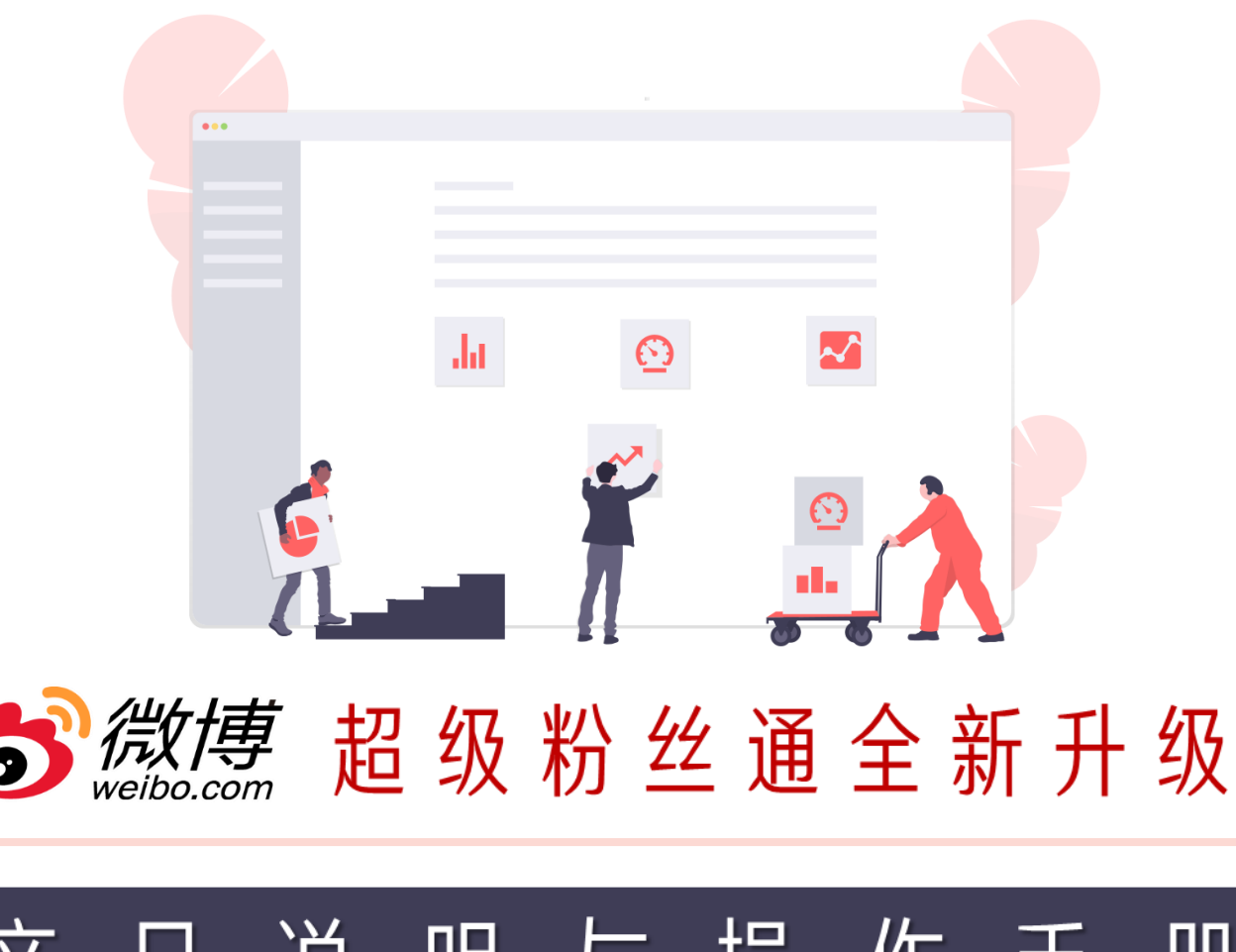

# 产品说明与操作手册 PRODUCT DESCRIPTION AND OPERATION MANUAL

2020.09.09

微博推荐与广告产品部 | 出品

微博广告投放

http://www.weibodsp.com/

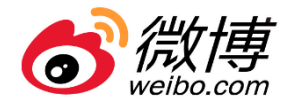

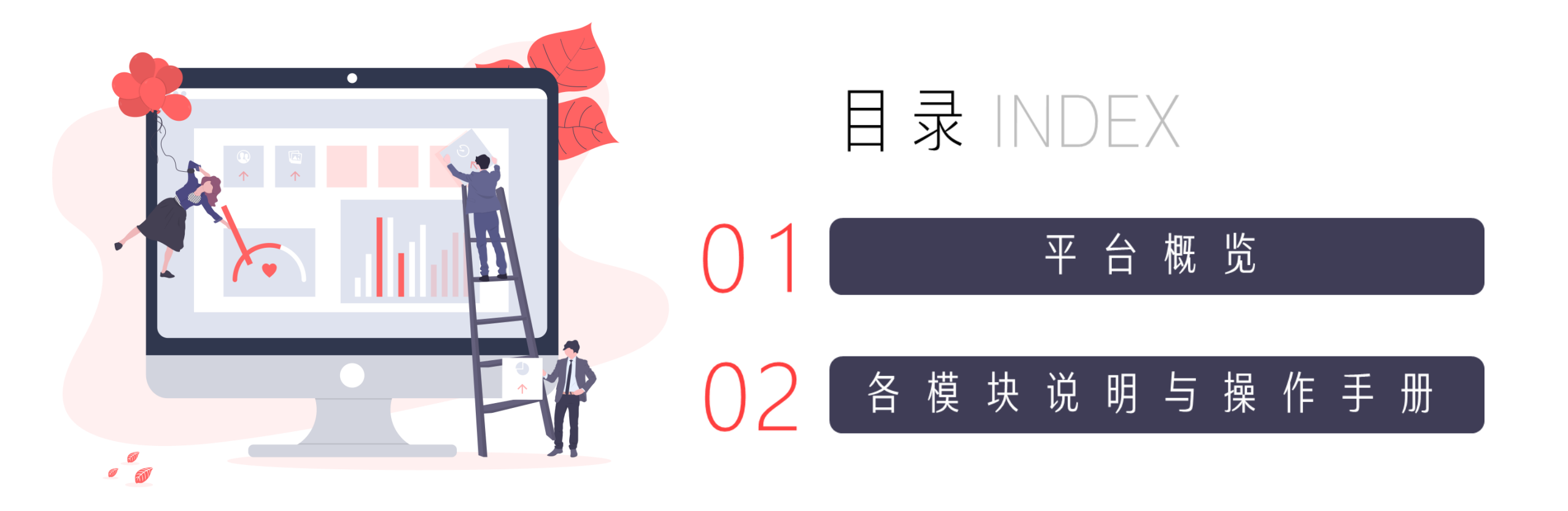

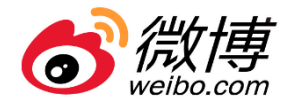

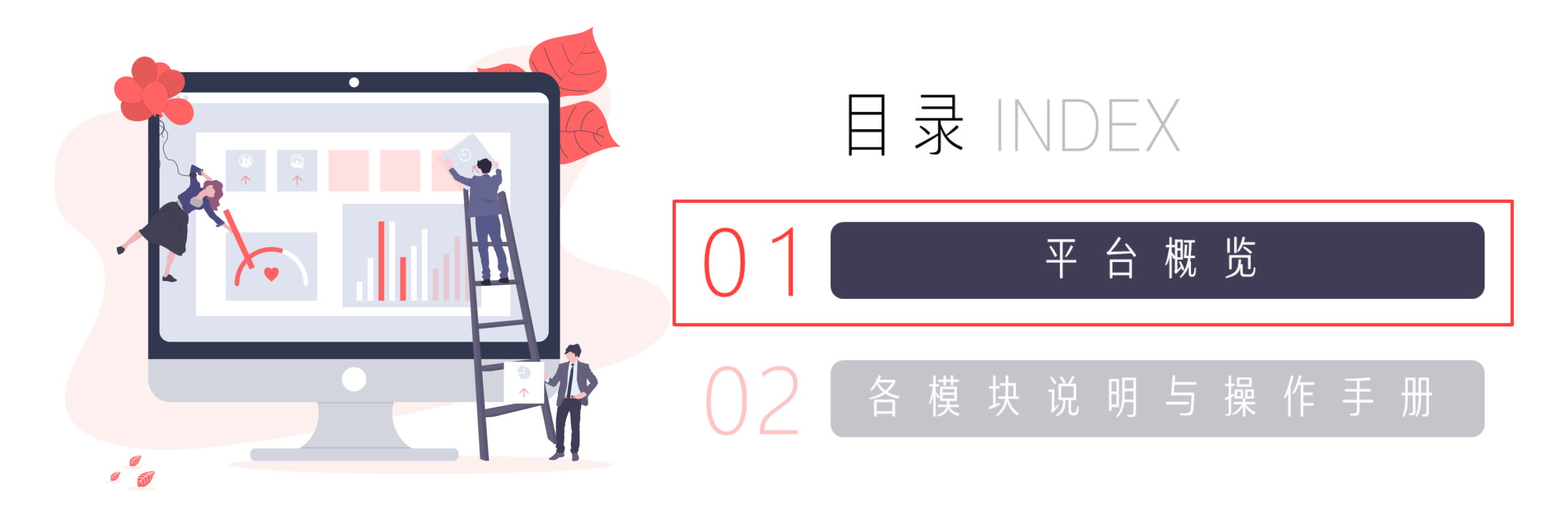

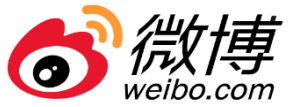

## **交互视觉**全新升级,提升使用体验

| 升级前  | 升级后       |
|------|-----------|
| 界面陈旧 | 清晰简洁・重点突出 |
| 流程繁琐 | 高效易用,简化流程 |

### 旧版

| 👌 超级粉丝通                                                                | 首页     | 推广                                     | 报表    | IĄ | 账户 |          |      |   |   |          |    |             |                    |          | 移行        | 3平台 💽 |       |    | 0          | ۲      | 0                | bug                          | 发电子产-品_电子商务        |
|------------------------------------------------------------------------|--------|----------------------------------------|-------|----|----|----------|------|---|---|----------|----|-------------|--------------------|----------|-----------|-------|-------|----|------------|--------|------------------|------------------------------|--------------------|
| ④ 新建广告                                                                 | 推广数据概要 | <b>,</b> 实时数据延时                        | 5分钟更新 |    |    |          |      |   |   |          |    |             |                    |          |           |       |       |    |            |        |                  | iii 2020-08-:                | 11 — 2020-08-11 ×  |
| 今日該時花譜<br>0.00 元<br>账户余额 ◎<br>0.00 元<br>毎日花鹿上限 ◎<br>1,000.00 元 ㎡<br>明確 | 職光量    | 花 <del>滴</del><br><b>0</b><br>1<br>0.8 |       |    |    | 曝光量<br>0 |      |   |   | 互动数<br>0 | t  |             |                    |          | 互动率<br>0% |       |       |    | 千次曝光成<br>0 | 本<br>  |                  | 単次王<br>1<br>0.8              | 助成本<br>D<br>互动数 *  |
| / 广告统计 ◎<br>投放中:0<br>待投放:0<br>已起来:5,357<br>已醫辱:6,498<br>已顯除:86         |        | 0.6                                    | 1     | 2  | 3  | 4 5      | 6    | 7 | 8 | 9        | 10 | 11<br>● 環光量 | 12<br>• <u>5</u> 1 | 13<br>动政 | 14        | 15    | 16 17 | 18 | 19         | 20 2   | 21 22            | 0.6<br>0.4<br>0.2<br>0<br>23 |                    |
| 帮助中心 更多><br>产品介绍<br>成功轰例                                               | 广告计划 当 | 日数据预高<br>时                             | 町     |    |    |          | 广告系列 |   |   |          | 广告 | 计划          |                    | 花费       | 8         | 影光量   | 互动数   | 互动 | ŧ.         | 千次曝光成本 | 当天消耗的:<br>单次互动成本 | op10 v<br>质量分                | 查看更多广告计划 ><br>负面指数 |

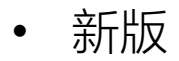

| 一夜傳广告 超级                                                                                                    | の空道 目炎                                                                                                    | -                                                                            | жес ± н                                                                      |                                                                                                    |                                                                                                    |                                                                                                    |                                                                                                    | ų.                                                                                             |                                                                                                    |
|----------------------------------------------------------------------------------------------------|----------------------------------------------------------------------------------------------------|------------------------------------------------------------------------------|------------------------------------------------------------------------------|----------------------------------------------------------------------------------------------------|----------------------------------------------------------------------------------------------------|----------------------------------------------------------------------------------------------------|----------------------------------------------------------------------------------------------------|------------------------------------------------------------------------------------------------|----------------------------------------------------------------------------------------------------|
| 301.34 2.6<br>今日道科(元) 344                                                                                                    | % <b>301.3</b><br>此 账 <sup>户</sup> 目期再                                                                                                    | i <b>4</b>                                                                   | 62, 666.60<br>೫೭೩೪೯೧                                                         | 6 充盛<br>• • •                                                                                                    | <b>公田</b> (************************************                                                                                                    | ⊙⊯≊≊≊<br>微博Vlog                                                                                                    | …<br>营销                                                                                                    |                                                                                                |                                                                                                    |
| ~告数据展示                                                                                                    |                                                                                                    |                                                                              |                                                                              | 2019-01-01 호 201                                                                                                    | 19-01-31 🗎                                                                                                    | <b>怎么玩</b>                                                                                                    | ? ////////////////////////////////////                                                                                                    | ×X                                                                                             | <b>NO</b>                                                                                                    |
| 清耗 (元) 🗸                                                                                                    | 曝光                                                                                                    | <b>≣</b> ∨                                                                   |                                                                              | 五哈款 ~                                                                                                    |                                                                                                    |                                                                                                    | 9 / or                                                                                                    |                                                                                                | A PARTIES                                                                                                    |
| 1.301.34                                                                                                    | 1.6                                                                                                    | 20.000                                                                       |                                                                              | 5000.000                                                                                                    |                                                                                                    | <b>而</b> 牌大注度提升                                                                                                    | 04%                                                                                                    |                                                                                                | VIIO                                                                                                    |
| 亚动車 ~                                                                                                    | 干20                                                                                                    | 春光成本(元) 🗸                                                                    |                                                                              | 单次互助成本(元) 、                                                                                                    | ~                                                                                                    |                                                                                                    |                                                                                                    |                                                                                                |                                                                                                    |
| 2.32%                                                                                                    | 34                                                                                                    |                                                                              |                                                                              | 16.23                                                                                                    |                                                                                                    | 【整洁中心】整洁中心介绍整动中心                                                                                                    | し介紹教助教励中心介紹                                                                                                    | <b>新助中心介绍</b> 督                                                                                |                                                                                                    |
| 装流数 ~                                                                                                    | 告済:                                                                                                    | 8. ~                                                                         |                                                                              | 单次导流成本(元) 、                                                                                                    |                                                                                                    | (解除中心) 解决中心介绍保险中心                                                                                                    | 5介绍有助帮助中心介绍                                                                                                    | 有助中心介绍相                                                                                        |                                                                                                    |
| 2.32%                                                                                                    | 314                                                                                                    | 4.000                                                                        |                                                                              | 12.52                                                                                                    |                                                                                                    | [解除中心] 解決中心介绍解除中心                                                                                                    | し介绍教院教院中心介绍                                                                                                    | 有助中心介绍相                                                                                        |                                                                                                    |
|                                                                                                    |                                                                                                    |                                                                              |                                                                              |                                                                                                    |                                                                                                    |                                                                                                    |                                                                                                    |                                                                                                |                                                                                                    |
| 告统计                                                                                                    |                                                                                                    |                                                                              |                                                                              |                                                                                                    |                                                                                                    |                                                                                                    |                                                                                                    |                                                                                                |                                                                                                    |
| 投放中计划                                                                                                    | ▲ 特技就计划                                                                                                    |                                                                              | C 已結束计划                                                                      | (数) 已暂停计                                                                                                    | 128                                                                                                    | ∮ 达到日限额计划                                                                                                    | • 特审核组织                                                                                                    | ,                                                                                              | A 审核未通过创造<br>12                                                                                                    |
| 22                                                                                                    | 35                                                                                                    |                                                                              | 67                                                                           | 45                                                                                                    |                                                                                                    | 36                                                                                                    | 26                                                                                                    |                                                                                                | 12                                                                                                    |
| 22                                                                                                    | 35                                                                                                    |                                                                              | 67                                                                           | 45                                                                                                    |                                                                                                    | 36                                                                                                    | 26                                                                                                    |                                                                                                | 12                                                                                                    |
| 22<br>加約時                                                                                                    | 35                                                                                                    |                                                                              | 67                                                                           | 45                                                                                                    |                                                                                                    | 36                                                                                                    | 26                                                                                                    | 2019-01-01                                                                                     | ¥ 2019-01-31                                                                                                    |
| 22<br>加加趋势<br>取光数                                                                                                    | 35                                                                                                    |                                                                              | 67                                                                           | 45                                                                                                    |                                                                                                    | 36                                                                                                    | 25                                                                                                    | 2019-01-01                                                                                     | 12<br>至 2019-01-31<br>● 曝光欲 ● s                                                                                                    |
| 22<br>付间趋势<br>彩光效<br>75                                                                                                    | 35                                                                                                    |                                                                              | 67<br>~                                                                      | 45                                                                                                    |                                                                                                    | 36                                                                                                    | 25                                                                                                    | 2019-01-01                                                                                     | 12<br>至 2019-01-31<br>順光致 ● :                                                                                                    |
| 22<br>均间趋势<br>际光致<br>75<br>60                                                                                                    | 35<br>~ 配 和比 ( 杰奇歌                                                                                                    |                                                                              | 67<br>~                                                                      | 2019/01/24 12:00                                                                                                    |                                                                                                    | 36                                                                                                    | 25                                                                                                    | 2019-01-01                                                                                     | 12<br>至 2019-01-31<br>● 硬光版 ● 3                                                                                                    |
| 22<br>外间趋势<br>聪光教<br>75<br>60<br>45                                                                                                    | 35                                                                                                    |                                                                              | 57                                                                           | 45<br>2018/01/24 12-00<br>● 取分形図 20,700                                                                                                    |                                                                                                    | 36                                                                                                    | 25                                                                                                    | 2019-01-01                                                                                     | 12<br>≝ 2019-01-31<br>₩7532 ● s                                                                                                    |
| 22<br>前編錄時<br>85洗数<br>75<br>60<br>45<br>50                                                                                                    | 35                                                                                                    | <                                                                            | 67                                                                           | 45<br>2018/01/24 12:00<br>● 新元版 20,700<br>● 新元版 20,700                                                                                                    |                                                                                                    | 36                                                                                                    | 25                                                                                                    | 2019-01-01                                                                                     | 12<br>至 2019-01-31<br>● 報光版 ● 3                                                                                                    |
| 22<br>前周勤時<br>昭用数<br>75<br>60<br>45<br>15<br>0                                                                                                    | 35<br>• • • • • • • • • • • • • • • • • • •                                                                                                     |                                                                              | 67                                                                           | 45<br>2018/01/24 12:00<br>● 新士派 20,750<br>● 赤小派 28:000                                                                                                    |                                                                                                    | 36                                                                                                    |                                                                                                    | 2019-01-01                                                                                     | E 2019-01-31                                                                                                    |
| 22<br>milital bh<br>rsintak<br>75<br>60<br>45<br>50<br>15<br>0<br>0000                                                                                                    | 35                                                                                                    | 06.00                                                                        | 67                                                                           | 45<br>2018/101/24 12:00<br>● 新士田 20:300<br>● 新士田 20:300                                                                                                    | 1200                                                                                                    | 36<br>14.00 18.00                                                                                                    | 25                                                                                                    | 2019-01-01 #                                                                                   | 12<br>E 2019-01-31<br>Øysin • /                                                                                                    |
| 22<br>pi03a by<br>sumation<br>sumation<br>su                                                                                                    | 35                                                                                                    | 08:00                                                                        | 67                                                                           | 45<br>2019/01/24 12:00<br>● 校示版 20.700<br>● 前示版 201000                                                                                                    | IZCO                                                                                                    | 36<br>14.00 16.00                                                                                                    | 25                                                                                                    | 2019-01-01 i                                                                                   | 12<br>E 2019-01-31<br>Q 7-31 • 2                                                                                                    |
| 22<br>MALBAS<br>MALBAS<br>MA                                                                                                    | 35<br>• 8 Alb Ante<br>• 000<br>• 0100<br>• 01000<br>• 0100<br>• 0100<br>• | 05:00                                                                        | 67<br>0000<br>1 2 2015-01-31                                                 | 2010/01/24 12:00.<br>• 57:50<br>4.6 12<br>10:00<br>10:00<br>1  | tzos                                                                                                    | 36<br>1.007 1650                                                                                                    | 20                                                                                                    | 2019-01-01 I<br>2019-01-01 I<br>00 222<br>00/C3 22:00<br>III 2019-01-01                        | 12<br>E 2019-01-31<br>#75R • 2                                                                                                    |
| 22<br>NO.35<br>NO.35<br>NO.                                                                                            | 35<br>• 8 Alb Ante<br>                                                                                                    | 05:00<br>2019-01-0<br>5398K                                                  | 67<br>0800<br>21 S 2019-01-31<br>#25                                         | 45<br>2019/07/24 12:00<br>• 47:55 20,700<br>• 6:07 20,000<br>10:00<br>• 7:009:0234(52)                                                                                                    | LEOS<br>TOPSIE<br>RS                                                                                                    | 36<br>HAGE 1800<br>BEGRAS                                                                                                    | 25<br>1800 2016-01-01<br>2016-01-01<br>2006-81                                                                                                    | 2019-01-01 1<br>2019-01-01 1<br>00 22:2<br>00(C3 22:CO<br>E 2019-01-31<br>STRECE)              | 12<br>至 2019-01-31<br>● 等方款 ● 4<br>第7款 ● 2<br>00 2<br>回 16<br>第6表<br>■<br>第次<br>■<br>第5章<br>16<br>16<br>16<br>16<br>16<br>16<br>16<br>16<br>16<br>16                                                                                                    |
| 22<br>NUBS<br>ERA<br>ERA<br>ERA<br>ERA<br>ERA<br>ERA<br>ERA<br>ERA                                                                                                    | 25<br>* 10 mm<br>* 10 mm                                                                                                    | 00:00<br>2019-01-0<br>308(5)<br>200.00                                       | 57<br>▼<br>00000<br>51 E 2019-01-01<br>₩768<br>100000                        | 45<br>2019/07/24 12:00<br>• 555 20:000<br>10:00<br>10:00<br>10 | 12.00<br>TOP留署<br>業長<br>15g1                                                                                                    | 36<br>MOS 1600<br>SIE 6M<br>115 (Socod) 115 (115 (Socod) Coc                                                                                                    | 20<br>1800 2011<br>2018-01-01<br>2026-01-01<br>2026-01<br>2026-01-01<br>2026-01<br>2026-01<br>2020-01<br>2026-01<br>2000-01<br>2026-01<br>2026-01<br>2020    | 2019-01-01 4<br>00 222<br>00 222<br>00(73.2000<br>Ⅲ 2019-01-01<br>30(652)<br>20000             | 12<br>E 2019-01-31<br>97-32<br>00 2-0<br>10<br>2-5<br>10<br>2-5<br>10<br>2-5<br>10<br>2-5<br>10<br>10<br>10<br>10<br>10<br>10<br>10<br>10<br>10<br>10                                                                                                    |
| 22<br>NUBS<br>URA<br>URA<br>S<br>S<br>S<br>S<br>S<br>S<br>S<br>S<br>S<br>S<br>S<br>S<br>S                                                                                                    | 25<br>8 All 8 8 All 9<br>8 All 9 9<br>8 All 9 9<br>8 All 9<br>8 All                                                                                                    | 0000<br>2019-01-0<br>JHR(22)<br>200.00<br>200.00                             | 57<br>0000<br>51 E 2019-01-01<br>975E<br>20000<br>20000                      | 45<br>2019/07/24 12:00<br>• 555 20:000<br>10:00<br>10:00<br>10 | 12.00<br>TOP81<br>#6<br>top1<br>top2                                                                                                    | 36<br>100 1000<br>113500007112(1150000Glos<br>113500007112(1150000Glos                                                                                                    | 20<br>1800 200<br>2018-01-01<br>2018-01-01<br>2018-01<br>2018-01-01<br>2018-01-01<br>2018-01<br>2018-00       | 2019-01-01 1<br>00 222<br>00 222<br>01/03 22:00<br>Ⅲ 2019-01-31<br>3016(5)<br>2300.00          | 12<br>8 2019-01-31<br>9 9582<br>00 20<br>10 25<br>10 25<br>10<br>10 25<br>10 25<br>10<br>10<br>10<br>10<br>10<br>10<br>10<br>10<br>10<br>10 |
| 22<br>NILL<br>NILL<br>NI | 25<br>10 10 10 10 10 10 10 10 10 10 10 10 10 1                                                                                                    | 05:00<br>2019-01-0<br><b>3985(5)</b><br>200.00<br>200.00<br>200.00           | 57<br>0000<br>51 E 2019-01-01<br>952<br>100000<br>100000<br>100000<br>100000 | 45                                                                                                    | ۲۲۵۵<br>۲۲۵۵<br>۲۲۵۹<br>۲۲۵۹<br>۲۹۹<br>۲۹۹<br>۲۹۹                                                                                                    | 36<br>11.00 10.00<br>11.00 10.00<br>11.00<br>11.00 | 20<br>1000 2001<br>2018-01-01<br>10094<br>7,22%<br>7,22%                                                                                                    | 2019-01-01 1<br>00 222<br>00(02 3240)<br>Ⅲ 2019-01-01<br>3016(5)<br>200.00<br>200.00<br>200.00 | 12<br>E 2019-01-31<br>9/512<br>0<br>2<br>0<br>2<br>1<br>1<br>1<br>2<br>1<br>2<br>1<br>1<br>1<br>1<br>1<br>1<br>1<br>1<br>1<br>1<br>1<br>1<br>1                                                                                                    |
| 22<br>NUB<br>SUB<br>S                                                                                                    |                                                                                                    | 05:00<br>2019-01-0<br>3000<br>200.00<br>200.00<br>200.00<br>200.00<br>200.00 | 57                                                                           | 45<br>2019/07/24 12:00<br>• 555 20:000<br>10:00<br>10:00<br>10 | 12:00<br>12:00<br>第<br>篇<br>篇<br>記<br>句<br>1<br>1<br>00<br>1<br>1<br>00<br>1<br>1<br>00<br>1<br>1<br>00<br>1<br>1<br>1<br>0<br>1<br>1<br>1<br>1<br>1<br>1<br>1<br>1<br>1<br>1<br>1<br>1<br>1<br>1<br>1<br>1<br>1<br>1<br>1<br>1 | 36<br>1100 1000<br>1100 1000<br>1110000001120112000000000000000000                                                                                                    | 20<br>1000 200<br>2018-01-01<br>2018-01-01<br>2018-01<br>2018-01<br>200 | 2019-01-01 1<br>00 222<br>00(02 3240)<br>Ⅲ 2019-01-01<br>300.00<br>200.00<br>200.00<br>200.00  | 2 2019-01-31<br>9752 • 2<br>9752 • 2<br>00 2<br>00<br>00<br>00<br>00<br>00<br>00<br>00<br>00<br>00<br>0                                                                                                    |

#### http://www.weibodsp.com/

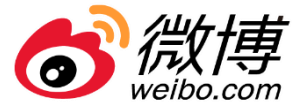

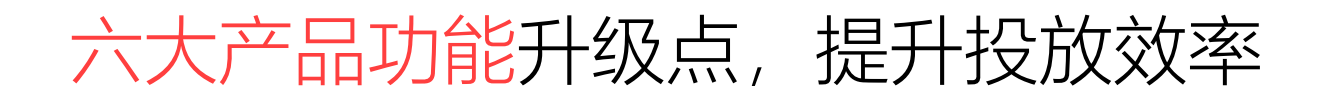

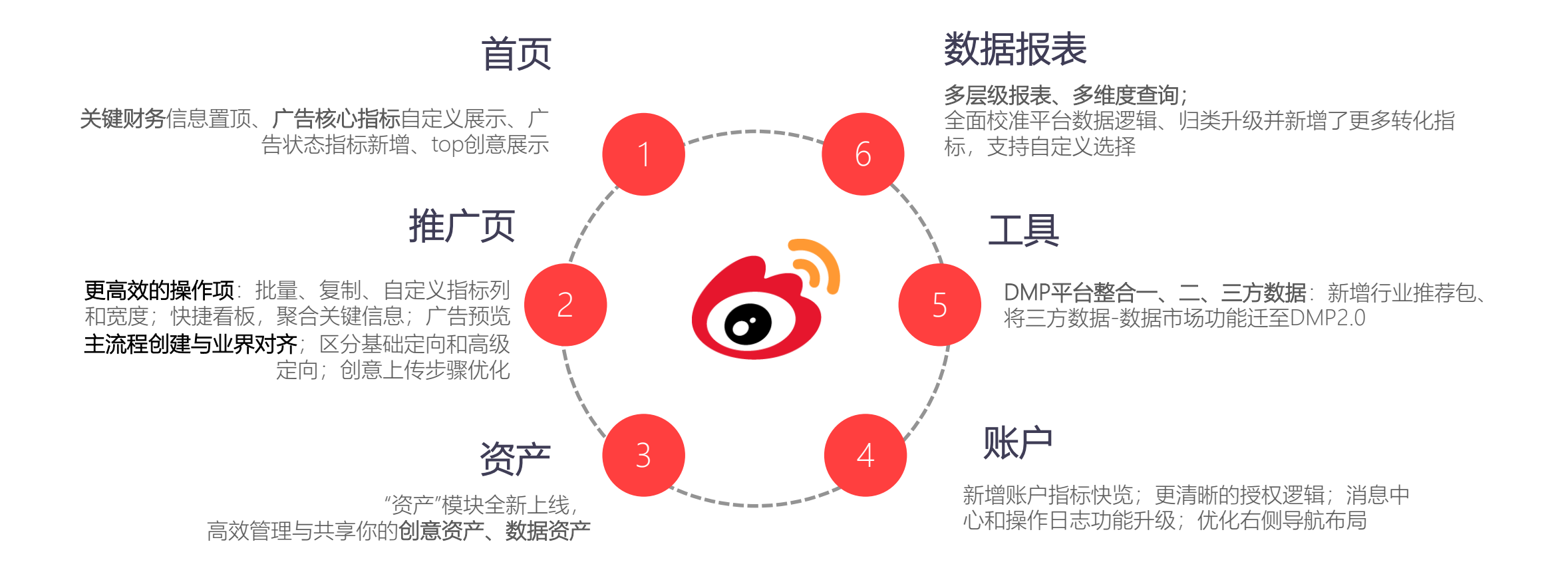

微博广告投放

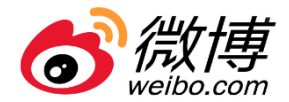

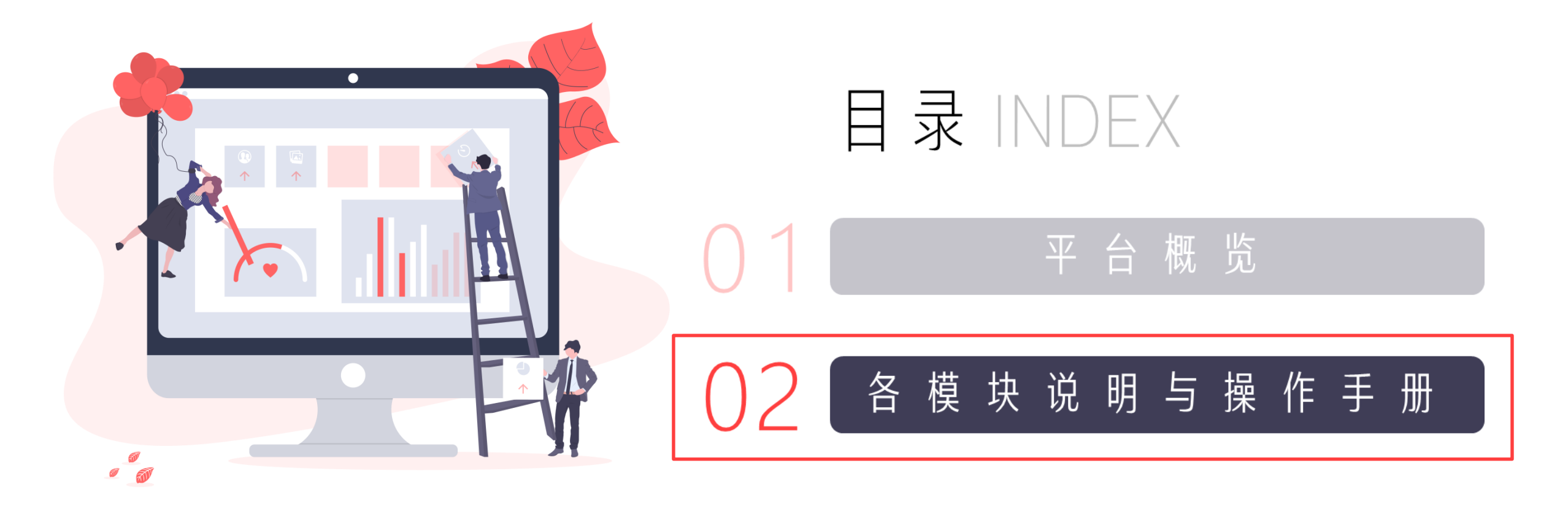

#### ——升级整体布局、展示更多数据、展示最新公告 首页-

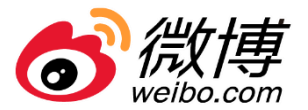

### 首页整体布局包括:账户总览、广告数据展示、广告统计、数据趋势、公告栏、TOP计划和创意

181

#### 账户总览

• 包括今日消耗、账户日预算、账户余额、 新建广告、 修改账户日预算(日限额调整即时生效, 包括调高 或调低)、已消耗占比、充值

#### 告数据展示

- 轻量化展现当天和历史的广告投放核心数据
- 自定义数据: 消耗、曝光量、千次曝光成本、互动 教 石动率 单次互动成本、导流数、单次导流成 关注数、关注成本、关注率、激活数、 表单提交数、单次表单提交成本。

#### 数据趋势

支持当天或历史时间范围下单指标或双指标数据对比 自定义数据:消耗、曝光量、千次曝光成本、互动数 单次互动成本、互动率、导流数、导流率、 单次导 流成本、关注数、关注率、关注成本、激活数、单次 激活成本、落地页数、落地页转化成本、表单提交数 、单次表单提交成本(取消质量分、负面指数)

2 buske7/6\_e7#6 😚微博广告 超级粉丝通 CERT OR MINI (C) MILLAN NP BRIDE 1 微博Vlog营销 怎么玩? 广告数据展 2019-01-01 🗉 2019-01-31 🖂 三星#VlogA趣拍#结案 潮田(約)~ 単元県 -HAR V 品牌关注度提升84% 1.301.34 1.620.000 5000.000 Ding ... 干沙湖平成太(三) ~ 単方方法(法(平)) 2.32% 34 16.23 N的中心) 税助中心介绍税助中心介绍税助税助中心介绍税助中心介绍利 税助中心介绍税助中心介绍税助税助中心介绍税助中心介绍税 **股次目示成本(示)** STR. 税助中心介绍帮助中心介绍税助税助中心介绍税助中心介绍税 2.32% 314.000 12.52 广告统计 D 1010-01-01 · 10000000000 n 形成素计划 ★ 已封張計算 & LA DI FI TRADI-DA 14/8/16/128 A WHRMITHE 22 26 12 1100191 2019-01-01 2 2019-01-31 **開中的** 3 対比 点書数 時代数
 点合数 016/01/24 12:00 28.00 24:00 TOP计划 DEFSSI 12.2 111121 千次曝光成本(元) 创作名称 OCT OF ALL OF 18 W D 100000 九宫柱 200.00 + \$500000 Citit \$10 + \$50000 Citit \$100 200.00 大oard 200.00 100000 目通信3 it@pooseQ1it@it@execsQ1it@ex ht"tp://www.weibodsp.com it \$hooosOtit \$Rit\$hooosOtit \$hoo 修课博文 200.00

□ **0** 0 ₽

### 支持轮播图或者文字链接,点击跳转至 内容详情页

### 广告统计

公告栏

实时监控计划和创意状态,点击支持跳 转至"推广——广告计划和创意"列表 支持数据:投放中计划、待投放计划、 已结束计划、已暂停计划、达到日限额 计划、待审核创意、审核未通过创意

#### TOP5计划和创意

• 支持当天或历史时间范围下消耗TOP5 计划/创意展示,点击直达推广列表页 (取消最近关注和最近创建的计划)

-0&A 首页——

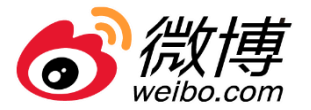

- Q: 为什么账户日限额修改不成功?
  - A: 1) 账户日预算不得低于100元;
    - 2) 单次修改预算(上调或者下调)调整幅度不能低于100元;

3)当调低账户日预算时,需要同时满足调整金额不低于当前实时消耗\*120%,以及当前实时消耗
 +100元(举例:实时消耗100,下调预算应满足100\*120%=120且满足100+100=200,取最大值下调预算金
 额应为200);

- Q:为什么首页展示的当天核心指标数据和推广页/报表页不完全一致?
   A:在有广告持续消耗的状态下,因刷新页面请求展示指标数据时间不同,所以展示数据有可能不完全一致,次日数据趋于稳定;
- Q:为什么当天广告已停止投放,刷新页面数据会产生变动?
  - A: 当天数据可能因数据回传延迟原因会有波动,次日稳定;

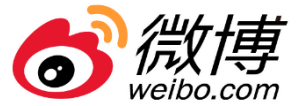

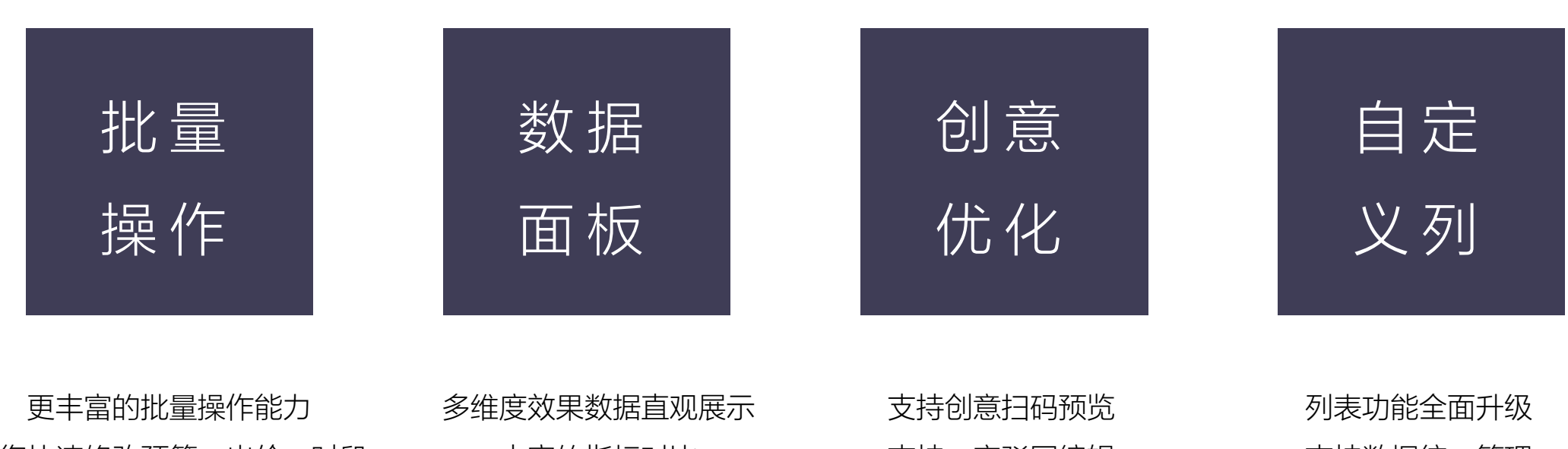

助您快速修改预算、出价、时段

丰富的指标对比

支持一审驳回编辑

支持数据统一管理

## 推广页:整体概览

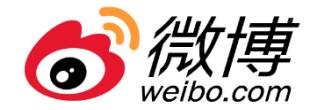

新版推广列表页分为三个层级:广告系列、广告计划、广告创意(微博层级取消,若查看博文整体消耗,建议创意命名注明标识) 功能模块包括:筛选模块、批量操作、快捷操作、自定义、数据排序、操作列和调整列宽

|      |          | 6  | 微博广台   | <b>方</b> 超级粉丝通 <sup>首</sup> | 页 <b>推广</b> | 报表     | 资产工具         | L 账户                    |                       |        |           | Ū, ⊘ |       | oug发电子产-品电子    | <b>~</b> 商务 |
|------|----------|----|--------|-----------------------------|-------------|--------|--------------|-------------------------|-----------------------|--------|-----------|------|-------|----------------|-------------|
|      |          | 推广 | 管理     |                             |             |        |              | 时间筛                     | 先框, <mark>最长可)</mark> | 帝选时间跨周 | 度一年的数:    | 据(不早 | [     |                | )新功能引       |
|      |          |    | □ 广告系列 | 」                           | 5 B         | 广告创意   |              | 于2017-                  | -01-01),作月            | 目于推广页全 | 局         |      | 2020  | -08-26 至 2020- | 08-26 Ë     |
| 筛选模块 |          |    | 状态     | 普                           | 间标          | ✓ H    | <b>费模式</b>   | <ul> <li>۲-f</li> </ul> | 与类型                   | ▼ 输入   | 广告计划名称/ID | ٩    | 清空筛选  |                | 自定义列        |
| 批量操作 | -        |    | 新建     | 批量操作 ▼                      |             |        | 快捷操作         |                         | 调整列                   | 宽      |           |      |       |                | 目定义列        |
|      |          | ٠  | 开关     | 广告计划名称                      | 操作          | 深度转化出价 | 结算方式         | 广告计划ID                  | 计划状态 🔺 🔸              | 广告系列名称 | 计划日预算     | 消耗 ≑ | 曝光量 💠 | 千次曝光成本 🔶       | ▶■ 数据排序     |
|      |          |    |        | 总计 (共20项)                   | -           | -      | -            | -                       | -                     | -      | -         | 0    | 0     | 0              | 0           |
|      |          | ~  |        | 推广品牌活动_1598424              | 详情 编辑 …     | -      | 30.00<br>CPM | 23945778                | ● 余额不足                | 推广品牌活  | 不限        | 0    | 0     | 0              | 0           |
|      |          |    |        | 推广品牌活动_1598424              | 详情 编辑 …     | -      | 70.00<br>CPM | 23945777                | ● 余额不足                | 推广品牌活  | 不限        | 0    | 0     | 0              | 0           |
|      |          |    |        | 推广品牌活动_1598424              | 详情 编辑 …     | -      | 70.00<br>CPM | 23945776                | ● 余额不足                | 推广品牌活  | 不限        | 0    | 0     | 0              | 0           |
| 操作列  | <b>—</b> |    |        | 推广品牌活动_1598423              | 详情 编辑 …     | -      | 55.00<br>CPM | 23945775                | ● 余额不足                | 推广品牌活  | 不限        | 0    | 0     | 0              | 0           |
|      |          |    |        | 推广品牌活动_1598421              | 详情 编辑 …     | -      | 9.00<br>CPM  | 23945774                | ● 余额不足                | 推广品牌活  | 不限        | 0    | 0     | 0              | 0           |
|      |          |    |        | 推广品牌活动_1597917              | 详情 编辑 …     | -      | 56.00<br>CPM | 23945773                | ● 余额不足                | 推广品牌活  | 不限        | 0    | 0     | 0              | 0           |
|      |          |    |        | 術生培生代表 1500/10              | **** *****  |        | 20.00        | 220/15772               | ▲ 全額太早 📷🗮             | 術生结牛組  | 2000.00   | 0    | 0     | 0              | 0           |

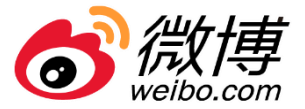

| <b>o)微博广告</b> 超级制        | 分丝通   首页                | 推广                                  | 报表     | 资产工具                                      | 账户                                          |                                                | □ ₽ | (Ф) — bu      | ig发电子产-品 电子商务 |
|--------------------------|-------------------------|-------------------------------------|--------|-------------------------------------------|---------------------------------------------|------------------------------------------------|-----|---------------|---------------|
| 推广管理                     |                         |                                     |        | 自定义列                                      |                                             |                                                |     |               |               |
| □ 广告系列                   | 口 广告计划                  | <u>ዓ</u>                            | 告创意    | □ <b>广告系列</b><br>☑ 开关                     | ✓ 广告系列名称                                    | ✓ 广告系列ID                                       | (   | 已选标签          |               |
| 状态                       | ➤ 营销目标                  | ÷                                   | ▼ 输/   | 系列状态                                      | ✓ 营销目标                                      | ✓ 系列总预算                                        |     | 开关            |               |
| 新建批量                     | ■操作 ▼                   |                                     |        | <ul> <li>✓ 展示数据</li> <li>✓ 消耗</li> </ul>  | ✓ 曝光量                                       | ✔ 千次曝光成本                                       |     | 广告系列名称        | 横向因金          |
| ■ 开关 广告系列                | 刘名称                     | 操作                                  | 广告系列ID | <ul> <li>✓ 互动数</li> <li>✓ 与流数</li> </ul>  | <ul> <li>✓ 互动率</li> <li>✓ 导流率</li> </ul>    | <ul> <li>✓ 单次互动成本</li> <li>✓ 单次导流成本</li> </ul> |     | ⇒ 广告系列ID      |               |
| 总计 (4                    | 共20项)                   | -                                   | -      | 应用转化数据                                    |                                             |                                                |     | 三 消耗          | ×             |
| ☑ ☑ 推广品牌                 | 卑活动_1598424019          | 添加计 数 · · ·<br>划 据                  | 12818  | 应用转化数                                     | 应用转化成本                                      | 激活数                                            |     | ☰ 曝光量         | ×             |
| □ ♥● 收集销                 | 售线索_1598423983 <b>…</b> | 添加计数…<br>划 据                        | 12817  | <ul> <li>单次激活成本</li> <li>首次付弗数</li> </ul> | <ul> <li>注册数</li> <li>首次付费成本</li> </ul>     | <ul><li>注册成本</li><li>付毒数</li></ul>             |     | 三 千次曝光成本      | ×             |
|                          | 卑活动_1598423951          | 添加计数…<br>划 据                        | 12816  | 单次付费成本                                    | □ 付费金额                                      | 下单购买数                                          |     | ≡ 互动数         | ×             |
| 1 1 推广品牌                 | 卑活动_1598423102          | 添加计数…                               | 12815  | 下单购买成本<br>安卓下载完成数                         | <ul> <li>次日留存数</li> <li>安卓下载完成成本</li> </ul> | 次日留存成本                                         |     | ≡ 互动率         | ×             |
| <ul> <li>推广AP</li> </ul> | P_1598422069983         | 添加计数…<br>划 据                        | 12814  | 落地页线索数据                                   |                                             |                                                |     | ■ 単次互动成本      | ×             |
| 1 (一) 推广品                | 卑活动_1598413845 <b>…</b> | <ul><li>添加计数…</li><li>划 据</li></ul> | 12813  | 表单提交数                                     | 表单提交成本                                      | 落地页自然量                                         |     | — 与 <i>而如</i> | ×<br>取消       |
|                          |                         | 添加计数                                |        |                                           |                                             |                                                |     | 确定            | き 取消          |

### 自定义列

- 包括自定义列和已选标签
   自定义列包括当前层级基本信息、 展示数据、应用转化数据、落地 页线索数据、私信咨询转化数据、 微信转化数据、社交互动数据、 视频播放数据、广告样式数据、
   负反馈是数据
- 已选标签显示已有标签,可删除
   和手动调整展现顺序

# 推广页:广告系列

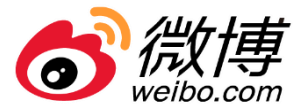

|                                | <u>;</u> ]微博广台 | <b>告</b> 超级粉丝通             | 推广报表              | 资产      | 工具    | 账户    |          |       |       | 0 Q S    |       | bug发电子产     | -品 电子商务      |
|--------------------------------|----------------|----------------------------|-------------------|---------|-------|-------|----------|-------|-------|----------|-------|-------------|--------------|
|                                | 推广管理           |                            |                   |         |       |       |          |       |       |          |       |             | ⊙ 新功能到       |
|                                | □ 广告系列         | 1 口 广告计划                   | ♀ 广告创意            |         |       |       |          |       |       |          | 2     | 020-08-26 至 | 2020-08-26 🖻 |
|                                | 状态             | <ul> <li>✓ 营销目标</li> </ul> | ~                 | 输入广告系列: | 名称或ID | Q 清雪  | 芝筛选      |       |       |          |       |             | 筛选模块         |
| 批量操作                           | 新建             | 批量操作                       |                   |         |       |       |          |       |       |          |       |             | • 可根据当前系列    |
| 支持启用、暂停、                       | 开关             | 后用<br>「   暂停               | 操作                | 广告系列ID  | 消耗 ⇔  | 曝光量 💠 | 千次曝光成本 💲 | 互动数 💠 | 互动率 💠 | 单次互动成本 💠 | 导流数 ≑ | 导流率 ⇔       | ■∞■●所处状态、营销  |
| 移除和 <mark>修改预算</mark>          |                | · 移除                       | -                 | -       | 0     | 0     | 0        | 0     | 0.00% | 0        | 0     | 0.00%       | 目标、系列名称      |
| (下调预算实时生                       |                | 修改预具                       | 添加计划 数据 …         | 12825   | 0     | 0     | 0        | 0     | 0.00% | 0        | 0     | 0.00%       | 和ID进行查询,     |
| 效)                             |                | 推广品牌活动_159842769350        | 添加计划 3 日志         | 2824    | 0     | 0     | 0        | 0     | 0.00% | 0        | 0     | 0.00%       | 取交集(是否为      |
| 操作列 🔶                          |                | 推广品牌活动_159842750155        | 杨咏<br>添加计划 数据 ··· | 12823   | 0     | 0     | 0        | 0     | 0.00% | 0        | 0     | 0.00%       |              |
|                                |                | 推广博文_1598426930160_445     | 添加计划 数据 …         | 12821   | 0     | 0     | 0        | 0     | 0.00% | 0        | 0     | 0.00%       | 0            |
| 交为添加173、19<br>除。 <b>数据</b> 和日志 |                | 推广博文_1598425535163_9       | 添加计划 数据 …         | 12820   | 0     | 0     | 0        | 0     | 0.00% | 0        | 0     | 0.00%       | 0            |
| 数据部分等同系列                       |                | 推广品牌活动_159842501013        | 添加计划 数据 …         | 12819   | 0     | 0     | 0        | 0     | 0.00% | 0        | 0     | 0.00%       | 0            |
| 报表                             |                | 拚亡只伸汗訣 1500/2/01070        | 法加注例 粉皮           | 12010   | 0     | 0     | 0        | 0     | 0.00% | 0        | 0     | 0.00%       | 0            |

٠

٠

٠

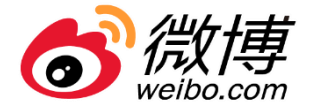

|                               | <b>o)微博广告</b> 超          | 级粉丝通   首页               | 推广                       | 报表 资产     | 工具 账/               | <b>à</b> |                          |                    | ൧ ഀ  |       | oug发电子产-品电子    | 商务                |            |
|-------------------------------|--------------------------|-------------------------|--------------------------|-----------|---------------------|----------|--------------------------|--------------------|------|-------|----------------|-------------------|------------|
|                               | 推广管理                     |                         |                          |           |                     |          |                          |                    |      |       | (              | )新功能引             |            |
|                               | 曰 广告系列                   | ① 广告计划                  | ♀ 广告(                    | 创意        |                     |          |                          |                    |      | 2020  | -08-26 至 2020- | 08-26 茞           |            |
|                               | 状态                       | ✓ 营销目标                  | Ā                        | ✔ 计费模式    | ~                   | 广告类型     | <ul> <li>✓ 输入</li> </ul> | 」广告计划名称/ID         | Q    | 清空筛选  | ▶ 筛选模          | 缺                 |            |
| 批量操作                          | 新建                       | 批量操作 🔺                  |                          | 快捷        | 操作                  |          |                          |                    |      |       |                | <sup>建义列</sup> 可根 | 据          |
| 支持启用、暂停、                      | <ul> <li>开关 「</li> </ul> | 启用<br>暫停<br>類           | 作深                       | 度转化出价 结   | 算方式 广告计划            | D 计划状态   | 广告系列名称                   | <mark>计划日预算</mark> | 消耗 ≑ | 曝光量 💠 | 千次曝光成本 👙       | <sub>互动数</sub> 划所 | i<br>处     |
| 移除和 <mark>修改预算</mark> 、       | Ŕ                        | 移除                      | -                        | -         | -                   | -        | -                        | -                  | 0    | 0     | 0              | 。  营销             | 泪          |
| 修改出价、修改排                      | K 🕐 H                    | 修改出价 428 ì              | ¥情 编辑                    | 99<br>CP  | 0.00 23945784<br>PM | 4 • 余额不足 | 品牌活动推                    | 1200.00            | 0    | 0     | 0              | 。费模               | 試、         |
| 期、修改时段(下                      | k 💽 🗌                    | 修改排期<br>修改时段            | ¥情 \$ 添加创意 .<br>每+1      | 8.0<br>CP | 00 23945783<br>≥M   | 3 • 余额不足 | 推广品牌活                    | 1200.00            | 0    | 0     | 0              | 0 计划              | 肌          |
| 调预算实时生效)                      | □                        | 品牌活动_1598427 ;          | そう<br>単情 4 数据            | 8.0<br>CP | 00 23945782<br>PM   | 2 • 余额不足 | 推广品牌活                    | 不限                 | 0    | 0     | 0              | 0 海               |            |
| 操作列                           |                          | -品牌活动_1598427 ;         | 日志<br><sup>羊情 翁</sup> 移除 | 23<br>CP  | 2394578<br>™        | 1 •余额不足  | 推广品牌活                    | 不限                 | 0    | 0     | 0              | 。<br>。<br>(是      | 中X)<br>中X) |
|                               |                          | 博文_1598426934 ;         | ¥情 编辑 ・・・ -              | 8.0       | 00 23945779<br>CPM  | 9 • 余额不足 | 推广博文_15                  | 不限                 | 0    | 0     | 0              | • 保量              | 下          |
| 2.持は情、编辑、                     |                          | -品牌活动_1598424 ;         | ¥情 编辑 ・・・ -              | 30<br>CP  | 0.00 23945778<br>2M | 8 •余额不足  | 推广品牌活                    | 不限                 | 0    | 0     | 0              | 0                 | - • -      |
| 》加巴思、复向、<br>多除、 <b>数据</b> 和日志 |                          | - E Maketabi 1 600 40 4 | ± 140 240 €50-           | 70        | 0.00 0004577        | 7 _ 办施了日 | おりてまれ                    | 7.5H               | 0    | 0     | 0              | 0                 |            |

(关注下线)

数据部分等同计划

#### 报表

٠

•

٠

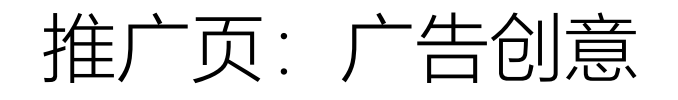

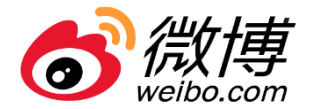

- 创意编辑: 仅审核驳回时支持, 可在推广-创意的抽屉中, 点击【编辑】, 回到创意层调整物料; 点击提交后重新送审
- 创意修改: 推广-创意-抽屉中, 支持对创意名称、广告监测的快速修改

|                           | أ∂∂∂      | <b>告</b> 超级粉丝通        | 首页 打          | 町 根<br>一          | 表资   | r ĭ    | [具 ]         | 账户                    |                        |              | [] _    | ⊘     | bug发电子产-品        | 电子商务                 |
|---------------------------|-----------|-----------------------|---------------|-------------------|------|--------|--------------|-----------------------|------------------------|--------------|---------|-------|------------------|----------------------|
|                           | 推广管理      |                       |               |                   |      |        |              |                       |                        |              |         |       |                  | ⊙ 新功能!               |
|                           | □ 广告系     | 列口,                   | 告计划           | ዏ 广告创意            | ŧ.   |        |              |                       |                        |              |         |       | 2020-08-26 至 20  | 020-08-26 📋          |
|                           | 开关状态      | ~                     | 实际状态          | ~                 | 计费模  | ŧĊ     | ~            | 营销目标                  | ~                      |              | 创意名称/ID | Q     | <del>醉</del> 筛选模 | 块                    |
| 批量操作                      | 新建        | 批量操作 🔺                | ]             |                   |      |        |              |                       |                        |              |         |       |                  | ■●定义可根据当前创           |
| 去结户田、新                    | ■ 开关      | 启用<br>「 <sub>暂停</sub> | 操作            | 创意状态              | 广告创意 | D 广告ì  | +划名称         | 计划状态                  | 广告计划ID                 | 结算方式         | 系列状态    | 单次互动成 | 城本 ≑  千次曝光成本 ≑   | 意开关状态、               |
| 文 府 <b>一</b> 币、 百<br>停、移除 |           | <sub>危</sub> 移除       | -             | -                 | -    | 扫码预览创意 | ŧ            |                       |                        | ×            | -       | 0     | 0                | 实际状态、计<br>弗棋式 劳销     |
|                           |           | 创意_15984287           | 详情 预览 …       | • 审核中             | 9057 |        |              |                       |                        |              | ● 正常    | 0     | 0                | 0<br>日标、创意名          |
|                           |           | 创意_15984276           | 详情 预览 …       | • 审 <del>核中</del> | ▶05€ |        | 登录微博<br>扫描左侧 | 客户端, 点击【我<br>二维码。客户端识 | 】右上角的【扫——<br>别到二维码后,将B | 3】,<br>自动跳   | • 正常    | 0     | 0                | <sup>0</sup> 称和ID进行查 |
| 操作列  ←                    |           | 创意_15984240           | 详情 予 编辑<br>数据 | ) 审核中             | 905: |        | 转至主信         | 息流,并在首位展              | 示您要预览的广告。              |              | • 正常    | 0     | 0                | 0 询,取交集              |
|                           |           | 创意_15984239           | 详情 引日志        | ) 审核中             | 9054 |        |              |                       |                        | <u>م</u>     | • 正常    | 0     | 0                | • (是否为定价             |
| 支持详情、 <mark>预览、</mark>    | 编辑(仅支持-   | 创演_15983546           | 移除<br>详情 予知   | → 审核中             | 9052 |        |              |                       |                        |              | • 正常    | 0     | 0                | • 保量下线)              |
| 审驳回编辑创意)、                 | 数据和移除<br> | 创意_15983545           | 详情 预览 …       | ● 审核中             | 9051 | 推广的    | 品牌活动_1       | • 余额不足                | 23945761               | 55.00<br>CPM | • 正常    | 0     | 0                | 0                    |
| 数据部分等同创意                  | <b>报表</b> | AIR는 15002544         | 洋柱 茹吃         | ▲ 宋禄市             | 0050 | 推产     | 2.岫洋井 1      | ▲ 全薪太早                | 220/5761               | 55.00        | • 正世    | 0     | 0                |                      |

推广页——Q&A

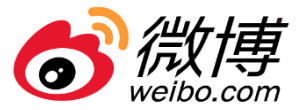

- 问:为什么系列总预算修改不成功?
  - 答: 1) 系列总预算不得低于150元;
    - 2) 单次修改预算调整(上调或者下调) 幅度不能低于100元;

3)当调低系列总预算时,需要同时满足调整金额不低于当前实时消耗\*120%,以及当前实时消耗 +150元;(举例:实时消耗100,下调预算应满足100\*120%=120且满足100+150=250,取最大值下调预算 金额应为250)

- 问:为什么计划日预算修改不成功?
  - 答: 1) 计划日预算不得低于50元;
    - 2) 单次修改预算调整幅度不能低于50元;

3) 当调低计划日预算时, 需要同时满足调整金额不低于当前实时消耗\*120%, 以及当前实时消耗

+50元; (举例:实时消耗100,下调预算应满足100\*120%=120且满足100+50=150,取最大值下调预算金额应为150)

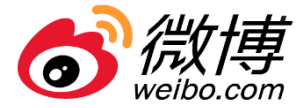

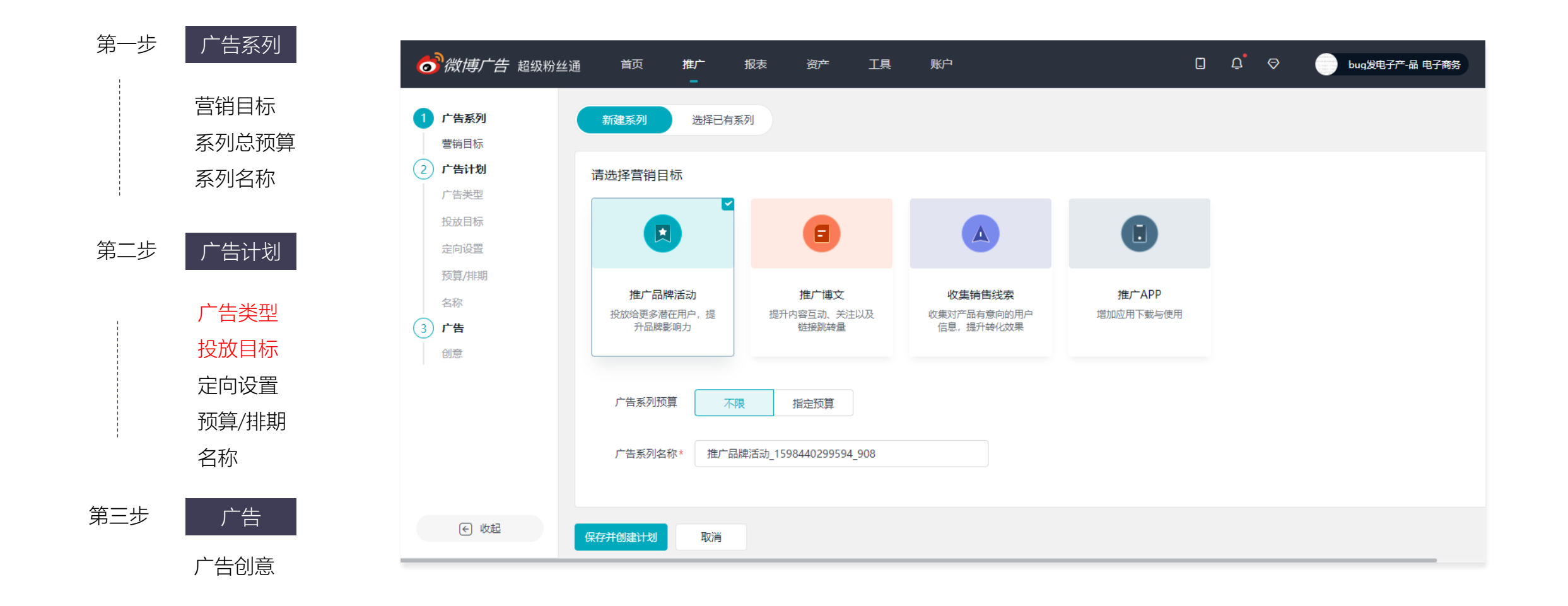

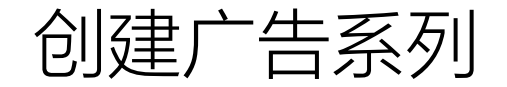

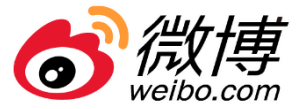

#### 系列选择

支持新建广告系列或选择已
 有广告系列

### 营销目标

- 下线推广门店营销目标
- 支持推广品牌活动、推广内容、收 集销售线索、推广APP

#### 系列预算

- 系列总预算满足≥150元
- 系列总预算修改可调低调高,调整实时生效
- 调低系列总预算,需要同时满足调整金额 不低于当前实时消耗\*120%,以及当前实 时消耗+150元;
- 上调预算修改幅度 ≥ 100元

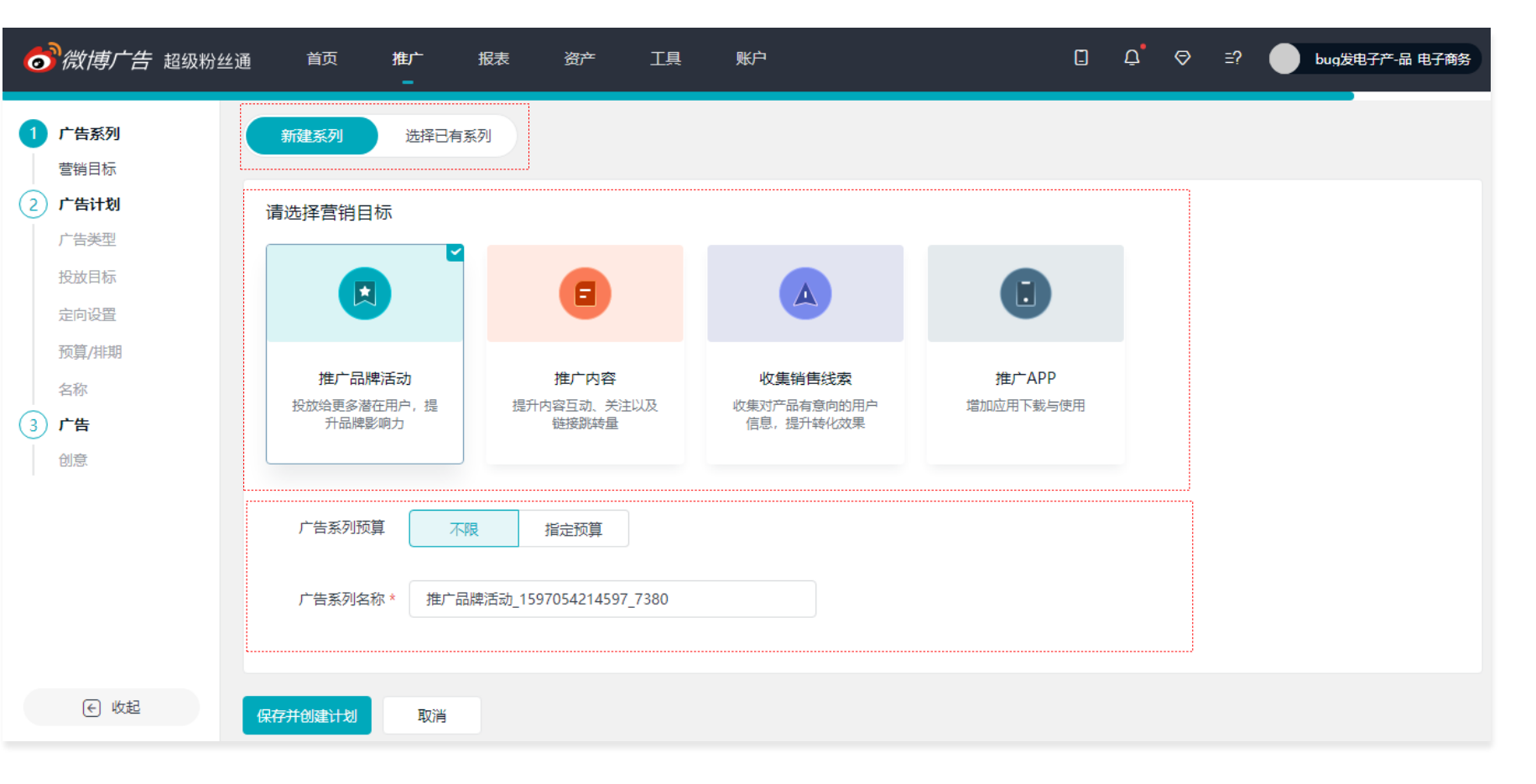

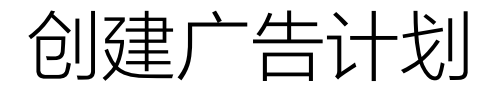

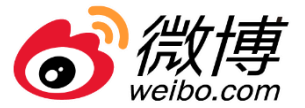

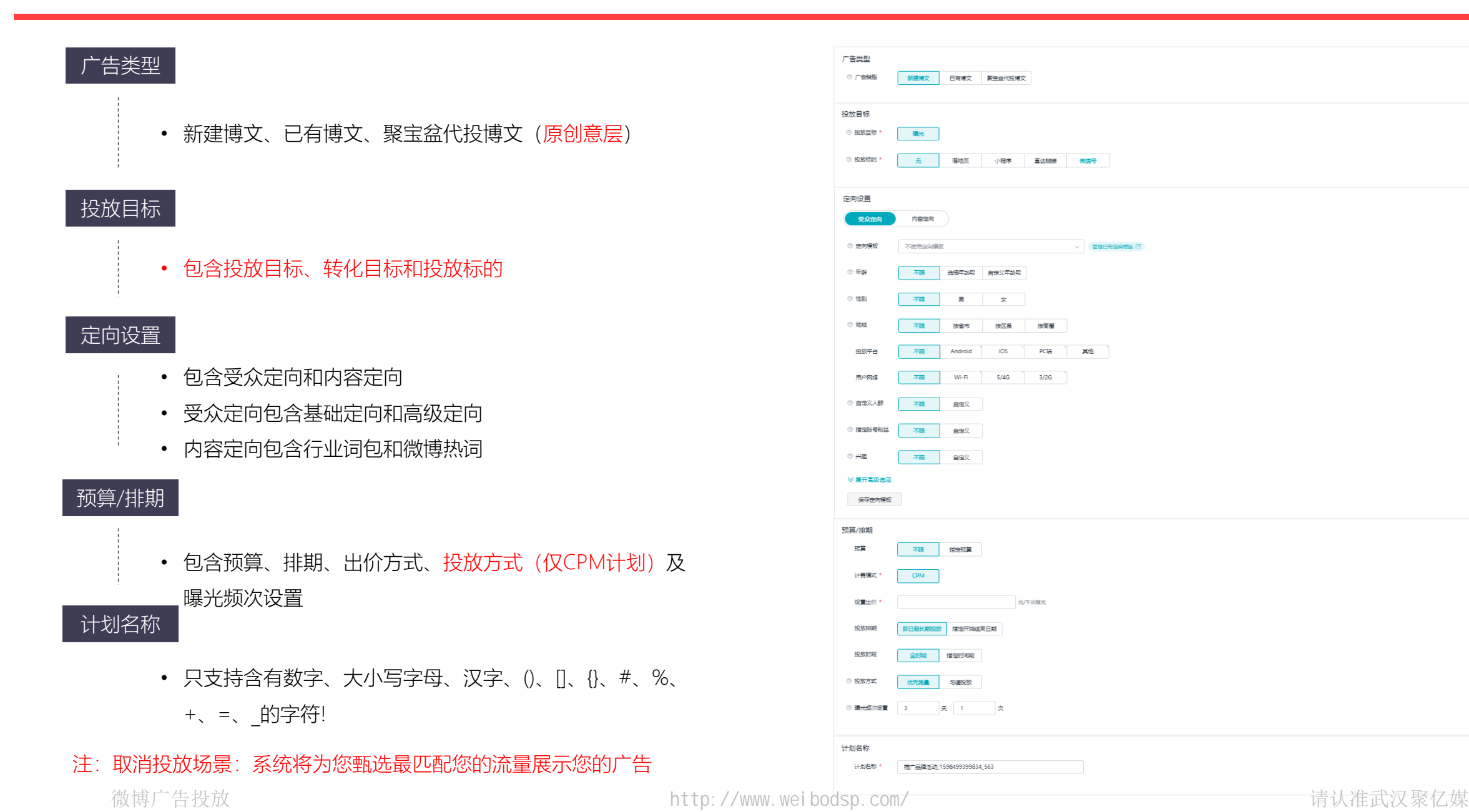

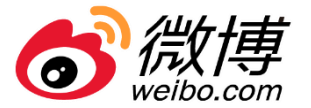

广告类型包含:新建博文、已有博文、聚宝盆代投博文(原创意层);仅支持单选,即计划下的广告类型仅支持一种。

注:对于一条计划下搭建多条创意,广告类型必须符合计划层的设置,即统一为新建博文/已有博文/聚宝盆代投博文; 建议:单独设置一条新建博文计划,方便其他的计划选择已有博文,提高效率。

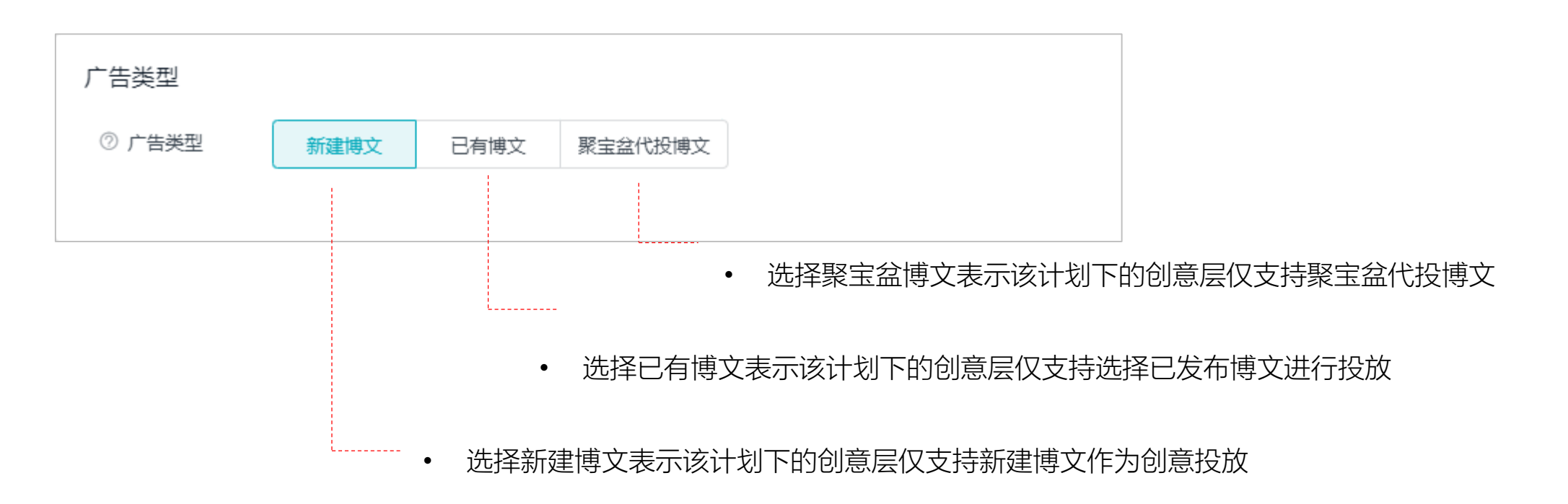

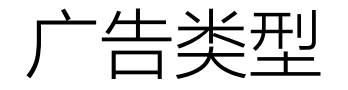

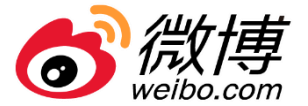

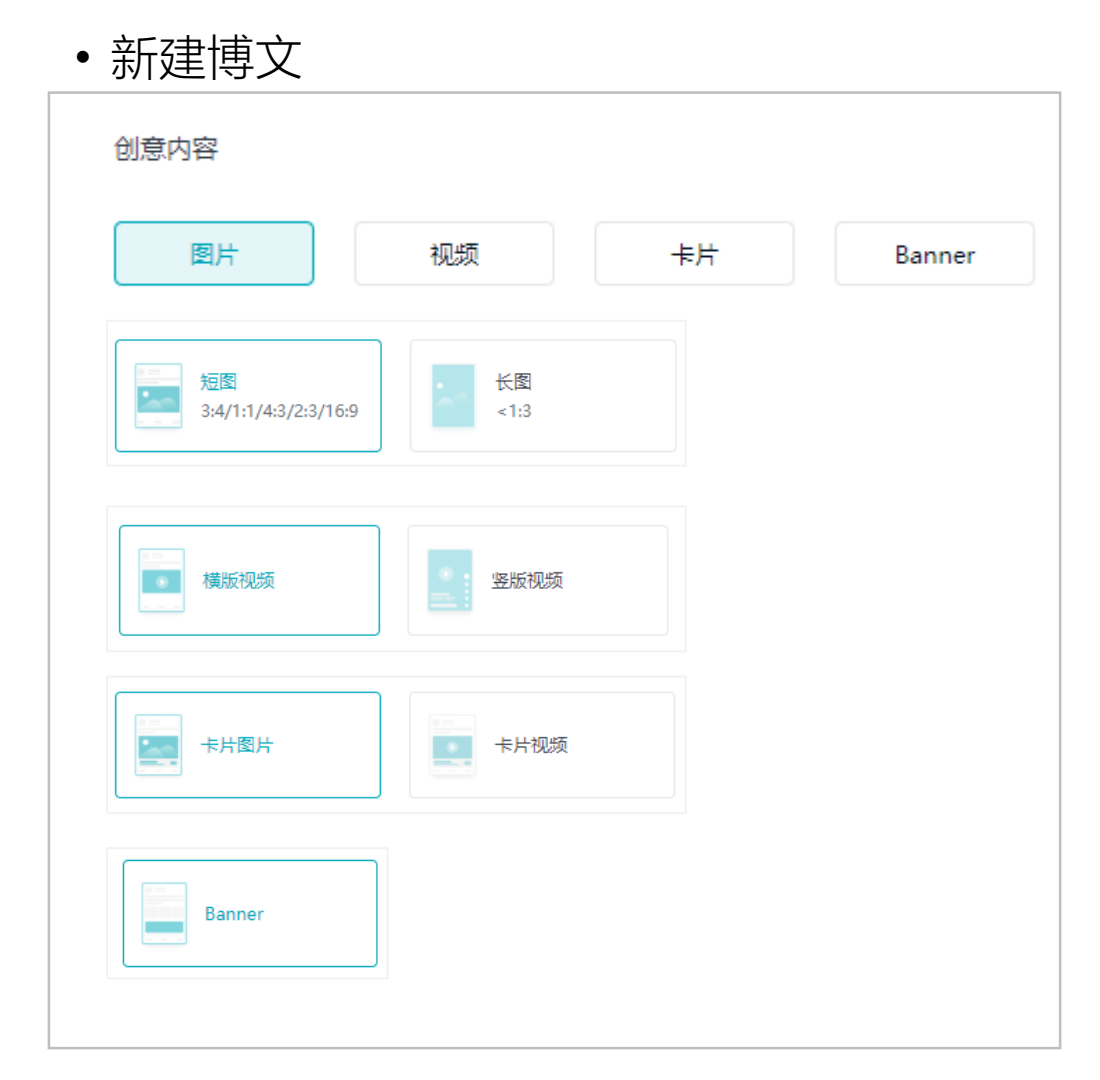

### • 已有博文

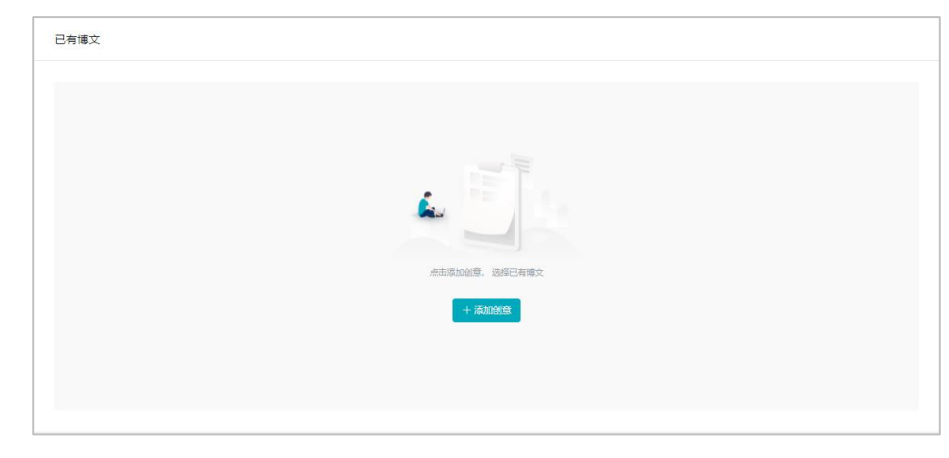

### •聚宝盆代投博文

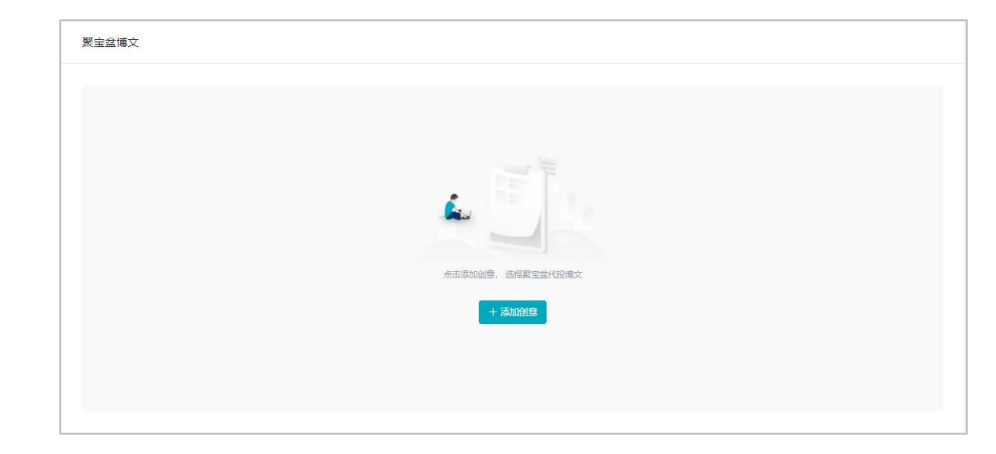

# 创建广告计划-投放目标

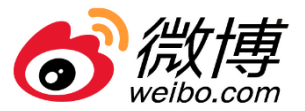

#### 投放目标

• 升级为曝光、点击、转化,转化下支持设置 具体转化目标,转化下仅支持OCPM投放

#### 转化目标

转化目标升级为微信关注、微博关注、激活
 (深度转化)、表单、私信

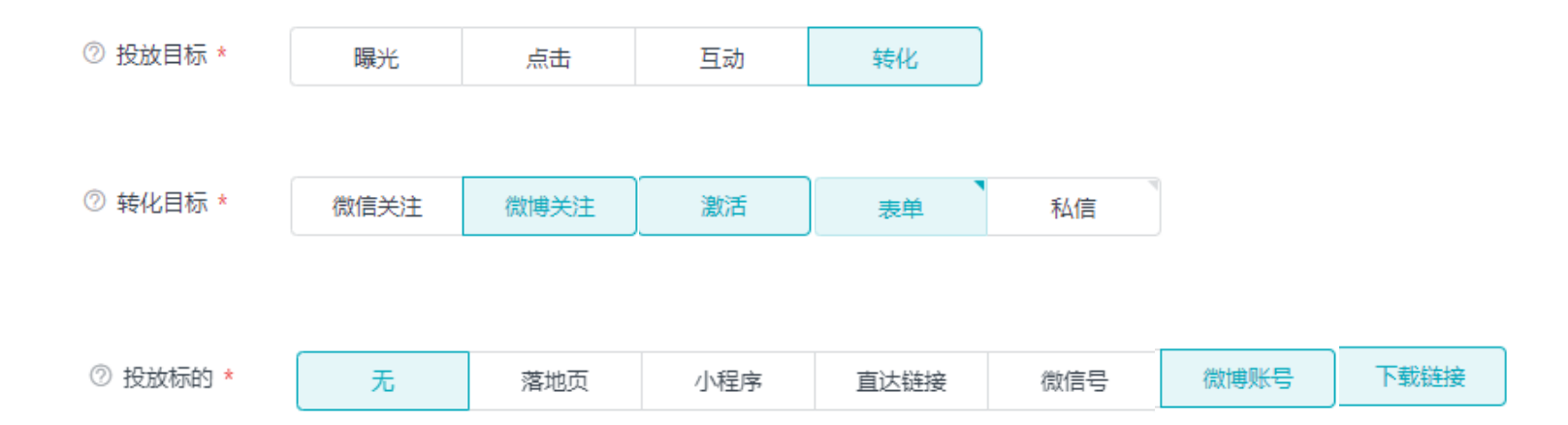

### 投放标的

投放标的支持无跳转、落地页、小程序、直
 达链接、微信号、微博账号、下载链接

### 转化目标和投放标的对应关系

| 转化目标/投放标的 | 无            | 落地页          | 小程序 | 直达链接 | 微信号          | 微博账号         | 下载链接         |
|-----------|--------------|--------------|-----|------|--------------|--------------|--------------|
| 表单        |              | $\checkmark$ |     |      |              |              |              |
| 私信        |              | $\checkmark$ |     |      |              |              |              |
| 激活 (深度转化) |              |              |     |      |              |              | $\checkmark$ |
| 微信关注      | $\checkmark$ | $\checkmark$ |     |      | $\checkmark$ |              |              |
| 微博关注      |              |              |     |      |              | $\checkmark$ |              |

# 创建广告计划-投放标的

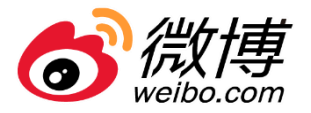

|            |             |         |                 |            |                     |                                  |                       | ⑦ 转化目标 *  | 激活              |            | <ul> <li>下载链接:</li> </ul> |
|------------|-------------|---------|-----------------|------------|---------------------|----------------------------------|-----------------------|-----------|-----------------|------------|---------------------------|
| ② 投放标的 *   | 无           | 落地页     | 小程序             | 直达链接       | 微信号                 | 微博账号                             | 下载链接                  | 深度转化      |                 |            | 支持深度转                     |
|            |             |         |                 |            |                     |                                  |                       | ⑦ 投放标的 ★  | 下载链接            |            | 化和应用商                     |
|            |             |         |                 |            |                     |                                  |                       | 下载链接 *    |                 | → 应用管理 [2] | 店直达                       |
|            |             |         |                 |            |                     |                                  |                       |           |                 |            |                           |
|            |             |         |                 |            |                     |                                  |                       | ② 应用商店直达  |                 |            |                           |
|            |             |         |                 |            |                     |                                  |                       | ② 转化监测方式  | * <u>应</u> 用api |            |                           |
|            |             |         |                 |            |                     |                                  |                       | ⑦ 归因方式 ★  | 点击 互动           |            |                           |
|            |             |         |                 |            |                     | • 微信关 <sup>;</sup>               | 注:需设置转付               | L<br>监测地均 | Ł               |            |                           |
| • 落地页:     | 输入链接或者      | 选择已有链接  | 度(灵动落地 <u>)</u> | 页)         |                     | 转化监测方式 *                         | 微信转化api               |           |                 |            |                           |
| 落地页链接 * 输入 | \链接或选择已有链接  |         |                 | 创建表单 ▼     |                     |                                  |                       |           |                 |            |                           |
|            |             |         |                 |            |                     | 转化监测地址 *                         |                       |           |                 |            |                           |
| • 小程序:     | 填写小程序原      | 始ID、小程序 | 予地址、落地          | <b>页链接</b> | • 直达                | 链接: <mark>即原源</mark><br>空中今有taol | R度转化链接,<br>haotmallth | 支持手动      | 填写或自动生成,自动生     | 成一期仅支      |                           |
| 小程序原始ID *  |             |         |                 |            | )<br>() 生成方         |                                  |                       | 成         |                 |            |                           |
| 小程序地址 *    |             |         |                 | L          |                     |                                  |                       |           |                 |            |                           |
|            |             |         |                 |            | 落地页                 | · 链接 *   输入                      | 链接或选择已有链接             |           |                 | 创建表单 ▼     |                           |
| 落地页链接 *    | 输入链接或选择已有链接 |         |                 | 创建表单 ▼     |                     |                                  |                       |           |                 |            |                           |
|            |             |         |                 |            | <ol> <li></li></ol> | 接 *                              |                       |           |                 |            |                           |

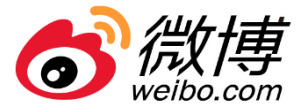

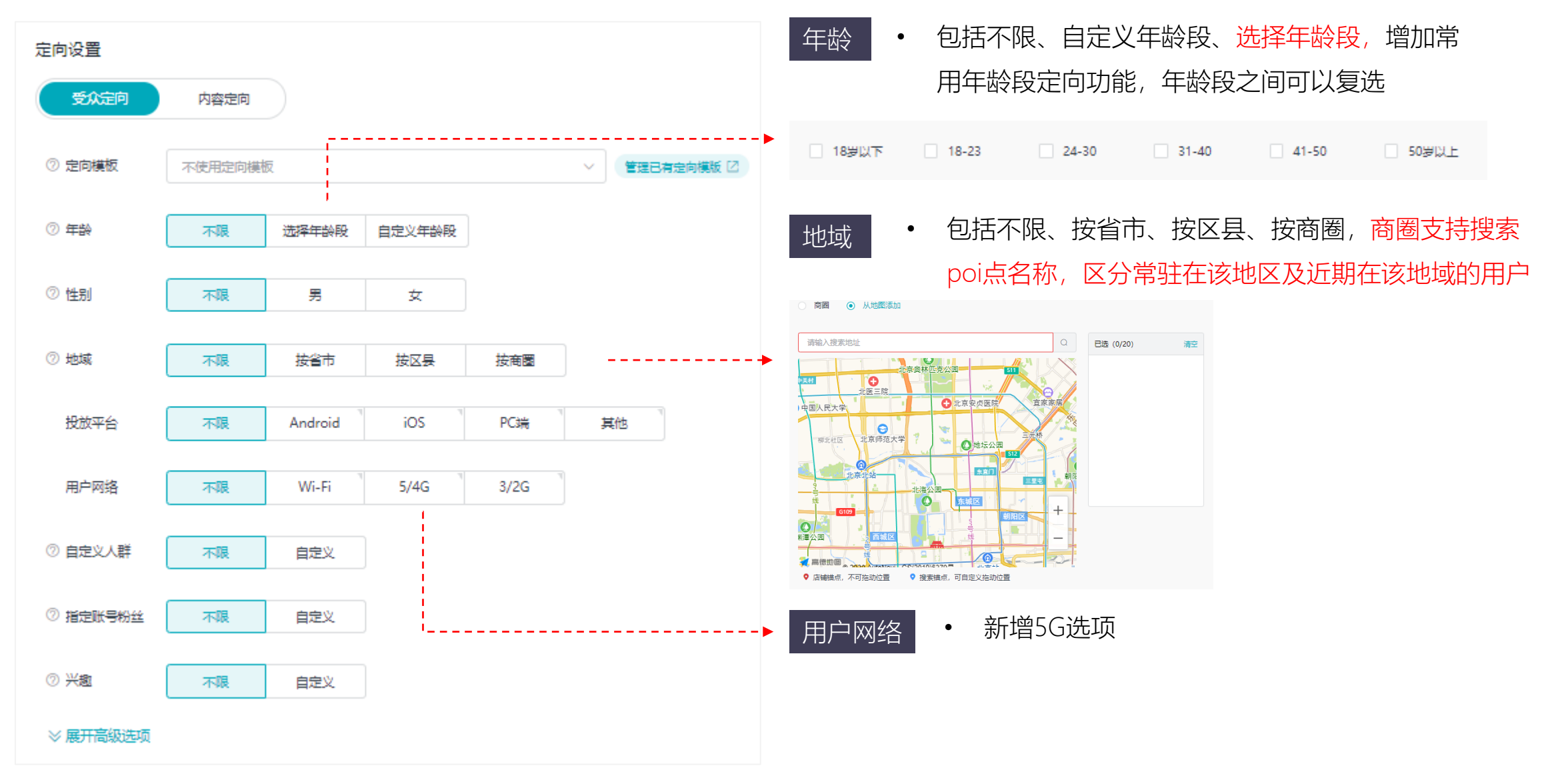

微博广告投放

http://www.weibodsp.com/

## 创建广告计划-受众定向

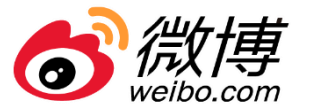

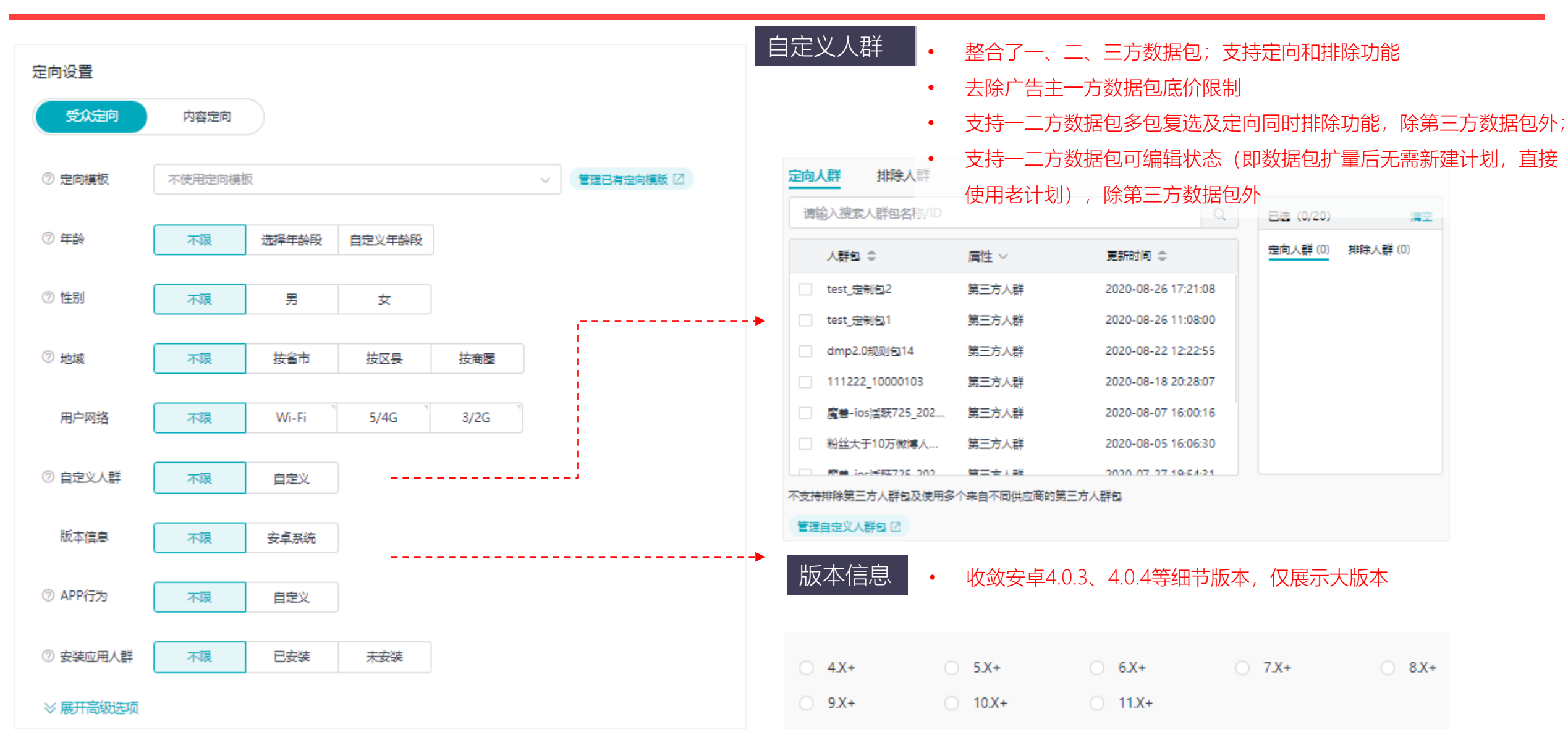

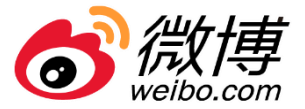

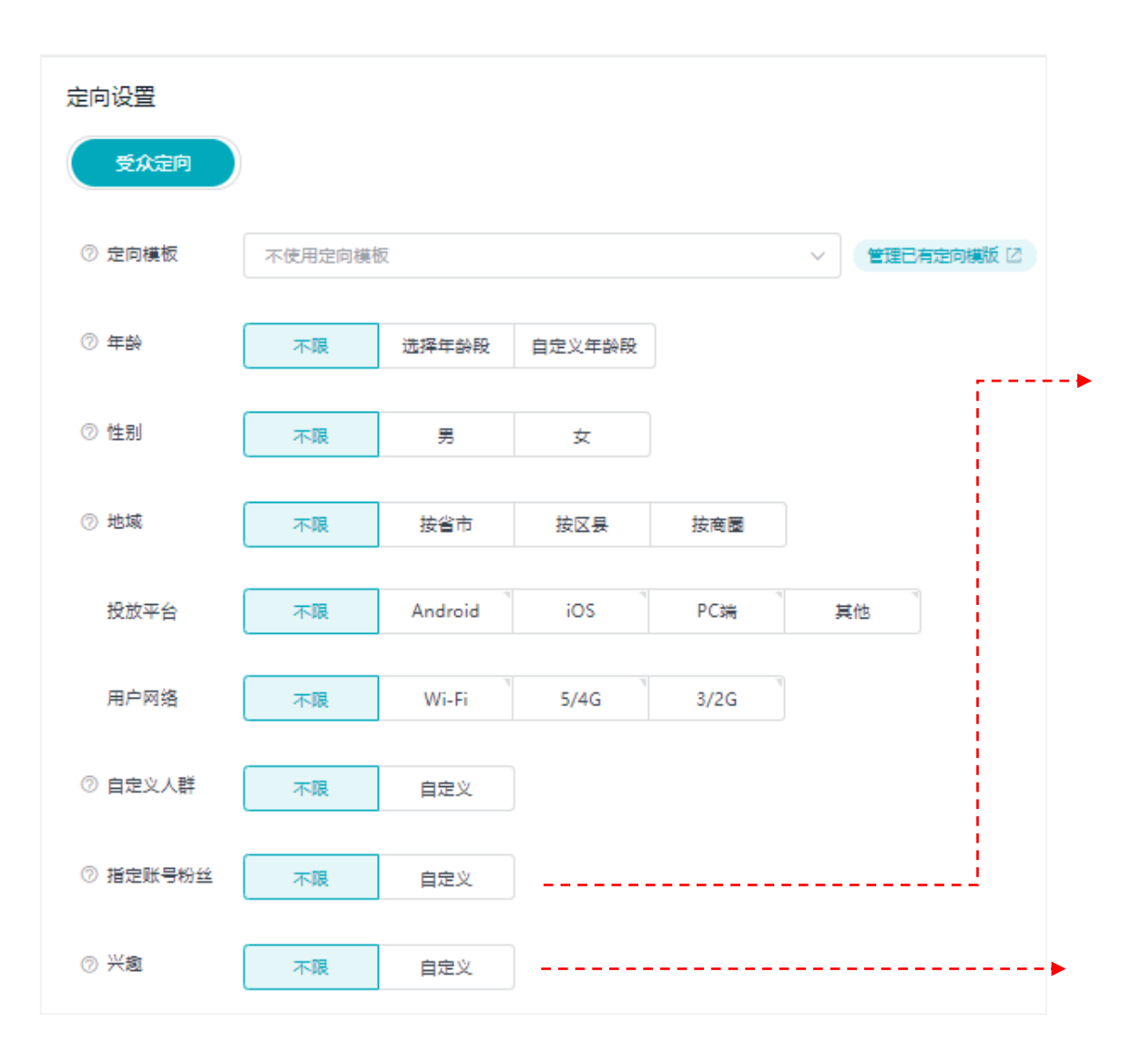

|            | _   |        |   |               |
|------------|-----|--------|---|---------------|
| 账号分类 指定账号  | 2   |        |   |               |
| 请输入搜索指定账号分 | 类   |        | Q | 已选 (0/100) 清空 |
| 全选         |     | □ 全选   |   |               |
|            | >   | 股票     |   |               |
| 金融         | • > | □ 证券   |   |               |
| 电子产品       | >   | □ 理财   |   |               |
| 服饰箱包       | >   | □ 返利   |   |               |
| 食品生鮮       | >   | □ 竞彩   |   |               |
| 日用百货       | >   | □ 期货外汇 |   |               |
|            |     |        |   |               |

支持账号分类和指定账号

| 兴趣       |       | • 支持兴  | 〈趣分类 | 《及兴趣关键 | 劃沒 | 索,重点行业教育、                       |
|----------|-------|--------|------|--------|----|---------------------------------|
| 兴趣分类     | 兴趣关键词 | 游戏、    | 金融、  | 文化娱乐,  | 细化 | 标签颗粒度到三级                        |
| 请输入搜索》   | 〈趣分类  |        |      |        | Q  | 已选 (0/100) 清空<br>兴物分类·0 兴物关键词·0 |
| □ 全选     |       | 全选     |      | 全选     |    |                                 |
| 🗌 教育培训   | >     | 游戏类型   | • >  | 角色扮演   |    |                                 |
| 游戏       | 0 >   | 游戏题材   | > [  | 射击游戏   |    |                                 |
| 金融       | >     | 前 游戏平台 | > [  | 动作游戏   |    |                                 |
| 小说       | >     |        |      | 冒险游戏   |    |                                 |
| 医疗健康     | >     |        |      | 竟速游戏   |    |                                 |
| 🗌 交通     | >     |        |      | 战略游戏   |    |                                 |
| ☐ ±0 №00 |       |        |      | 465845 |    |                                 |

指定账号粉丝

٠

# 创建广告计划-受众定向

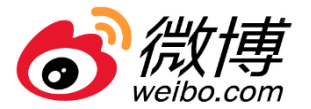

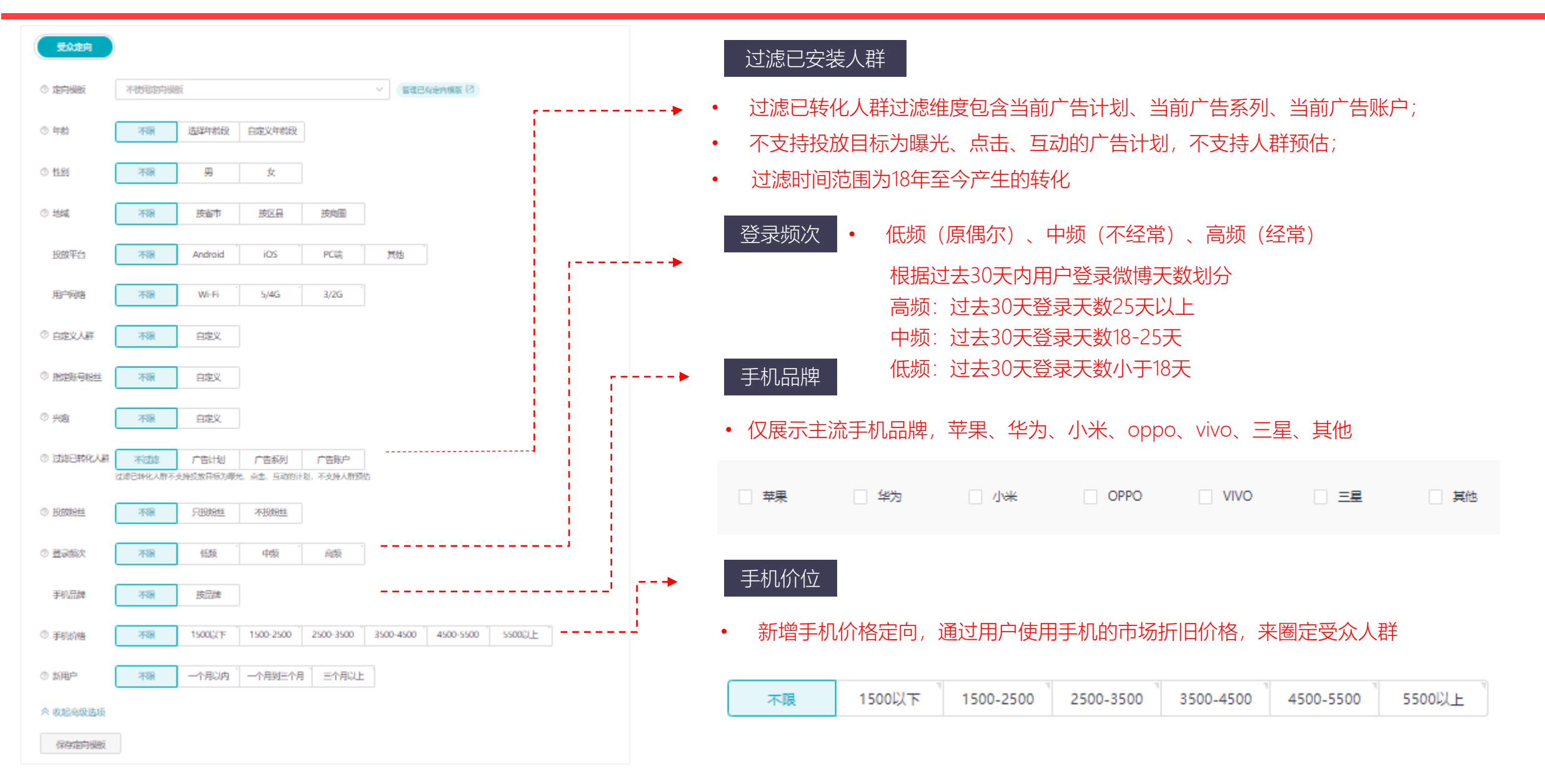

微博广告投放

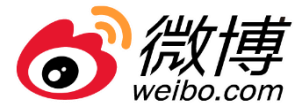

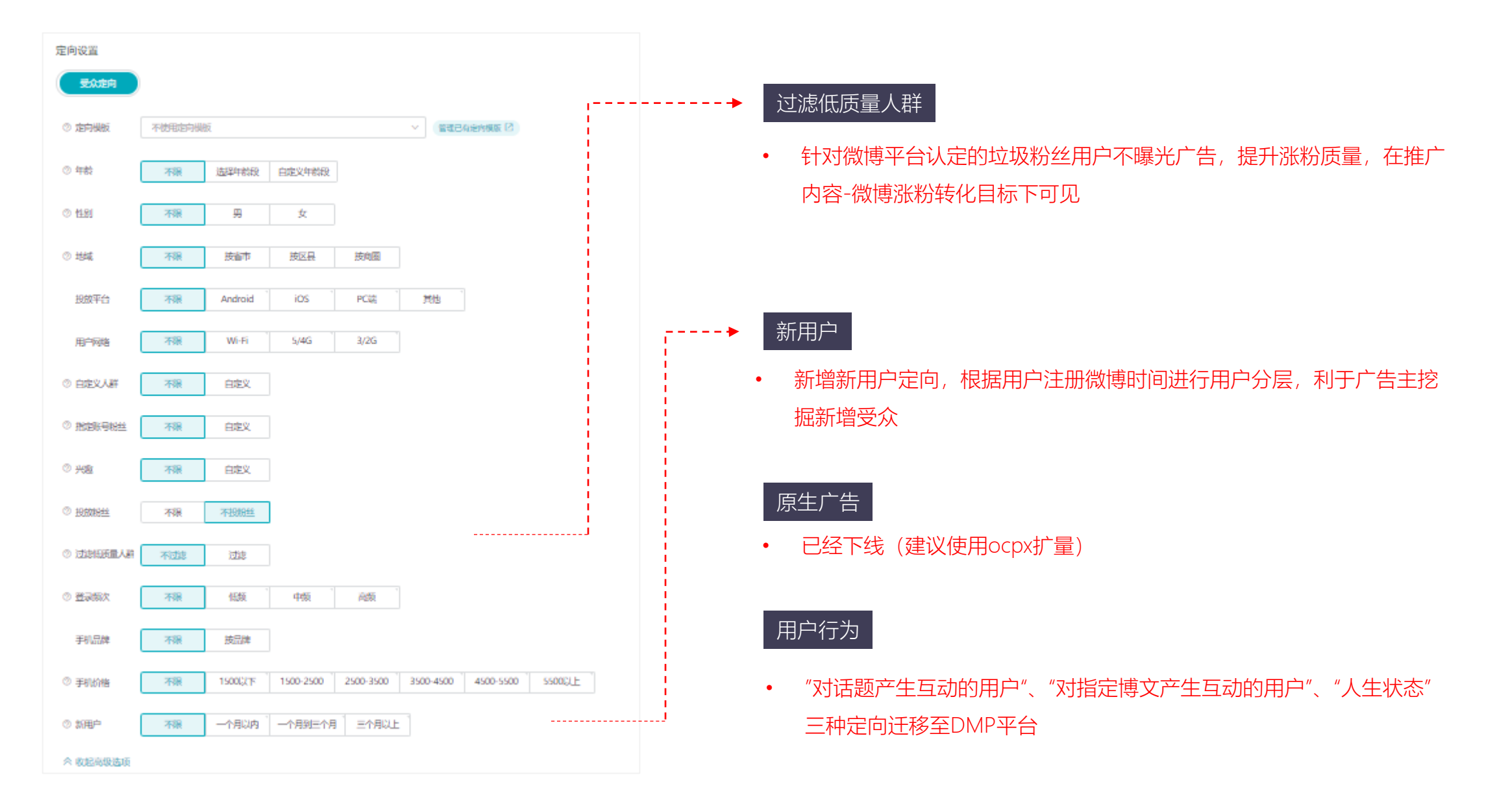

微博广告投放

#### http://www.weibodsp.com/

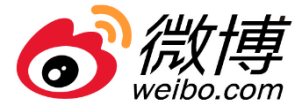

| 营销目标   | 投放目标 | 转化目标    | 升级前          | 升级后          |
|--------|------|---------|--------------|--------------|
| 推广APP  | 转化   | 激活      | $\checkmark$ | $\checkmark$ |
| 收集销售线索 | 转化   | 收集表单    | $\checkmark$ | $\checkmark$ |
|        |      | 收集表单+私信 | ×            | $\checkmark$ |
| 推广博文   | 转化   | 微信关注    | ×            | $\checkmark$ |
|        |      | 微博关注    | ×            | $\checkmark$ |

- 升级后除激活及收集表单转化目标外,针对收集表单+私信、微信关注、微博关注转化目标均全量支持自动扩量
- 升级后可突破定向维度新增场景、账号分类、手机价格、新用户等新增定向维度

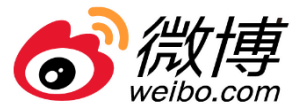

| 定向设置   |                                                                                                    |                           |                                                                                                    |
|--------|----------------------------------------------------------------------------------------------------|---------------------------|----------------------------------------------------------------------------------------------------|
| 受众定向   | 内容定向                                                                                                    |                           |                                                                                                    |
| 内容定向 * | 行业词包       微博热词         汽车       〇       Q         金融       金融/互联网金融/汽车金融       (1)         生活服务       生活服务/汽车共享       (1)         堆活服务/出行服务/汽车共享       (1)       (1)         旅游/酒店住宿/汽车旅馆       (1)       (1)         汽车       (1)       (1)       (1)         「汽车       (1)       (1)       (1)         「汽车       (1)       (1)       (1)         「汽车       (1)       (1)       (1)         「汽车       (1)       (1)       (1)         「汽车       (1)       (1)       (1)         「「「「「「「「」」」       (1)       (1)       (1)         「「「「」」       (1)       (1)       (1)       (1)         「「「」」       (1)       (1)       (1)       (1)       (1)         「「「」」       (1)       (1)       (1)       (1)       (1)       (1)         「「」」       (1)       (1)       (1)       (1)       (1)       (1)       (1)       (1)       (1)       (1)       (1)       (1)       (1)       (1)       (1)       (1)       (1)       (1)       (1)       (1)       (1)       (1)       (1)       (1) | 已选(0) 清空<br>行业词包:0 微博热词:0 | <ul> <li>优化词包搜索逻辑,升级前仅匹配搜索关键词,<br/>升级后匹配搜索关键词所属词包</li> <li>微博热词量级由每日TOP10升级为每日热词<br/>TOP20,增加多样性</li> </ul> |

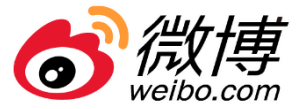

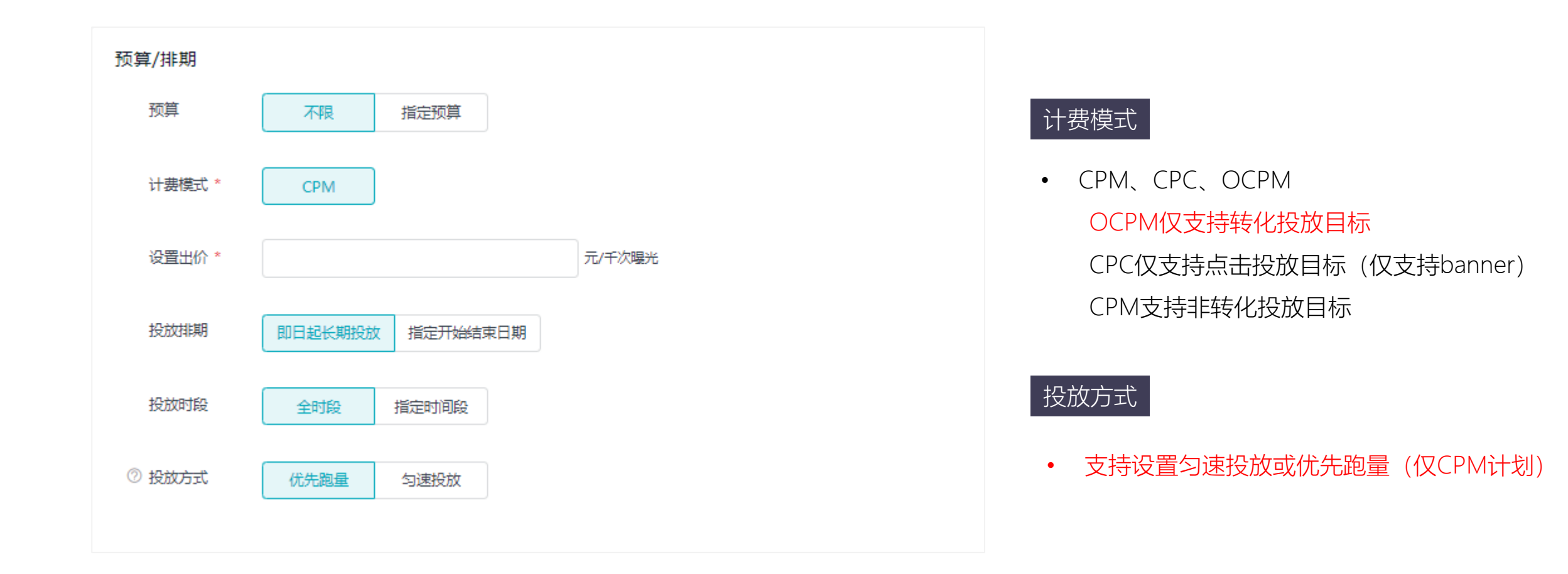

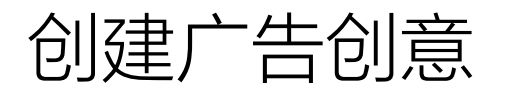

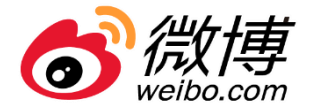

|   | 11 17 17 17 17 17 17 17 17 17 17 17 17 1 | NA AVI Kerne                         | 广告样 |
|---|------------------------------------------|--------------------------------------|-----|
|   | 100 Rept 1/4 8/2 8/2                     | · ·                                  |     |
|   | 建文元文 *                                   | (前能入原则的文)、他(Fri)能入1420个学             |     |
|   |                                          | 0 B # a/ tex                         | 广告内 |
|   | ◎短期文集・                                   |                                      |     |
|   | 建文配图 "                                   | 1.用面の<br>気気がPAQLOPULIPEL<br>取用サスナ444 |     |
|   | In sector O                              | 0.8.0m                               | 附加创 |
|   | 化常效带时间                                   | 28824 HH24                           | 1   |
|   | 76<br>7000                               | en<br>                               |     |
|   | 中长文字。                                    |                                      |     |
|   |                                          |                                      | 常用设 |
|   | P (21                                    | 1.9重点<br>支付PHQ,070;1701<br>取行于人子441  |     |
|   | 9 <b>9</b> 78                            | Stream Stream                        | 资质审 |
|   | <b>化广告目</b> 中                            | CD                                   |     |
|   | <b>光算曲</b> 指                             | 16/18 (RE2412)                       |     |
|   | 4854.                                    | 書意 1980.00017989 NOI                 | 创辛夕 |
| 1 |                                          |                                      | 回思石 |

| 告样式 | • | 图片、视频、卡片、banner四种样式                                      |
|-----|---|----------------------------------------------------------|
|     |   |                                                          |
| 告内容 | • | 输入微博正文、上传图片或者视频、选择按钮类                                    |
|     |   | 型及链接                                                     |
| 加创意 | • | 边图边X、边看边X                                                |
| 印设置 | • | 支持定时发博、设置博文初始可见性(分享范围)、评论初始可见性、<br>置顶评论<br>置顶评论支持插入链接和图片 |
| 质审核 | • | 上传资质                                                     |
|     |   |                                                          |
| 意名称 |   |                                                          |

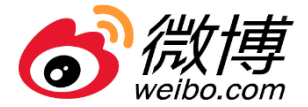

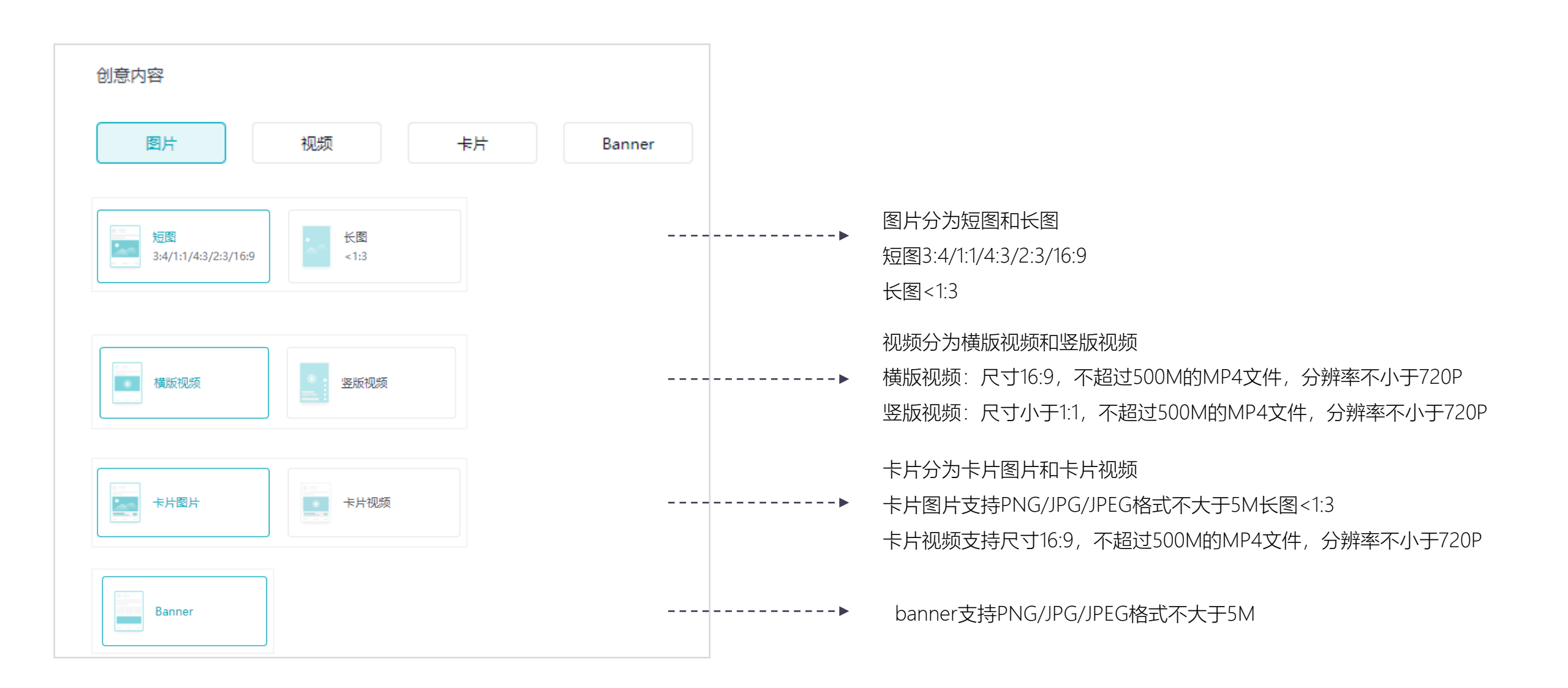

## 创建广告创意-新建博文-搭建内容

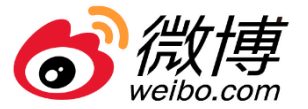

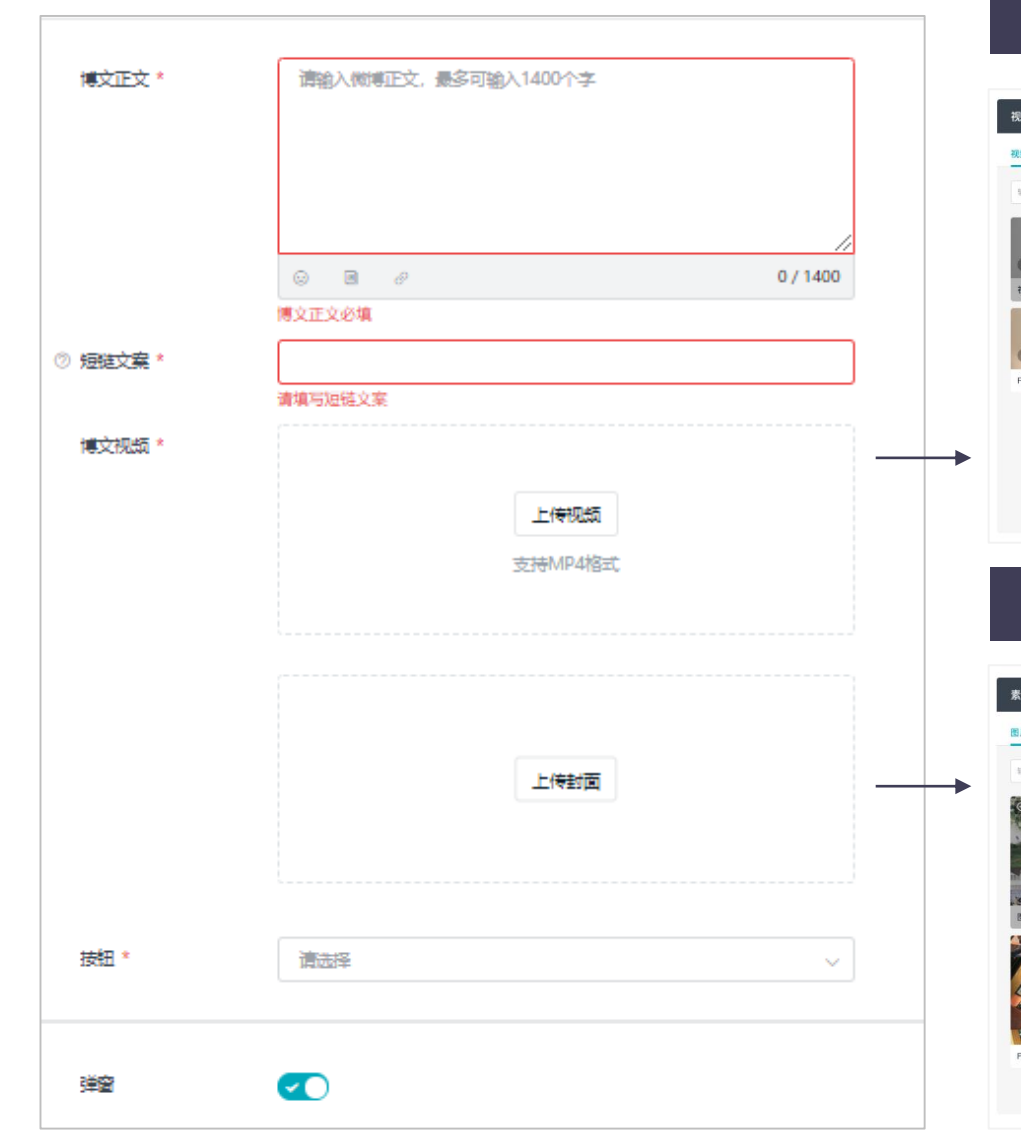

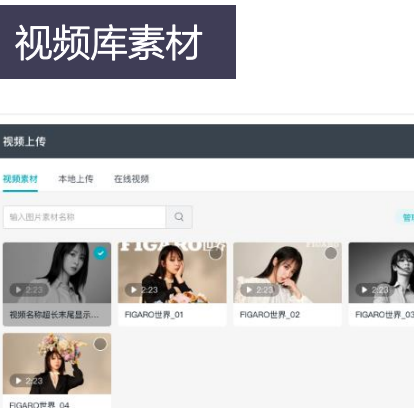

已迭 (1/1)

取消

管理视频 🖸

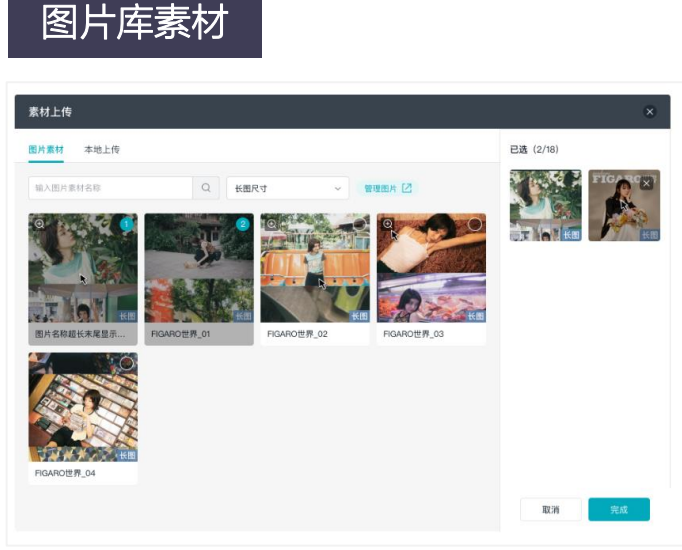

- <u>素材库</u>:在超粉上传过的图片、视频的全部 素材,都会同步至素材库;可到资产中心-素 材库进行管理
- <u>筛选查询</u>:新建博文再次使用这条素材时, 可以通过按尺寸筛选、搜索等功能,快速定 位已传素材
- 批量上传及剪裁: 支持1-18张图片批量上传及
   跨素材库、本地、聚宝盆同时选择; 一键选
   择裁切宽高比,逐张调整, 一键裁切

### 图片剪裁

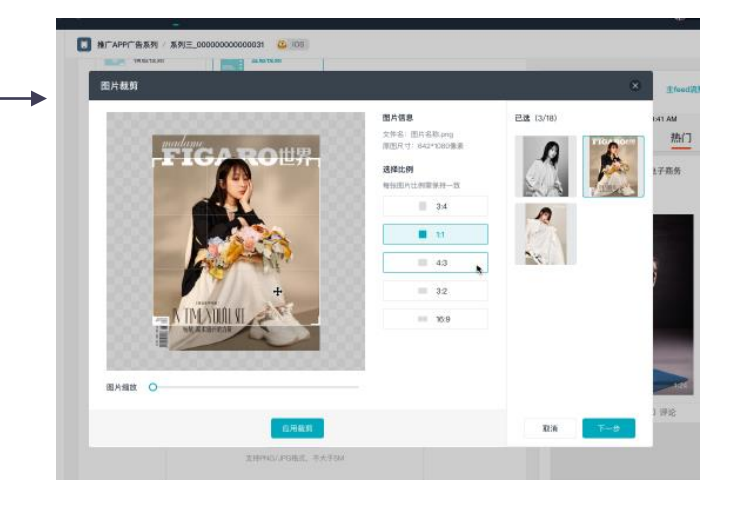

微博广告投放

#### http://www.weibodsp.com/

## 创建广告创意-新建博文-搭建内容

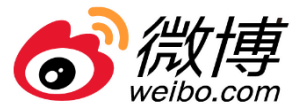

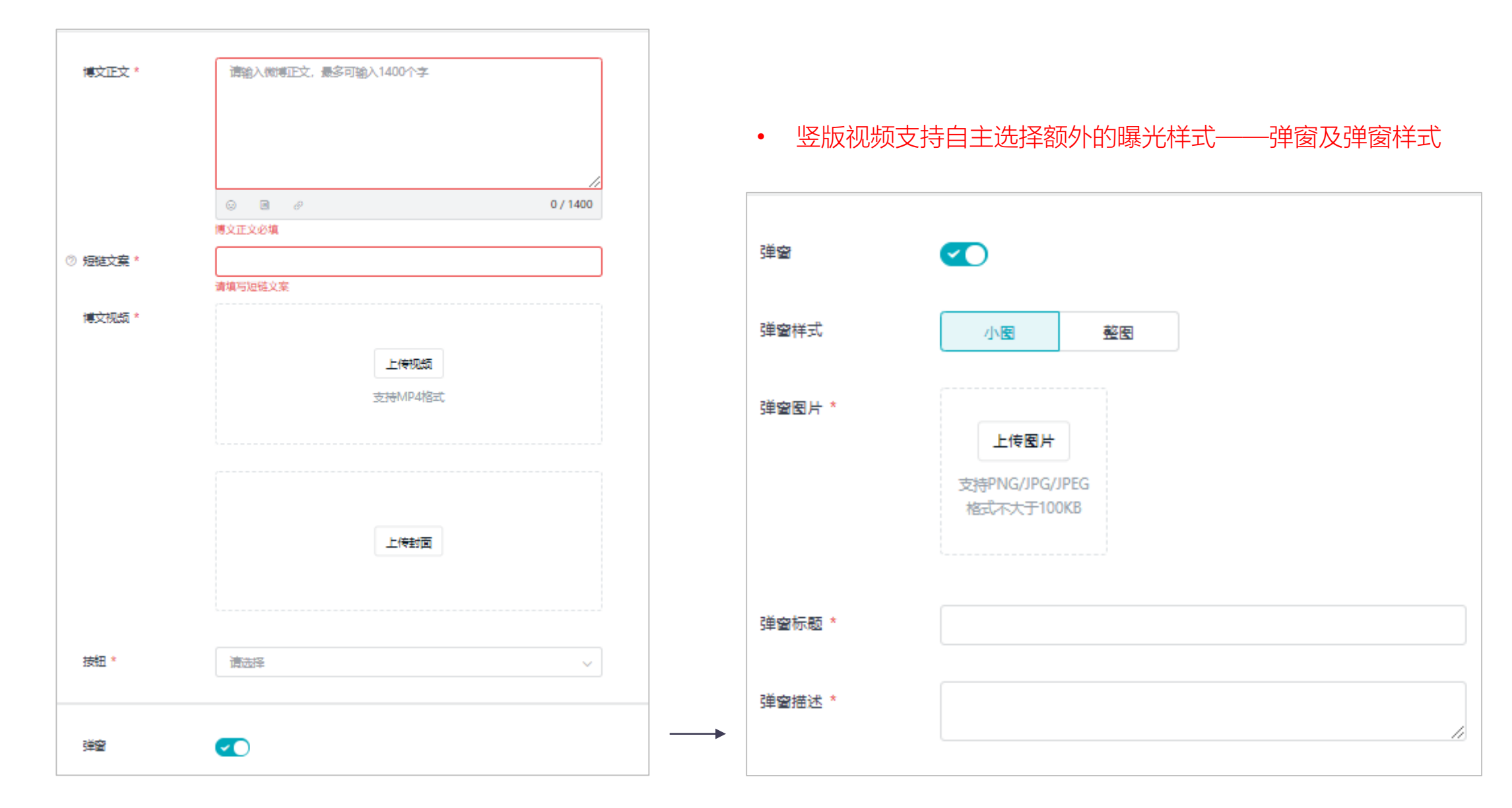

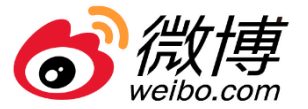

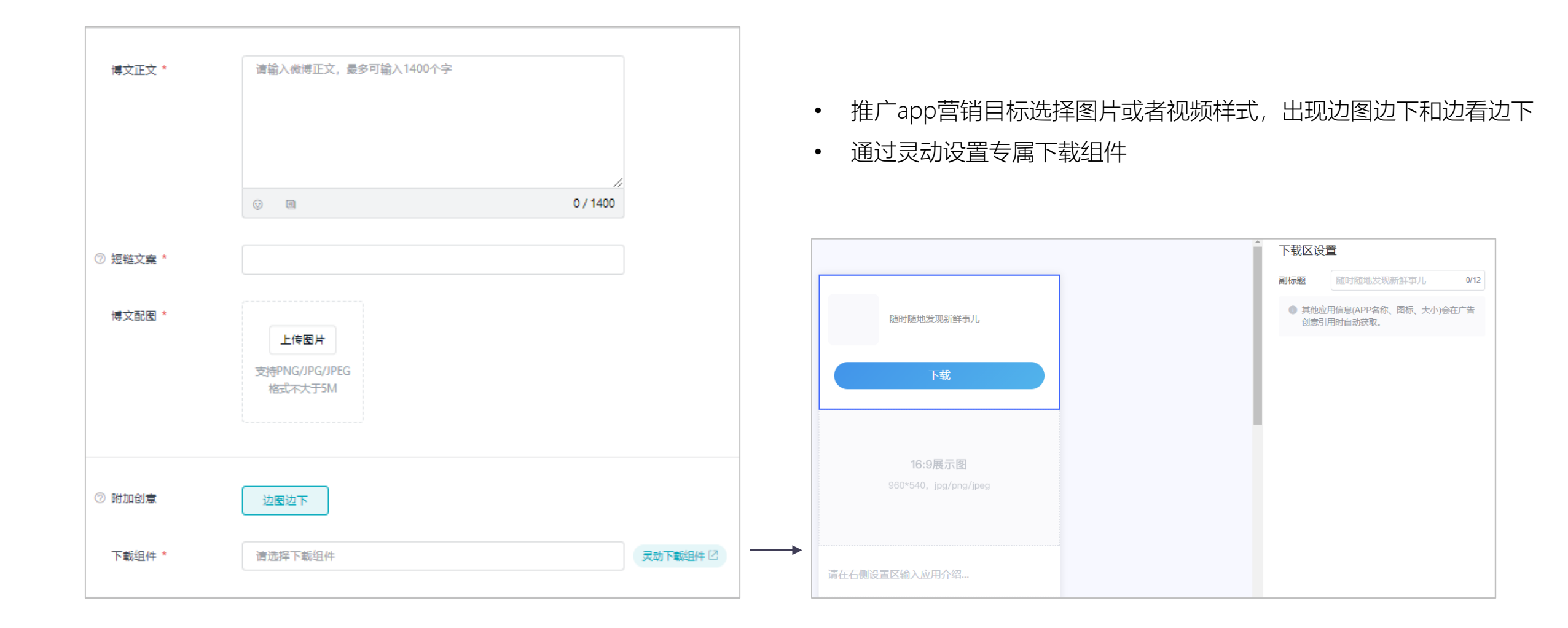

## 创建广告创意-新建博文-常用设置

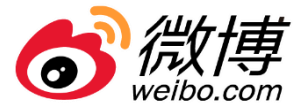

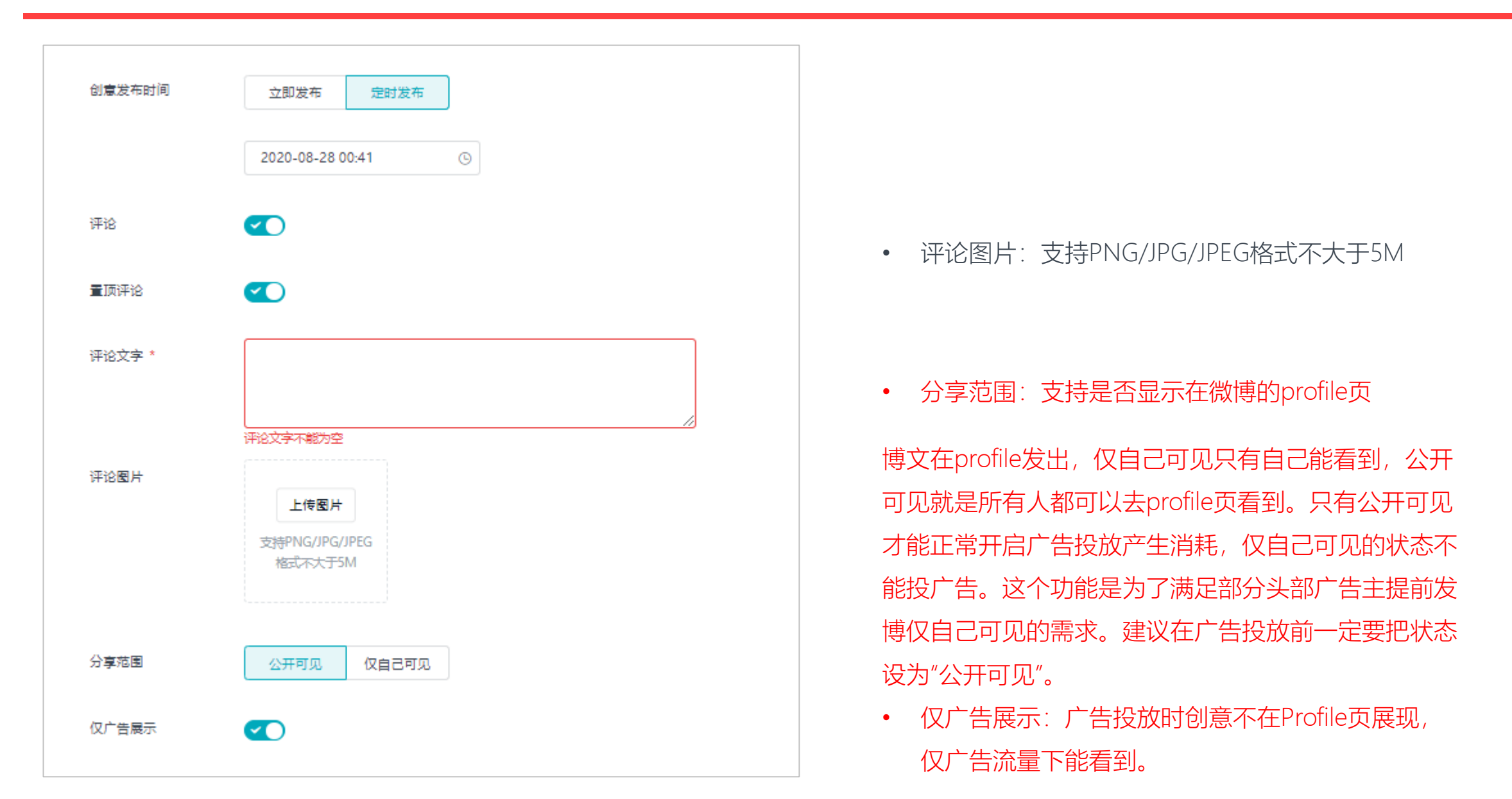

微博广告投放

http://www.weibodsp.com/
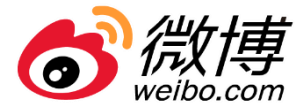

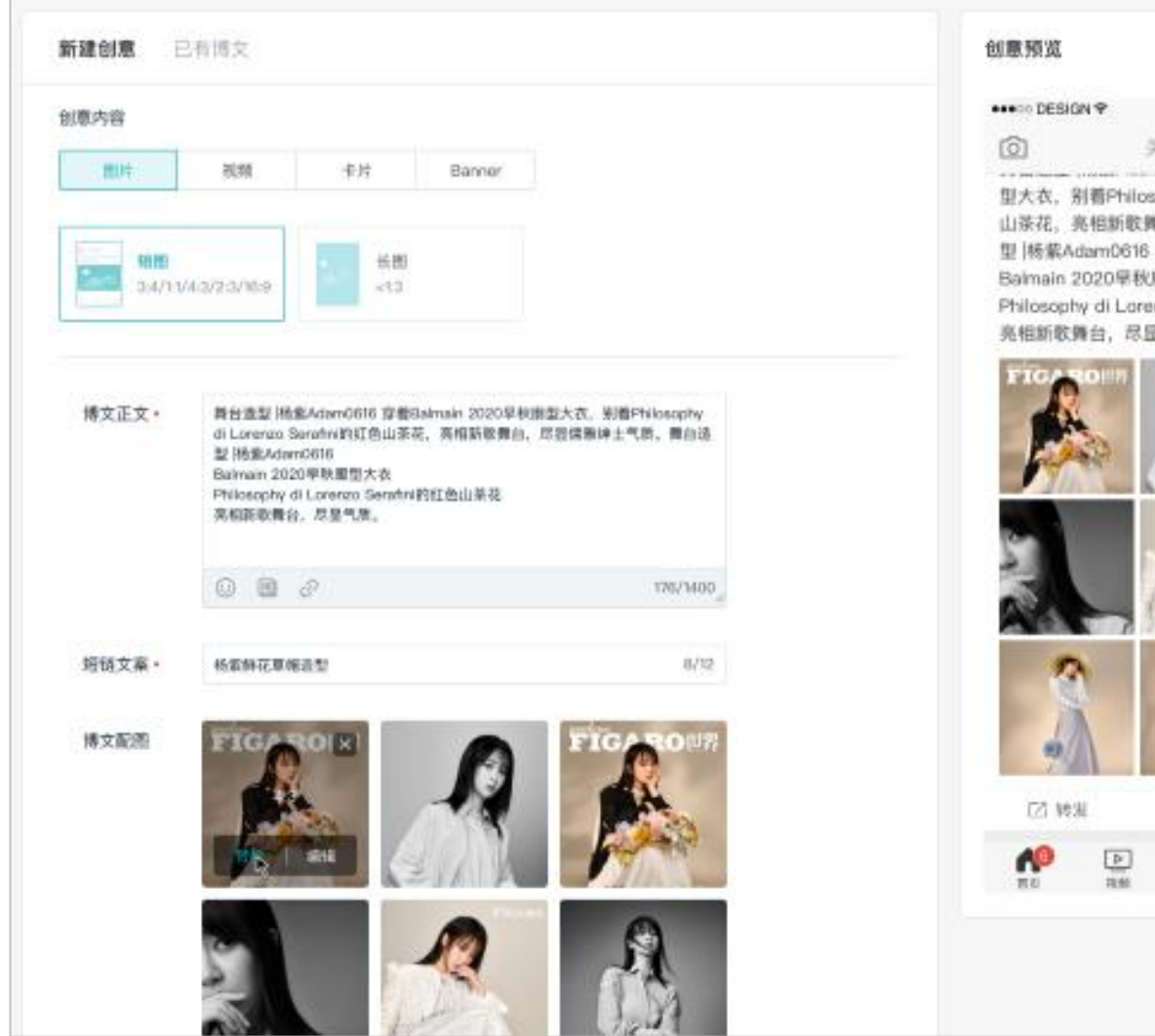

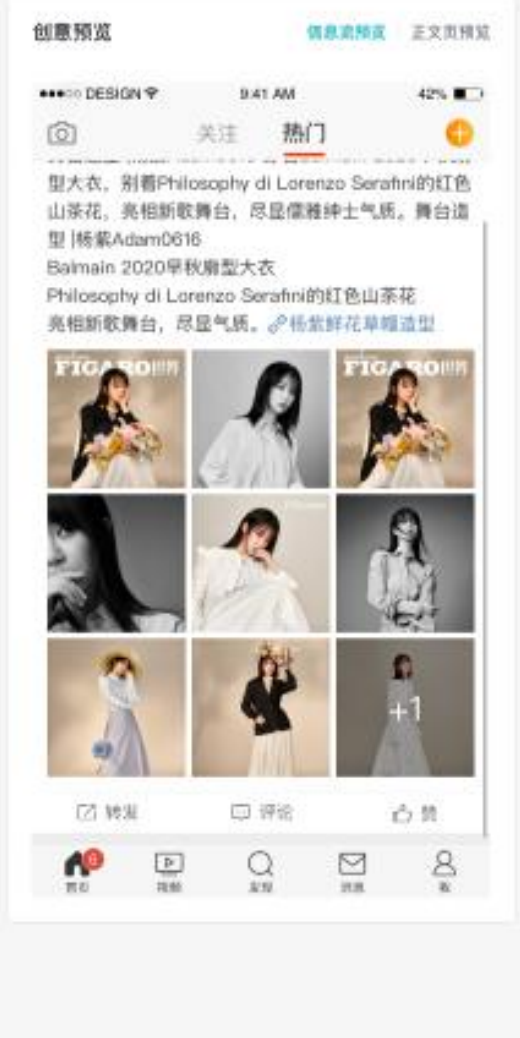

• 支持信息流、竖版视频流、正文页预览,广告主可自由切换,查看物料在不同场景下的展示效果

微博广告投放

请认准武汉聚亿媒

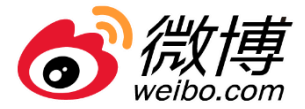

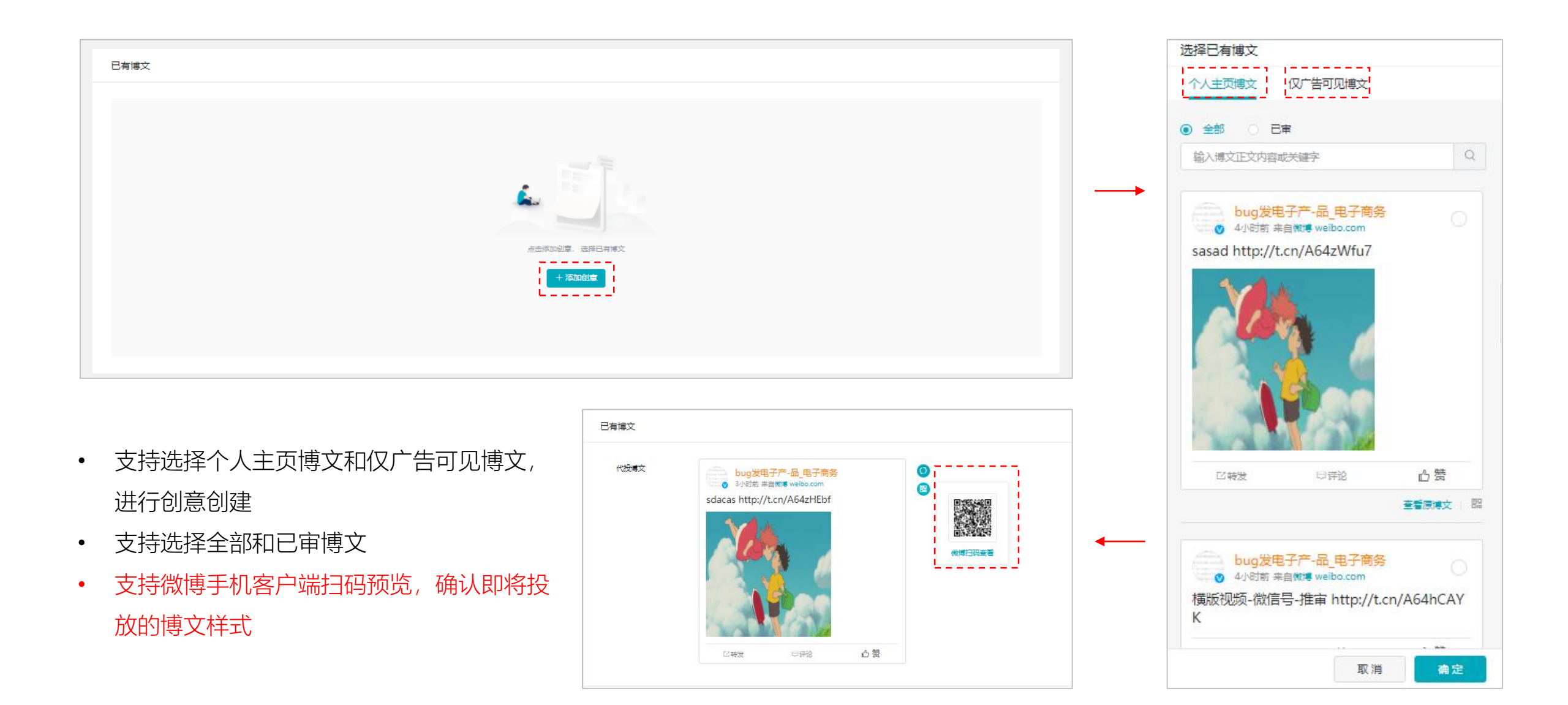

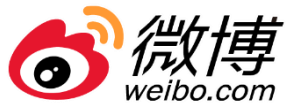

| 聚宝盆博文                       |                                                                                                    |  | 选择聚宝盆代投博文 查看授权到其 | 博文 |
|-----------------------------|----------------------------------------------------------------------------------------------------|--|------------------|----|
|                             |                                                                                                    |  | 全部数据             | ~  |
| ی<br>روشتهر<br>ا            | eli affication                                                                                                    |  | ●                | )  |
| 先选择您的绑定的自媒体,再选<br>择这次要投放的博文 | 「「「「「」」では、「「」」では、「「」」では、「「」」では、「「」」では、「」」では、「」 |  |                  | 82 |

请认准武汉聚亿媒

•

http://www.weibodsp.com/

手机扫码预览,还原真实样式

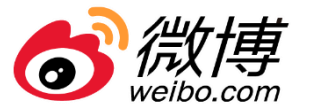

- 您只需使用微博客户端扫一扫创意的二维码,即可在手机上查看创意在广告流量下的真实展现效果。
- 即使是定时发博, 您也可用同样的方式进行预览。

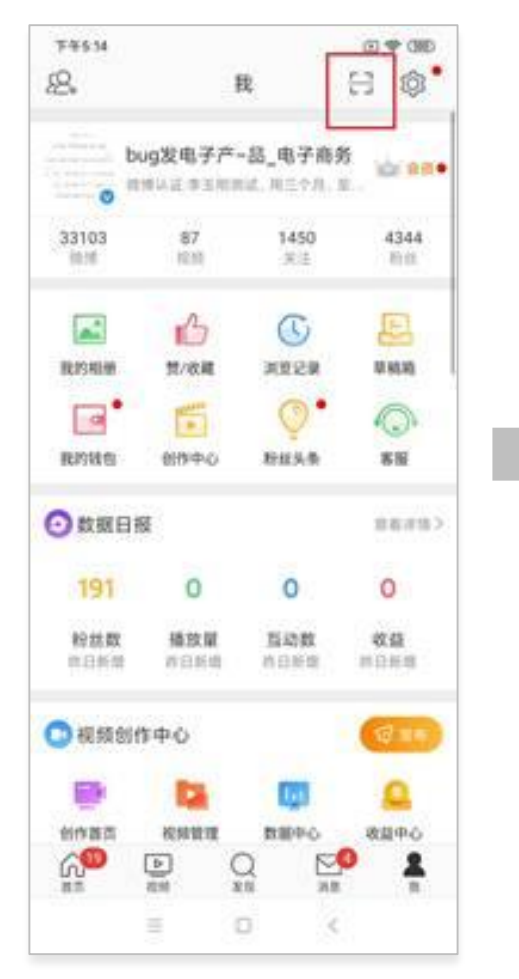

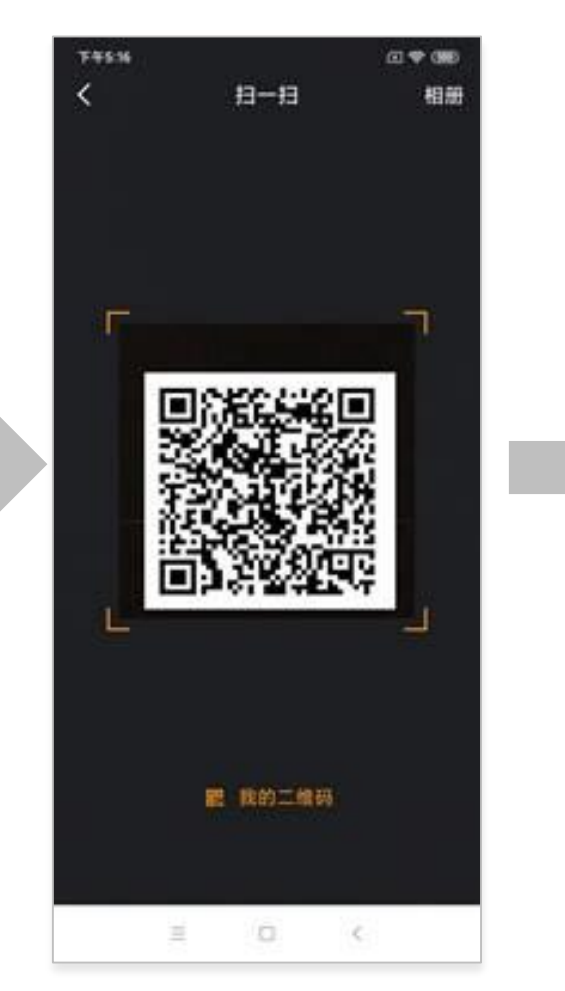

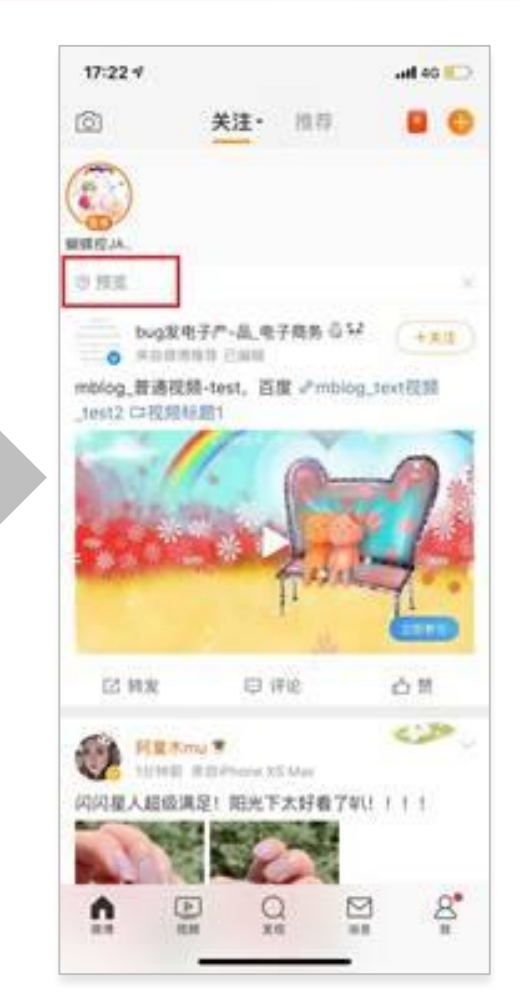

注:定时发博的预览不支持 转发,且仅当前预览人可见, 保证博文的私密性

微博广告投放

http://www.weibodsp.com/

请认准武汉聚亿媒

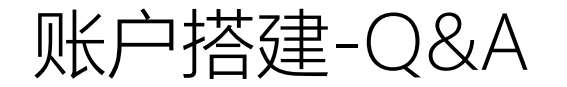

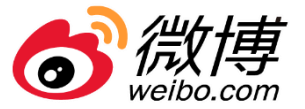

- Q: 已经投过但结束了的,能否快速复制投放计划,用于之后的投放? A: 支持
- Q: 计划复制后人群包是否可以更换?

A: 可以

- Q: 投放标的如果是小程序的话, 会自动调起微信嘛? 如果没有微信的情况下怎么办? A: 会自动调起微信, 打开小程序页面。如果没有微信, 打开备用H5链接。
- Q: 创意只能一驳直接修改吗, 二驳能直接改吗?

A:只有一审驳回后可修改,二审驳回后不可修改。

• Q: 创意一驳修改可以修改哪些?

A:除了创意样式不可改,其他都可以修改。

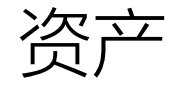

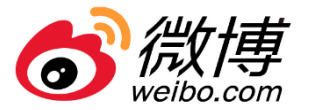

- 资产是指客户在超粉后台用于投放的定向和创意,通过授权,共享资产的客户可以在资产中心统一管理和使用这些资产投放广告。
- 资产模块包括数据资产、创意资产和推送管理

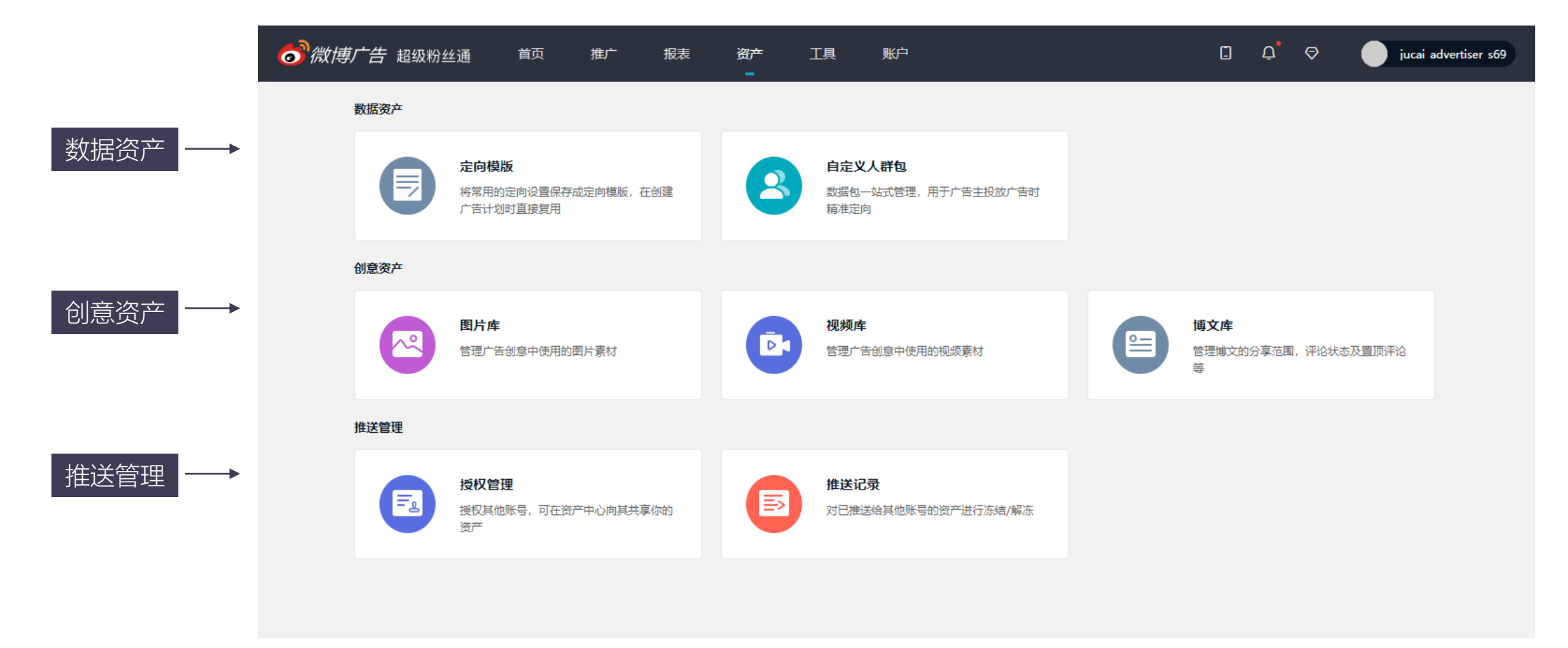

## 资产推送流程

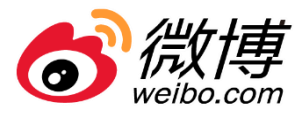

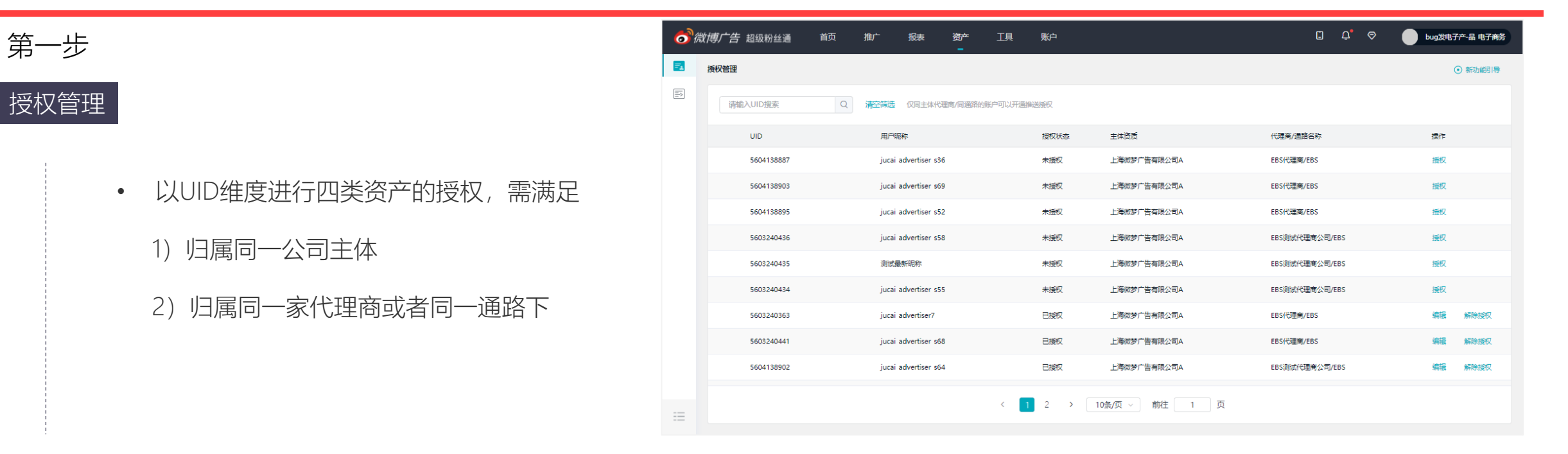

第二步

推送

• 授权后资产列表才可以出现对应的UID

| 请输入搜索账户UID             | (          | 2 已选(1/4 | 4) 清空          |
|------------------------|------------|----------|----------------|
| - 全选                   | UID        | jucai_ad | vertiser_s64 × |
| 🗹 jucai_advertiser_s64 | 5604138902 |          |                |
| jucai_advertiser_s60   | 5604138899 |          |                |
| jucai_advertiser_s68   | 5603240441 |          |                |
| jucai_advertiser_s36   | 5604138887 |          |                |
| 河井東至已开海塘洋播初的账户         |            |          |                |

微博广告投放

http://www.weibodsp.com/

请认准武汉聚亿媒

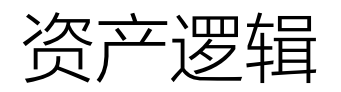

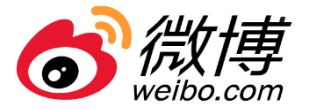

| 资产定义                                  | 客户在超粉后台用于投放的各类内容,通过授权,共享资产的客户可以在资产中心统一管理和使用这些资产投放广告             |
|---------------------------------------|-----------------------------------------------------------------|
| 可推送范围                                 | 同主体下同代理 / 同通路的UID                                               |
|                                       | 资产分为数据资产和创意资产                                                   |
| 资产类型                                  | 数据资产包括定向模版和自定义人群包                                               |
|                                       | 创意资产包括图片、视频、博文, <mark>其中博文属于私有资产,不支持推送</mark>                   |
|                                       | 支持推送资产冻结和解冻                                                     |
| 操作权限                                  | 支持推送至多个被授权账户                                                    |
|                                       | 支持查看推送记录                                                        |
|                                       | 1、推送量级:支持同资产类型下单条/多条/全选推送                                       |
|                                       | 2、推送账户:支持同时推送至多个UID,可按UID模糊搜索和一键清空                              |
| 推送规则                                  | 3、推送权限:仅可推送属于自己的资产,不支持推送别人的资产 (即A账户推送至B账户一张图片, B账户不支持推送该图片至C账户) |
|                                       | 4、推送消息:推送资产时会在消息中心中推送消息,接收方需要确认(7天有效)                           |
|                                       | 5、推送确认:无论是批量还是单条资产,一次推送为一条消息通知一次接受确认                            |
| 使用                                    | 推送后的资产,任何操作不会影响原资产(A账户推送一条定向模板至B账户,A账户对定向模板做了调整,B账户不受影响);       |
| 区田观灯                                  | 自定义人群除外,推送后的数据包,没有修改删除的权利                                       |
| 冻结规则                                  | 分:手动冻结、账户冻结、代理商变更冻结,解冻均需相应规则解除                                  |
| ~~~~~~~~~~~~~~~~~~~~~~~~~~~~~~~~~~~~~ | 编辑:现有的授权资产类型和数量做出调整。                                            |
| 9冊7月/用午ドホゴ文化人                         |                                                                 |
| 10(時) -                               | コ1X//X ー・・・・・・・・・・・・・・・・・・・・・・・・・・・・・・・・・・                      |

资产-数据资产

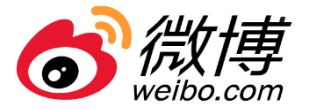

#### • 数据资产包括定向模板和自定义人群包

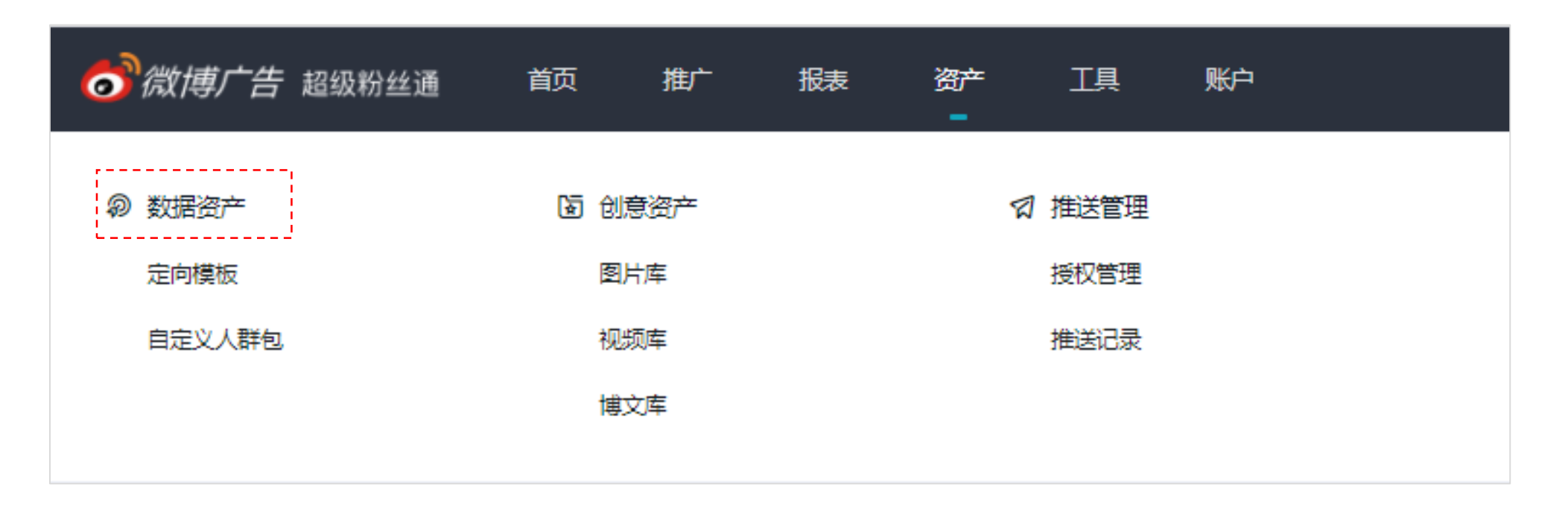

# 数据资产-定向模板新建

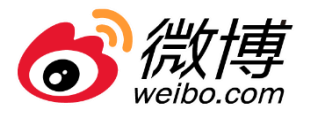

| 輸入搜索定向模板名称 Q                         | 新建定向模板                                                                                                    |
|--------------------------------------|----------------------------------------------------------------------------------------------------|
| ID 定向模板名称 定向描述                       | 新属营销目标 投放目标 关联计划数 创建账户 创建账户UID 创建时间 来源 操作                                                                                                    |
| 基本信息<br>• 定向模板名称、定向模板描述、营销目标<br>投放目标 | 基本会成         基本会成         定時機成金       (12)         定時機成金       (12)         定時機成金       (13)         (11)       (14)         (12)       (14)         (13)       (14)         (14)       (14)         (15)       (14)         (15)       (14)         (15)       (14)         (15)       (14)         (15)       (14)         (15)       (14)         (15)       (14)         (15)       (14)         (15)       (14) |
| 定向设置<br>• 根据营销目标和投放目标设置定向            | bit bit bit bit bit bit bit bit bit bit                                                                                                    |
| 微博广告投放                               | http://www.weibodsp.com/ 覺示 # # # # # # # # # # # # # # # # # #                                                                                                    |

# 定向模板管理-推送

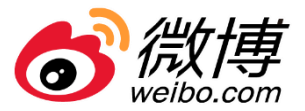

• 支持本账户创建的定向模板, 推送共享给已授权定向模板资产的其他账户使用

| 向模版                            |     |           |        |      |       |                       |                 |            |        |     |        |        |
|--------------------------------|-----|-----------|--------|------|-------|-----------------------|-----------------|------------|--------|-----|--------|--------|
| 輸入搜索定向模板名称                     | Q   |           |        |      |       |                       |                 |            |        |     |        | 新建     |
| ID 定向模板名称                      | 定向描 | 述         | 所属营销目标 | 投放目标 | 关联计划数 | 创建账户                  | 创建账户UID         | 创建时间       | 来源     | 操作  |        |        |
| 129917507新建一推送-1               | 撒好算 |           | 推广品牌活动 | 曝光   |       | – – jucai–advertiser- | -655-5603249434 | 2020-08-28 | 841:04 | 推送  | 添加关联计划 | 编辑 …   |
| 129916446 sadsadjji撒打算         | 山东师 | 诀         | 推广品牌活动 | 曝光   | 1     | bug发电子产-品             | 电 2608812381    | 2020-08-28 | 3 09:5 | 推送  | 添加关联计划 | 复制     |
|                                |     |           |        |      |       |                       |                 |            |        |     |        | 删除     |
| 选定向模板: undefined<br>请输入搜索账户UID | Q   | 已选 (0) 清空 |        | 注:   |       |                       |                 |            |        |     |        |        |
| 2 全选                           | UID |           |        | ①定向  | 〕模板中  | 设置的自知                 | 定义人群色           | 回不支持       | 推送,推   | 送后改 | (为不限;  | ,<br>, |
|                                |     |           |        | ②接受  | 账户需   | 在消息中心                 | 心点击【研           | 角认接受       | 】,否则   | 推送无 | 效;     |        |
|                                |     |           |        | ③接受  | 的定向   | 模板不支持                 | 寺再次推进           | 送;         |        |     |        |        |
| 可共享至已开通推送授权的账户                 |     |           |        |      |       |                       |                 |            |        |     |        |        |
|                                |     |           |        |      |       |                       |                 |            |        |     |        |        |

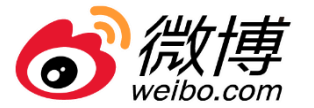

添加关联计划:将定向模板与广告计划建立关联关系;将定向模板关联到相同营销目标(推广APP下相同APP类型)&相同投放目标的广告计划。

| 模版                                                                                                    |                                                                                                |                                                                                                    |                                  |                                 |               |           |                    |              |              |       |                       |                                                                           |                  |       |
|----------------------------------------------------------------------------------------------------|------------------------------------------------------------------------------------------------|----------------------------------------------------------------------------------------------------|----------------------------------|---------------------------------|---------------|-----------|--------------------|--------------|--------------|-------|-----------------------|---------------------------------------------------------------------------|------------------|-------|
| 輸入搜索定向                                                                                                    | 模板名称Q                                                                                          |                                                                                                    |                                  |                                 |               |           |                    |              |              |       |                       |                                                                           | अ                | 建定向模板 |
| ID ;                                                                                                    | 定向模板名称                                                                                         | 定向描述                                                                                                    |                                  | 所属营销目标                          | 投放目标          | 关联计划数     | 创建账户               | 创建账户UID      | 创建时间         | 来源    | 操作                    |                                                                           |                  |       |
| 129917507                                                                                                    | 新建一推送-1                                                                                        | 撒打算                                                                                                    |                                  | 推广品牌活动                          | 曝光            | -         | jucai advertiser s | 5 5603240434 | 2020-08-28 1 | 1:0 4 | 推送                    | 添加关联计划                                                                    | 히 编辑 …           |       |
| 129916446                                                                                                    | 1                                                                                              |                                                                                                    |                                  |                                 |               |           |                    |              | 2020 08 28 0 |       |                       |                                                                           |                  |       |
| 失联计划                                                                                                    | saosadjji∰gj                                                                                   |                                                                                                    | ×                                | 推广品牌活动                          | 曝光<br>        | 1         | bug发电子产-品 电        | 2608812381   | 2020-06-28 0 | 9:5   | 推送                    | 添加关联计划                                                                    | 创 编辑 ···         | -     |
| 关联计划<br>乱定向模板:定向模板00<br>输入搜索计划名称                                                                                                    | saosad∭i⊞k}」₽                                                                                  | <ul> <li>□ (3)</li> </ul>                                                                                     | ×<br>满空                          | 推广品牌活动                          | 曝光            | 1         | bug发电子产-品 电        | 2608812381   | 2020-08-28 0 | 9:5   | 推送                    | 添加关联计划                                                                    | 创 编辑             |       |
| 关联计划<br>5定向模板:定向模板00<br>输入服業计划名称<br>广告系列                                                                                                    | Saosad」」)通行了异<br>000000000000<br>广告计划                                                          | Q<br>■<br>型法(3)<br>落地页一点击01                                                                                   | ×<br>满空<br>×                     | <sup>推广品牌活动</sup><br>注:<br>① 当定 | <sup>曝光</sup> | 1         | 为其他账户              | 1. 推送方       | 7次结定向        | □模板后  | 推送                    | <sup>添加关联计3</sup><br>耳支持                                                  | ◎ 編辑 【添加关        | 联计划   |
| 关联计划<br>乱定向模板:定向模板00<br>給入度意计划名称<br>「告系列<br>全选                                                                                                    | SBOSBOUIL推行」<br>000000000000<br>广告计划<br>) ■ 落地页一点由01                                           | <ul> <li>山朱加大</li> <li>Q</li> <li>已透 (3)</li> <li>落地页一点击01</li> <li>落地页一点击01</li> </ul>                       | ×<br>满空<br>×<br>×                | <sup>推广品牌活动</sup><br>注:<br>① 当定 | <sup>曝光</sup> | 1<br>页的来源 | bug发电子产品电<br>为其他账户 | 1, 推送九       | 方冻结定向        | 7.5   | <sub>推送</sub>         | <sup>添加关联计3</sup><br>「「「」」<br>「」」<br>「」」<br>「」」<br>「」」<br>「」」<br>「」」      | <sup>》</sup> 编辑  | 联计划】  |
| 失联计划<br>設定向模板:定向模板000<br>(小人) (2000)<br>(1000)<br>(1000)<br>( | SSOSSOCJJJH電化 J 兵<br>0000000000000<br>)<br>)<br>)<br>)<br>)<br>)<br>)<br>)<br>)<br>)<br>)<br>) | <ul> <li>山朱加大</li> <li>Q</li> <li>已透 (3)</li> <li>落地页一点击01</li> <li>落地页一点击02</li> <li>落地页一点击03</li> </ul>     | ×<br>満空<br>×<br>×<br>×<br>×<br>× | <sup>推广品牌活动</sup><br>注:<br>① 当定 | <sup>曝光</sup> | 1<br>页的来源 | bug发电子产品电<br>为其他账户 | 1, 推送九       | 5冻结定向        | 回模板后  | <sup>推送</sup><br>, 不利 | <sup>添加关联计3</sup><br>「「「」」<br>「「」」<br>「」」<br>「」」<br>「」」<br>「」」<br>「」」     | <sup>2)</sup> 编辑 | .联计划】 |
| 关联计划<br>批定向模板:定向模板000<br>输入提案计划名称<br>广告系列<br>全选<br>销售线索收集01<br>销售线索收集02<br>销售线索收集03                                                                                                    | SaoSadjjj)拒化 J 异<br>000000000000                                                               | □法师大       Q     已透 (3)       落地页一点击01     落地页一点击02       落地页一点击03                                            | ×<br>满空<br>×<br>★<br>×           | <sup>推广品牌活动</sup><br>注:<br>① 当定 | <sup>曝光</sup> | 1<br>反的来源 | bug发电子产品电<br>为其他账户 | ,推送九         | 5冻结定向        | 可模板后  | <sup>推送</sup>         | <sup>添加关联计3</sup><br>「「「」」<br>「」」<br>「」」<br>「」」<br>「」」<br>「」」<br>「」」      | <sup>2)</sup> 编辑 | 联计划】  |
| 关联计划<br>出定向模板:定向模板00<br>给入复索计划名称<br>广告系列<br>全选<br>销售线索收集01<br>销售线索收集03<br>销售线索收集03<br>销售线索收集03                                                                                                    | Saosad」)) 拒化 ) 异      O0000000000      F音计划                                                    | □法/叩天           Q         已透 (3)           落地页一点击01         落地页一点击02           落地页一点击03                       | ×<br>満空<br>×<br>×<br>×           | <sup>推广品牌活动</sup><br>注:<br>① 当定 | <sub>曝光</sub> | 1<br>页的来源 | 为其他账户              | ,推送九         | 5冻结定向        | 9模板后  | <sup>推送</sup>         | <sup>添加关联计3</sup><br>月支持                                                  | <sup>2)</sup> 编辑 | 联计划】  |
| 失联计划<br>む定向模板:定向模板000<br>(加入規度計划名称)<br>(加入規度計划名称)<br>(加入規度計划名称)<br>(加入規度計划名称)<br>(加入規度計划名称)<br>(加入規度計划名称)<br>(加入規度)(引入規模)<br>(加入規模)(加入規模)<br>(加入規模)(加入規模)<br>(加入規模)<br>(加入<br>(加入)<br>(加入)<br>(加入)<br>(加入)<br>(加入)<br>(加入)<br>(加)<br>(加入)<br>(加入                                                                                                    | SaoSadjjj)拒化 J 异     O00000000000      F 告计划                                                   | <ul> <li>         Q&lt;         已透 (3)         落地页一点击01         落地页一点击02         落地页一点击03         </li> </ul> | X<br>满空<br>X<br>X<br>X<br>X      | <sup>推广品牌活动</sup><br>注:<br>① 当定 | <sup>曝光</sup> | 1<br>页的来源 | 为其他账户              | ,推送九         | 5冻结定向        | 可模板后  | <sup>推送</sup>         | <sup>添加关联计3</sup><br>「「「」」<br>「「」」<br>「」」<br>「」」<br>「」」<br>「」<br>「」<br>「」 | <sup>≥</sup> 编辑  | 联计划   |

微博广告投放

请认准武汉聚亿媒

0

定向模板管理-关联计划数

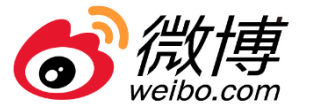

• 关联计划数:点击定向模板名称或关联计划数可以查看关联的计划详情,支持解除关联和添加关联计划。

| 定向模版                     |      |                          |              |                                          |                           |                    |         |
|--------------------------|------|--------------------------|--------------|------------------------------------------|---------------------------|--------------------|---------|
| 輸入搜索定向模板名称 Q             |      |                          |              |                                          |                           |                    | 新建定向模板  |
| ID 定向模板名称                | 定向描述 | 所属营销目标 投放目               | 示 关联计划数 创建账户 | 创建账户UID 创建                               | 时间 来源                     | 操作                 |         |
| 129917507新建一推送-1         | 撒打算  | 推广品牌活动 曝光                | - jucai adv  | vertiser s55 5603240434 202              | 20-08-28 11:0 4           | 推送 添加关联计划          | 编辑 …    |
| 129916446 sadsadjji撒打算   | 山东师大 | 推广品牌活动 曝光                | 1 bug发电      | 子产-品 电 2608812381   20                   | 20-08-28 09:5             | 推送 添加关联计划          | 编辑 …    |
|                          |      |                          | l            | • 点击【j                                   | 解除关联】,<br>不 <u>今</u> 影响计划 | 可将广告计划-<br>训的定向设置: | 与选中模板解绑 |
|                          |      |                          |              | 「「「」」、「「」、「」、「」、「」、「」、「」、「」、「」、「」、「」、「」、 |                           |                    | ٨       |
| 计划名称                     |      | 系列名称                     |              | 状态                                       |                           |                    | 操作      |
| 推广品牌活动 1598594944866 957 |      | 推广品牌活动 1598594939540 402 |              | 余额不足                                     |                           |                    | 解除关联    |
|                          |      | ۲ (                      | > 10条/页 > 前往 | _ 1 页 • 点击<br>                           | 【添加关联ù<br>, 可关联其他         | 计划】, 打开<br>也广告计划。  | 取消      |

## 定向模板管理-关联和解除计划

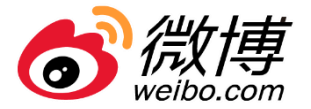

**建立关联**:在编辑广告计划时,点击【定向模板】-选 择需要使用的定向模板,该计划保存成功后,与定向 模板会相关联。 解除关联:在编辑广告计划时,点击【编辑当前定向】,切回定 向设置编辑页面,保存计划后即修改成功,与模板解除关联关系 ,且不影响原来的定向模板设置。

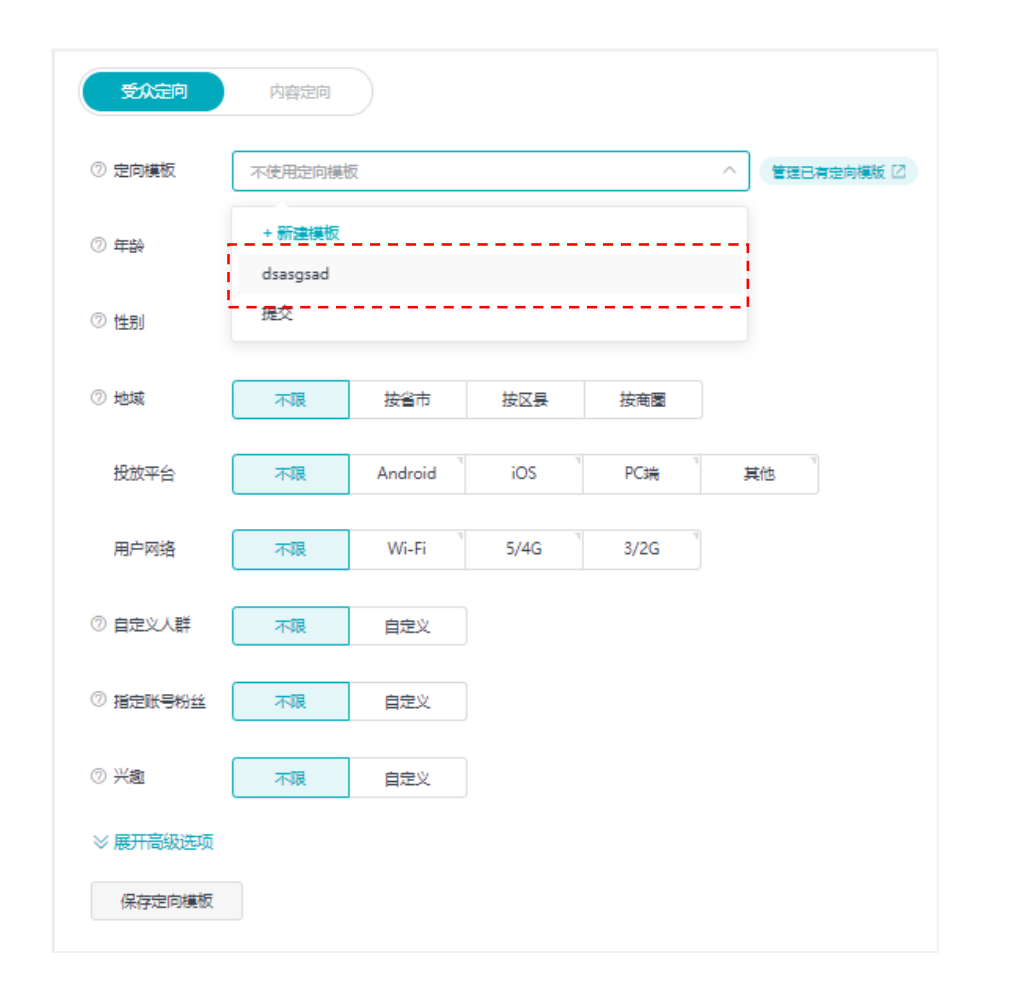

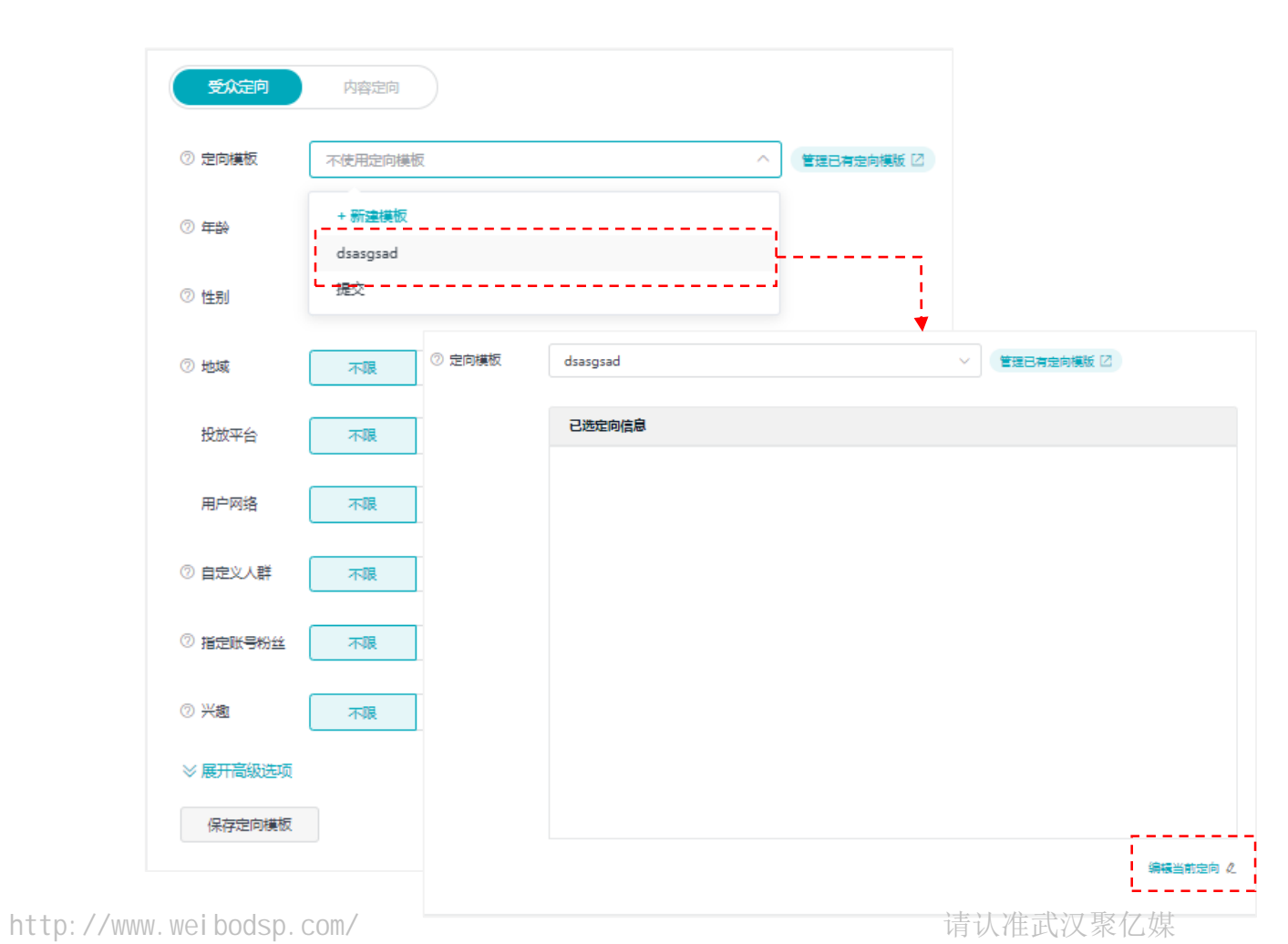

微博广告投放

# 定向模板管理-编辑

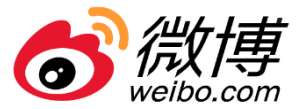

#### • 编辑:修改定向模板中的定向设置,【编辑并保存】后将同步更新已关联广告计划的定向设置。

| 定向模版                                                                              |                                                                     |
|-----------------------------------------------------------------------------------|---------------------------------------------------------------------|
| 輸入搜索定向模板名称 Q                                                                      | 新建定向模板                                                              |
| ID 定向模板名称 定向描述                                                                    | 所属营销目标 投放目标 关联计划数 创建账户 创建账户UID 创建时间 来源 操作                           |
| 129917507新建一推送-1                                                                  | 推广品牌活动                                                              |
| 129916446 sadsadjji遭打算     山东师大                                                   | 推广品牌活动 曝光 1 bug发电子产-品 电 2608812381 2020-08-28 09:5 推送 添加关联计划 编辑 ··· |
|                                                                                   |                                                                     |
| 基本信息<br>定时模板名称。  disagaad                                                         | 注:<br>①未关联广告计划,支持修改营销目标、投放目标、APP类型                                  |
| <ul> <li>② 营销目标</li> <li>2 査/ 品牌活动</li> <li>2 投放目标 *</li> <li>2 投放目标 *</li> </ul> | (推广APP特有);<br>②已关联广告计划,不支持修改营销目标、投放目标、APP类型                         |
| 定向设置       ③ 年齢     不識     透輝年齢段       ③ 性部     不識     男                          | (推厂APP特有), 仅查看;<br>③历史已有的定向模板必须编辑之后,才能正常使用;                         |

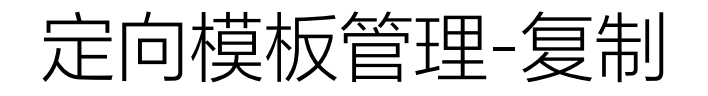

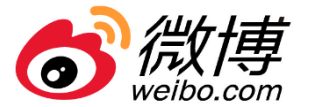

#### • 复制:对已有的定向模板进行复制,可按需修改,【复制并保存】为新的定向模板进行使用。

| 主向模版                            |                    |                                                     |       |         |                  |                |               |       |        |        |          |      |
|---------------------------------|--------------------|-----------------------------------------------------|-------|---------|------------------|----------------|---------------|-------|--------|--------|----------|------|
| 输入搜索定向模板名称 Q                    |                    |                                                     |       |         |                  |                |               |       |        |        | 新建定      | 向模板  |
| ID 定向模板名称                       | 定向描述               | 所属营销目标                                              | 投放目标  | 关联计划数   | 创建账户             | 创建账户UID        | 创建时间          | 来源    | 操作     |        |          |      |
| 129917507新建一推送-1                | 撒打算                | 推广品牌活动                                              | 曝光    | -       | jucai advertiser | s55 5603240434 | 2020-08-28 11 | 1:0 4 | 推送     | 添加关联计划 | 编辑       | 1    |
| 129916446sadsadjji撒打算           | 山东师大               | 推广品牌活动                                              | 曝光    | 1       | bug发电子产-品        | 电 2608812381   | 2020-08-28 09 | 9:5   | 推送     | 添加关联计划 | 复制<br>编辑 |      |
|                                 |                    |                                                     |       |         |                  |                |               |       |        |        | 删除       |      |
| 莫板                              | i                  |                                                     |       |         |                  |                |               |       |        |        |          |      |
| 信息                              |                    |                                                     |       |         |                  |                |               |       |        |        |          |      |
| <b>它向摄板名称</b> • 输入定向模拟名称 0/20   |                    |                                                     |       |         |                  |                |               |       |        |        |          |      |
| <b>69描述</b> • 输入定向描述<br>0/50    |                    |                                                     |       |         |                  |                |               |       |        |        |          |      |
| 告销目标 推广APP                      |                    |                                                     | 2     | 主:      |                  |                |               |       |        |        |          |      |
| 免放目标 转化                         |                    |                                                     |       |         |                  |                |               |       |        |        |          |      |
| PP类型 IOS                        |                    |                                                     |       | 们不支持    | 寺修改萱锥            | 间标 投           | · 故 日 标       | APP类型 | リ (推广  | 「APP特  | 有) ·     |      |
| 设置                              |                    | 人群電蓋預估                                              |       |         |                  |                |               |       | _ (][] | 0.00   |          |      |
| 5齢 不限 18岁以下 18-23岁 24-30岁 31-40 | 岁 41-50岁 50岁以上 自定义 | 约4570,0000用户<br>已选定向条件                              |       | ②当定     | 句模板的来            | 源为其他           | 账户,推进         | 送方冻结  | 吉定向模   | 莫板后,   | 不再支      | 寺【复制 |
| 別不限男女                           |                    | 年龄: 不限<br>性别: 不限                                    |       |         |                  |                |               |       |        |        |          |      |
| 城 不服 省市 区县 商園                   |                    | 地域:北京、上海、广东(广州、深圳)、<br>浙江 (杭州、温州、杨州)、天<br>津、湖北 (武汉) |       |         |                  |                |               |       |        |        |          |      |
| 3 <b>户网络 不限 WI-FI 5/4G 3/2G</b> |                    | 用户网络: 不限<br>自定义人群: 不明                               |       |         |                  |                |               |       |        |        |          |      |
| 定义人群 不限 自定义                     |                    | 版本信息: 不限                                            |       |         |                  |                |               |       |        |        |          |      |
| <b>不跟</b> 安卓系统                  |                    | 手机品牌: 不限<br>APP行为: 不限                               |       |         |                  |                |               |       |        |        |          |      |
| VP行为 不限 自定义                     |                    | 安装应用人群: 不限<br>指定账号粉丝: 不限                            |       |         |                  |                |               |       |        |        |          |      |
| 安静府制入键 (中 + 和 口) 在 人 大文 + 安静    |                    | 兴趣: 不限<br>發励幅次: 不弱                                  | http: | //www.w | eibodsp.com      | /              |               |       |        | Ì      | 青认准武法    | 又聚亿媒 |

# 定向模板管理-删除

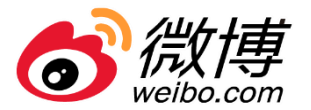

• 删除: 将自动解除相关广告与此定向模板的关联, 但广告的状态以及广告的定向条件保持不变。

| 定向模版                                                                                                    |                                                                                                    |                                    |      |       |                  |                 |                |     |    |        |          |
|----------------------------------------------------------------------------------------------------|----------------------------------------------------------------------------------------------------|------------------------------------|------|-------|------------------|-----------------|----------------|-----|----|--------|----------|
| 输入搜索定向模板名称Q                                                                                                  |                                                                                                    |                                    |      |       |                  |                 |                |     |    |        | 新建定向模板   |
| ID 定向模板名称                                                                                                    | 定向描述                                                                                                    | 所属营销目标                             | 投放目标 | 关联计划数 | 创建账户             | 创建账户UID         | 创建时间           | 来源  | 操作 |        |          |
| 129917507新建一推送-1                                                                                             | 撒打算                                                                                                    | 推广品牌活动                             | 曝光   | -     | jucai advertiser | \$55 5603240434 | 2020-08-28 11: | 0 4 | 推送 | 添加关联计划 | 编辑 …     |
| 129916446sadsadjji撒打算                                                                                        | 山东师大                                                                                                    | 推广品牌活动                             | 曝光   | 1     | bug发电子产-品!       | 电 2608812381    | 2020-08-28 09: | 5   | 推送 | 添加关联计划 | 复制<br>编辑 |
|                                                                                                    |                                                                                                    |                                    |      |       |                  |                 |                |     |    |        |          |
|                                                                                                    | ×                                                                                                    | 新建定向核                              | 板    |       |                  |                 |                |     |    |        |          |
| 10 定向模板各称 定向     日法定向模板:定向模板(2000000000000     日は定向模板:定向模板(20000000000000     ▲ 副注定向模板:存自动解除以下计划与此定向模板     ▲ | 来源<br>起的关联、但广告计划中的定向条件保持不变,确定要激励?                                                                                                    | 操作                                 |      |       | 注:               |                 |                |     |    |        |          |
| 12/3800 定用模板00000000000 定用<br>12/3800 定用模板000000000000 定用<br>12/3800 定用模板000000000000 定用<br>指地页一点击01         | 新学校称         状态           新聞信意改進の1         特別放           特別信意改進の1         特別放                                                                                                    | 上传 推送 添加关联计划 编辑上传 推送 添加关联计划 编辑     |      |       | 定向模              | 板一旦删            | 除不可恢复          | 夏。  |    |        |          |
| 1213800 定向模板0000000000000 定向<br>落地页一点击01                                                                     | 销售线索改集01 特投放 本地。<br>销售线索改集01 特投放                                                                                                    | 上传 推送 添加关联计划 编辑                    |      |       |                  |                 |                |     |    |        |          |
| 1213800 定向模板000000000001 定向<br>落地页一点击01<br>1213800 定向模板0000000000001 定向 医地石一点击01                             | 销售线索收集01 符段放 新售线索收集01 符段放                                                                                                    | 上传 推送 添加关联计划 编辑<br>上传 推送 添加关联计划 编辑 |      |       |                  |                 |                |     |    |        |          |
| 1213800 定向模板00000000000 定向 落地页一点击01                                                                          | 3 (1) (1) (1) (1) (1) (1) (1) (1) (1) (1)                                                                                                    | 上传 推送 添加关联计划 编辑                    |      |       |                  |                 |                |     |    |        |          |
| 1213800 定時機械000000000001 定的<br>落地页一点击01                                                                      | 97首伐末収集01 特技放<br>特售线素收集01 待技放                                                                                                    | 上传 推送 添加关联计划 编辑                    |      |       |                  |                 |                |     |    |        |          |
| 1213800 定向模板0000000000 定向 落地页一点击01<br>1213800 定向模板00000000000 定向 < 1                                         | 研告技术改集の1 待投放 本地     本地     マン    マン | 上传 推送 添加关联计划 编辑<br>上传 推送 添加关联计划 编辑 |      |       |                  |                 |                |     |    |        |          |
|                                                                                                    | RCH HAR                                                                                                    |                                    |      |       |                  |                 |                |     |    |        |          |

2.4 数据资产-自定义人群包

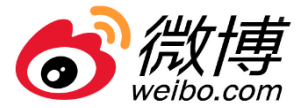

• 自定义人群包推送包自动更新,使用方同步更新

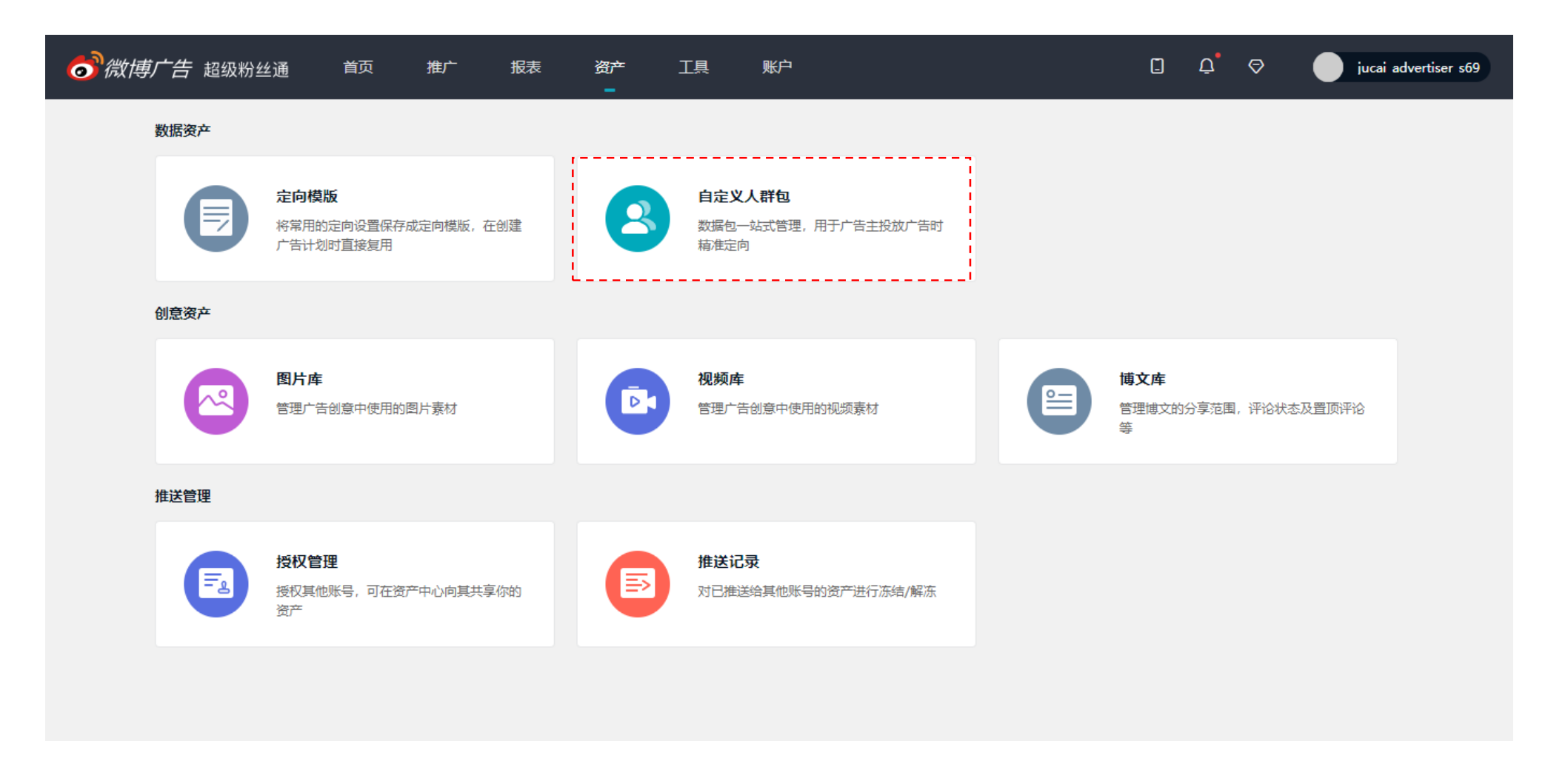

2.4 资产-创意资产

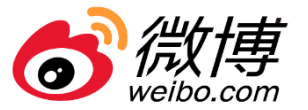

创意资产包括图片、视频和博文。支持广告主独立上传和管理创意资产,包含了历史投放使用过的素材、上传待使用的素材
 和其他来源同步/推送的素材。

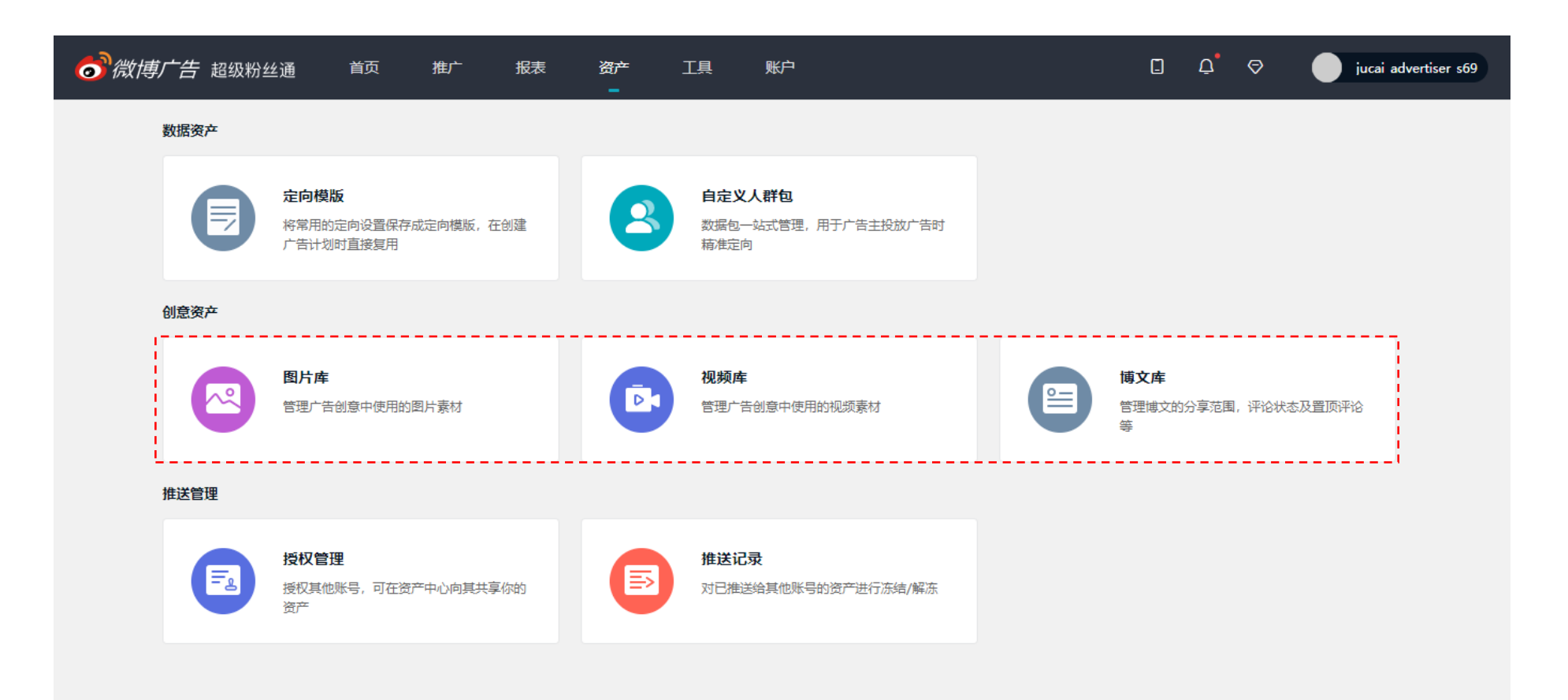

请认准武汉聚亿媒

# 2.4 创意资产-图片库

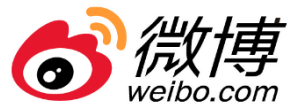

- 页面支持筛选、新建、修改名称、显示关联创意数、推送和删除功能(推送和删除支持批量操作)
- 列表视图全选为选中当前页面全部素材,网格视图全选为选中已加载全部素材

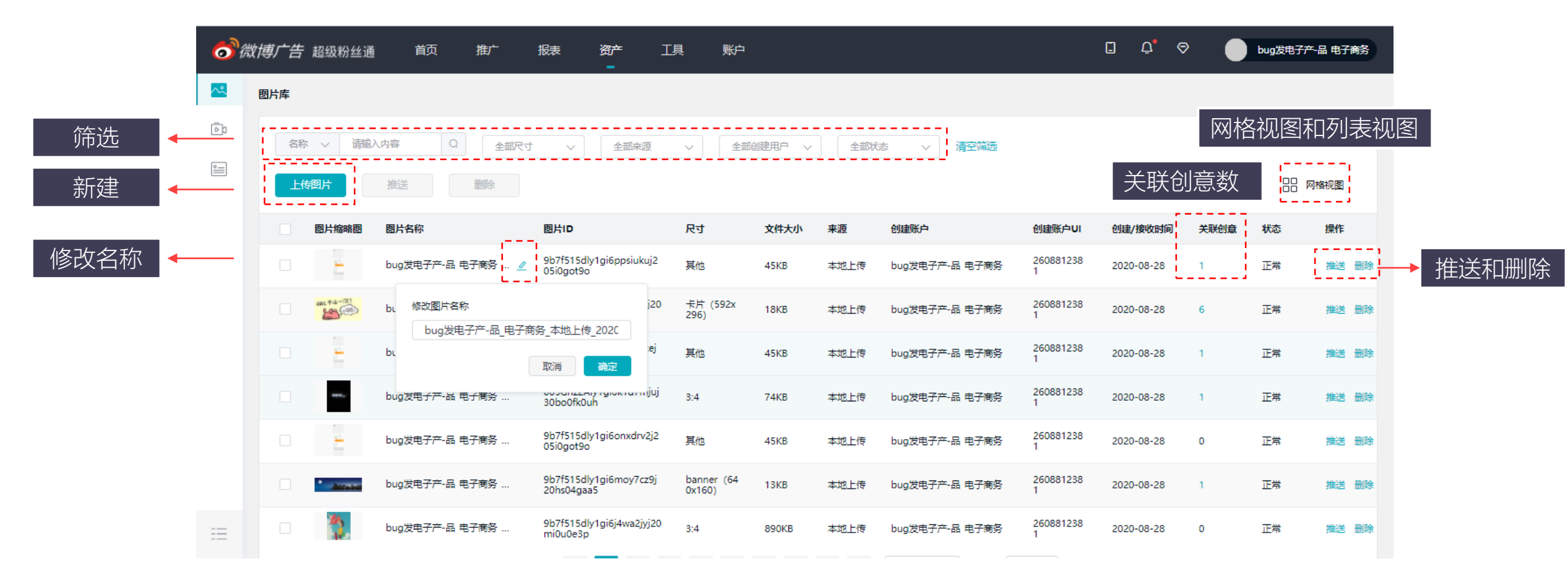

微博广告投放

http://www.weibodsp.com/

请认准武汉聚亿媒

# 2.4 图片库-新建

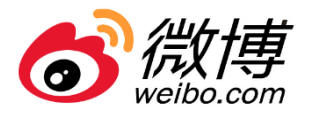

| ~        | 图片库               |                                      |     |             |                |                |            |      |    |      |
|----------|-------------------|--------------------------------------|-----|-------------|----------------|----------------|------------|------|----|------|
| Ca       | 名称 v 请输入内容 Q 全部尺寸 | ~ 全部来源                               | × : | 全部创建用户 🗸 全部 |                |                |            |      |    |      |
| <u>•</u> | 上传图片 描述 删除        |                                      |     |             |                |                |            |      |    | 网格视图 |
|          | 图片缩略图 图片名称        | 图片ID                                 | 尺寸  | 文件大小 来源     | 创建账户           | 创建账户UI         | 创建/接收时间    | 关联创意 | 状态 | 操作   |
|          | bug发电子产-品 电子商务    | 9b7f515dly1gi6ppsiukuj2<br>05i0got9o | 其他  | 45KB 本地上传   | bug发电子产-品 电子商务 | 260881238<br>1 | 2020-08-28 | 1    | 正常 | 推送删除 |

- 步骤:点击资产-选择创意资产-进入图片库-上传图片
- 尺寸:图片支持本地上传不超过5M的jpg,jpeg,png,gif图片,长、宽
   ≥160像素,≤1080像素
- 数量:支持上传单个或者多个图片,最多支持一次性上传9张图片
- 命名及分类:上传成功后系统会自动给每个素材分配名称,可在列表/网格页进行自定义修改;同时会根据素材尺寸进行智能归类
- 图片来源:图片库支持本地上传、API和其他账户推送

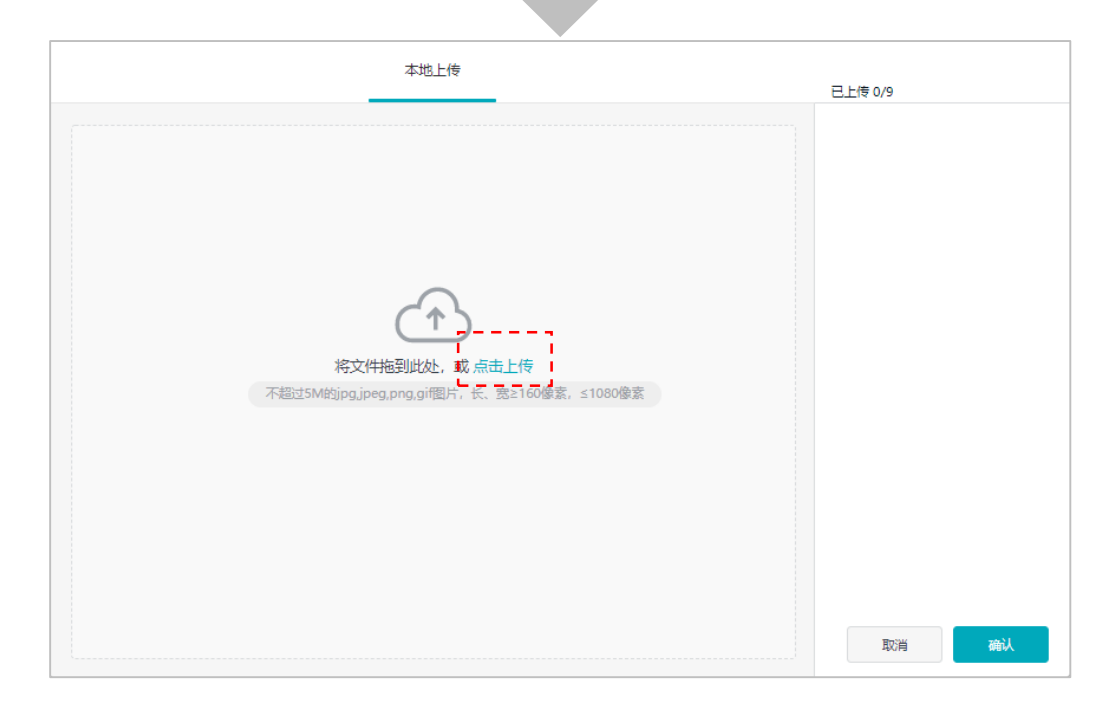

# 2.4 图片库-推送和删除

| 6 | 微博        |
|---|-----------|
|   | weibo.com |

| ~ | 图片库               |                                      |    |          |      |                |                |            |      |    |      |
|---|-------------------|--------------------------------------|----|----------|------|----------------|----------------|------------|------|----|------|
| ē | 名称 v 请输入内容 Q 全部尺寸 | ~ 全部来源                               | ~  | 全部创建用户 🗸 | 全部状  | 态 > 清空筛选       |                |            |      |    |      |
| 0 | <b>上传图片</b> 推送 删除 |                                      |    |          |      |                |                |            |      |    | 网格视图 |
|   | 图片缩略图 图片名称        | 图片ID                                 | 尺寸 | 文件大小     | 来源   | 创建账户           | 创建账户UI         | 创建/接收时间    | 关联创意 | 状态 | 操作   |
|   | bug发电子产-品电子商务 🦉   | 9b7f515dly1gi6ppsiukuj2<br>05i0got9o | 其他 | 45KB     | 本地上传 | bug发电子产-品 电子商务 | 260881238<br>1 | 2020-08-28 | 1    | 正常 | 推送删除 |

推送和接收:图片素材支持推送给其 他账户授权使用,同时也可以接受其 他账户推送过来的素材;

٠

- 图片冻结:当来源为其他账户,推送
   的素材被原账户冻结后,此素材状态
   置为"冻结",无法进行任何操作
- 推送规则:其他账户推送过来的素材
   不支持再次推送

| 送至其他用户               |            |   |          | ×  |
|----------------------|------------|---|----------|----|
| 请输入搜索账户UID           |            | Q | 已选 (0/7) | 清空 |
| 全选                   | UID        |   |          |    |
| jucai_advertiser_s62 | 5604138901 |   |          |    |
| jucai_advertiser_s64 | 5604138902 |   |          |    |
| jucai_advertiser_s61 | 5604138900 |   |          |    |
| jucai_advertiser_s60 | 5604138899 |   |          |    |
| jucai_advertiser_s59 | 5603240437 |   |          |    |
| jucai_advertiser_s52 | 5604138895 |   |          |    |
| 又可共享至已开通推送授权的账户      |            |   |          |    |
|                      |            |   | 取消       | 确定 |

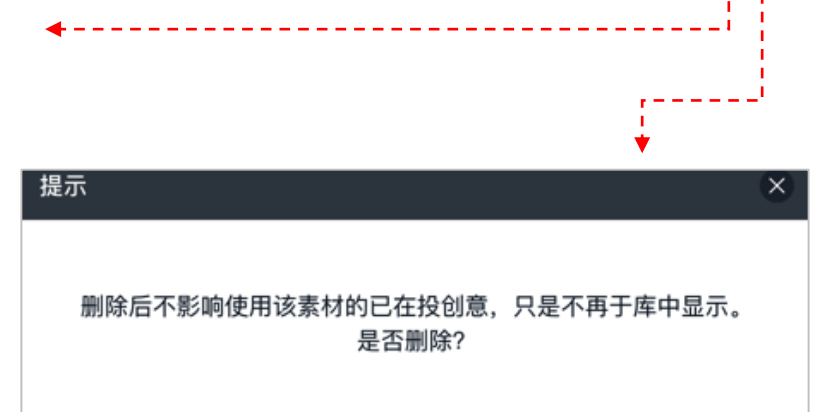

 删除素材不会影响在投创意和已推送给其他 账户的素材

取消

确定

## 2.4 创意资产-视频库

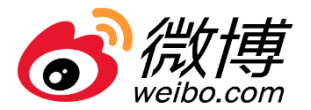

- 页面支持筛选、新建、修改名称、显示关联创意数、推送和删除功能(推送和删除支持批量操作)
- 列表视图全选为选中当前页面全部素材, 网格视图全选为选中已加载全部素材

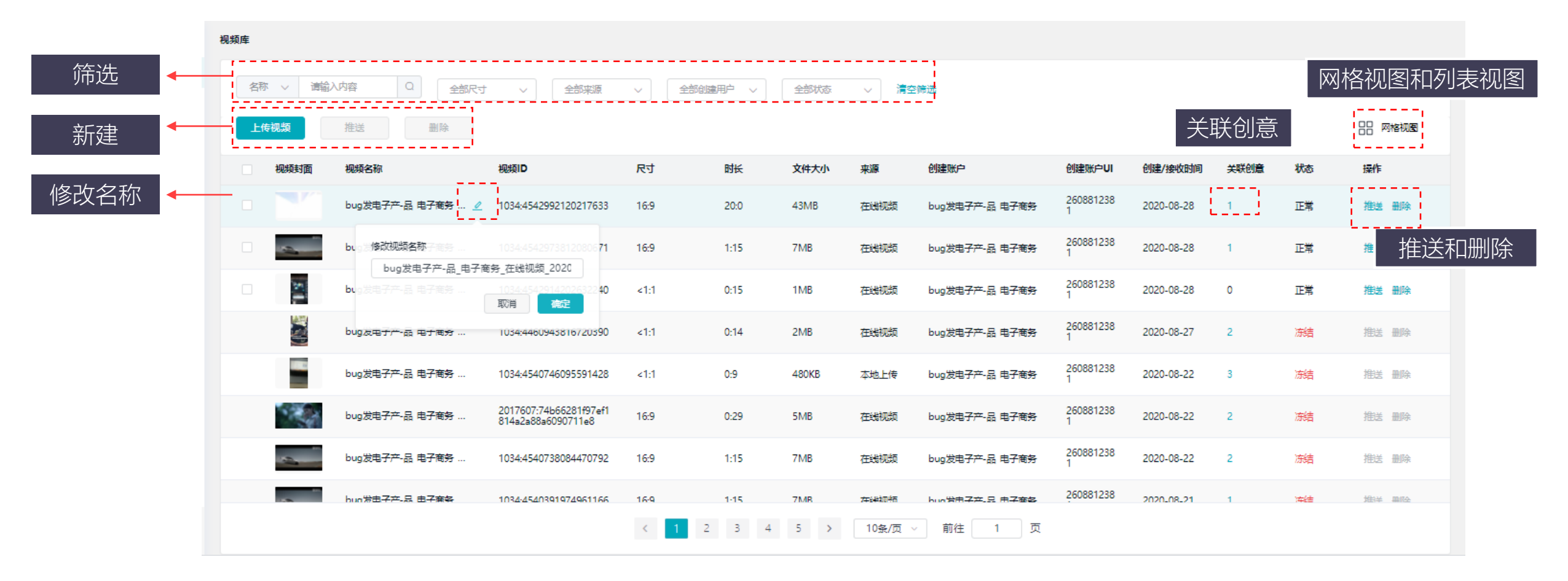

## 2.4 视频库-新建

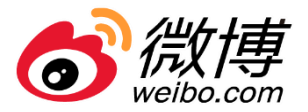

| 视频库 |        |                                        |                               |      |        |      |      |                |                |            |      |    |      |
|-----|--------|----------------------------------------|-------------------------------|------|--------|------|------|----------------|----------------|------------|------|----|------|
| 名   | な く 清論 |                                        | ✓ 全部来源                        | ~ 全部 | M建用户 ∨ | 全部状态 | ~ 清空 | 2筛选            |                |            |      |    |      |
|     | 专视频    | 推送 删除                                  |                               |      |        |      |      |                |                |            |      |    |      |
|     | 视频封面   | 视频名称                                   | 视频ID                          | 尺寸   | 时长     | 文件大小 | 来源   | 创建账户           | 创建账户UI         | 创建/接收时间    | 关联创意 | 状态 | 操作   |
|     | bug    | bug发电子产-品 电子商务<br>地子产-品_电子商务_在线视频_2020 | 1034:4542992120217633<br>0828 | 16:9 | 20:0   | 43MB | 在线视频 | bug发电子产-品 电子商务 | 260881238<br>1 | 2020-08-28 | 1    | 正常 | 推送删除 |
|     | -      | 。<br>bug发电子产-品 电子商务                    | 1034:4542973812080671         | 16:9 | 1:15   | 7MB  | 在线视频 | bug发电子产-品 电子商务 | 260881238<br>1 | 2020-08-28 | 1    | 正常 | 推送删除 |

- 步骤:点击资产-选择创意资产-进入是视频库-上传图片
- 尺寸: 支持横版尺寸: 16:9竖版尺寸: <3:4格式: MP4
- 数量:支持上传单条或者多条视频,最多支持一次性上传9条视频命名
   及分类:上传成功后系统会自动给每个素材分配名称,可在列表/网格页
   进行自定义修改;同时会根据素材尺寸进行智能归类
- 视频来源:图片库支持本地上传、在线视频、API和其他账户推送

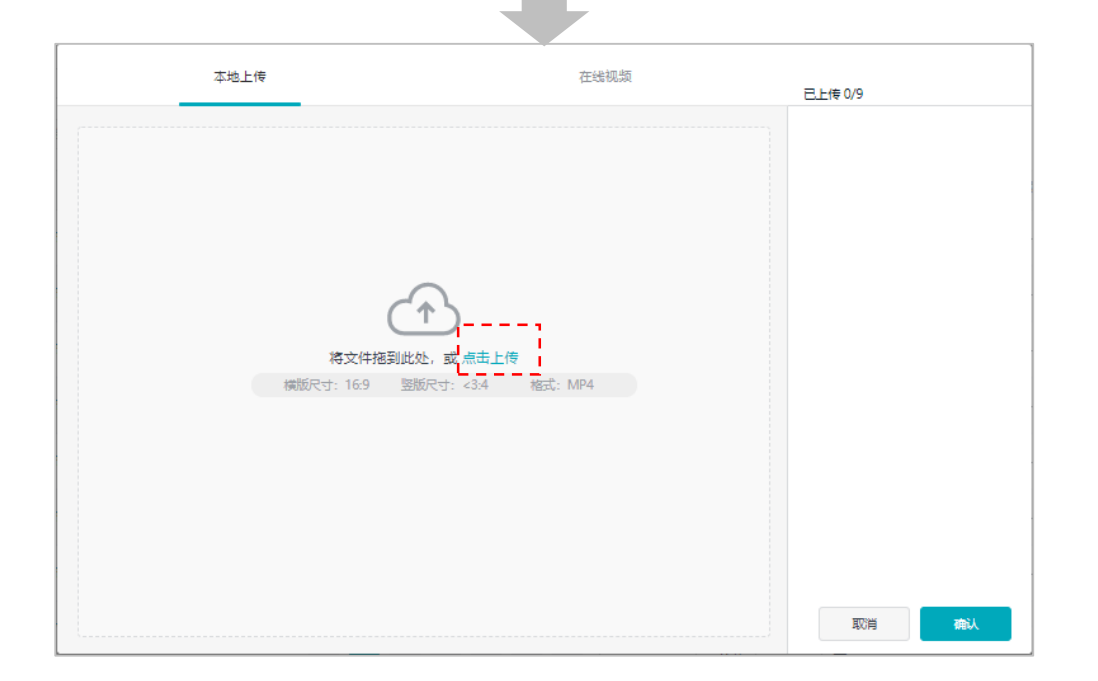

## 2.4 视频库-推送和删除

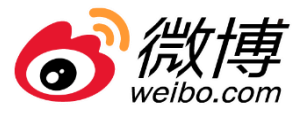

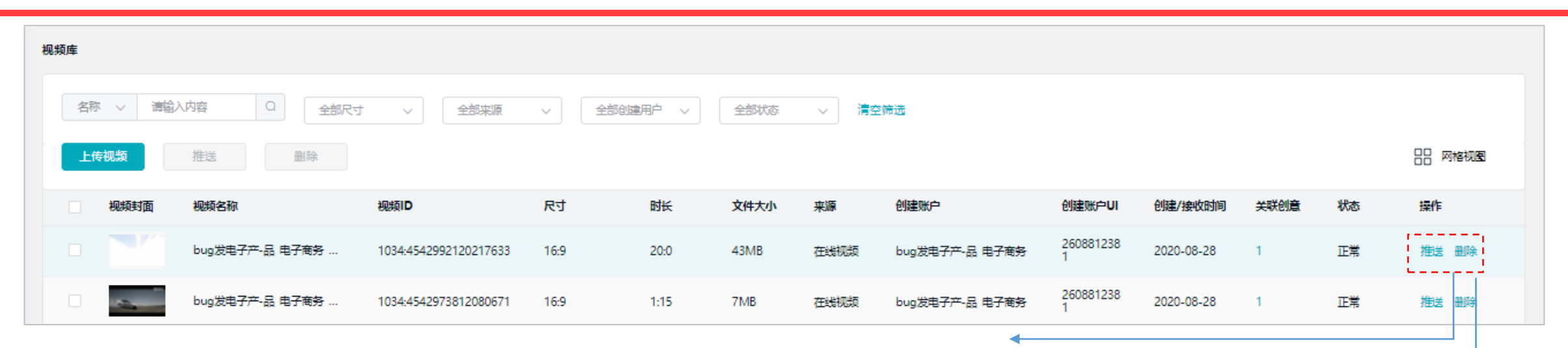

- 推送和接收:视频素材支持
   推送给其他账户授权使用,
   同时也可以接受其他账户推
   送过来的素材;
- 视频冻结:当来源为其他账 户推送的素材被原账户冻结
   后,此素材状态置为"冻结",
   无法进行任何操作
- 推送规则:其他账户推送过
   来的素材不支持再次推送

| <u>长至</u> 其他用户       |            |   |          | ×  |
|----------------------|------------|---|----------|----|
| 请输入搜索账户UID           |            | Q | 已选 (0/7) | 清空 |
| 全选                   | UID        |   |          |    |
| jucai_advertiser_s62 | 5604138901 |   |          |    |
| jucai_advertiser_s64 | 5604138902 |   |          |    |
| jucai_advertiser_s61 | 5604138900 |   |          |    |
| jucai_advertiser_s60 | 5604138899 |   |          |    |
| jucai_advertiser_s59 | 5603240437 |   |          |    |
| jucai_advertiser_s52 | 5604138895 |   |          |    |
| 可共享至已开通推送授权的账户       |            |   |          |    |
|                      |            |   |          |    |
|                      |            |   | 取消       | 确定 |

| 提示        | ×                                    |
|-----------|--------------------------------------|
| 删除后不影响使用词 | 已在投创意,只是不再于库中显示。<br><sup>是否删除?</sup> |
|           | 取消 确定                                |

• 删除素材不会影响在投创意和已推送给其他账 户的素材

2.4 资产-已发布和代发布

oo 微博

- 博文库包含已发布博文和待发布博文
- 已发布博文:包含账户下所有有效博文,即去除已删除、广告私博文;
- 待发布博文:包含在超粉创建的定时发布且未到发布时间的博文。
- 操作:博文设置和置顶评论,不支持修改博文、推送和删除。

|         | 已发布博文 待发布博文                                         |                  |                  |       |           |                 |
|---------|-----------------------------------------------------|------------------|------------------|-------|-----------|-----------------|
| 关键字搜索 🔶 | 请输入博文关键字搜索 Q 清空筛选                                   |                  |                  | 关联创意  |           |                 |
|         | 博文                                                  | MID              | 发布时间             | 关联创意数 | 操作        |                 |
|         | 趋势-视频card-呼私信 http://t.cn/A6UCICV6                  | 4536768768511219 | 2020-08-11 16:10 | 6     | 博文设置 置顶评论 | ▶ 博文设置<br>和置顶评论 |
|         | 的环境爱很简单卡 http://t.cn/A642Xtxo                       | 4543304647324744 | 2020-08-29 17:01 | 0     | 博文设置 置顶评论 |                 |
|         | 博文—-mid下线 http://t.cn/A642fZln                      | 4543282895661243 | 2020-08-29 15:35 | 0     | 博文设置重新研究  |                 |
|         | test123456780987654321 http://t.cn/A64vI35d         | 4543227941880031 | 2020-08-29 11:56 | 0     | 博文设置 置质评论 |                 |
|         | 长图 H5[广告] http://t.cn/A6AGAKxy http://t.cn/A6AGAjIQ | 4543227929310242 | 2020-08-29 11:56 | 0     | 博文设置 重质评论 |                 |
|         | 长圈 H5[广告] http://t.cn/A6AGAKxy http://t.cn/A6AGAjlQ | 4543227203428450 | 2020-08-29 11:53 | 0     | 博文设置 置顶评论 |                 |
|         | test123456780987654321 http://t.cn/A64vI35d         | 4543226221968241 | 2020-08-29 11:50 | 0     | 博文设置重新研究  |                 |

# 2.4 博文库-创意资产

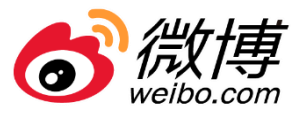

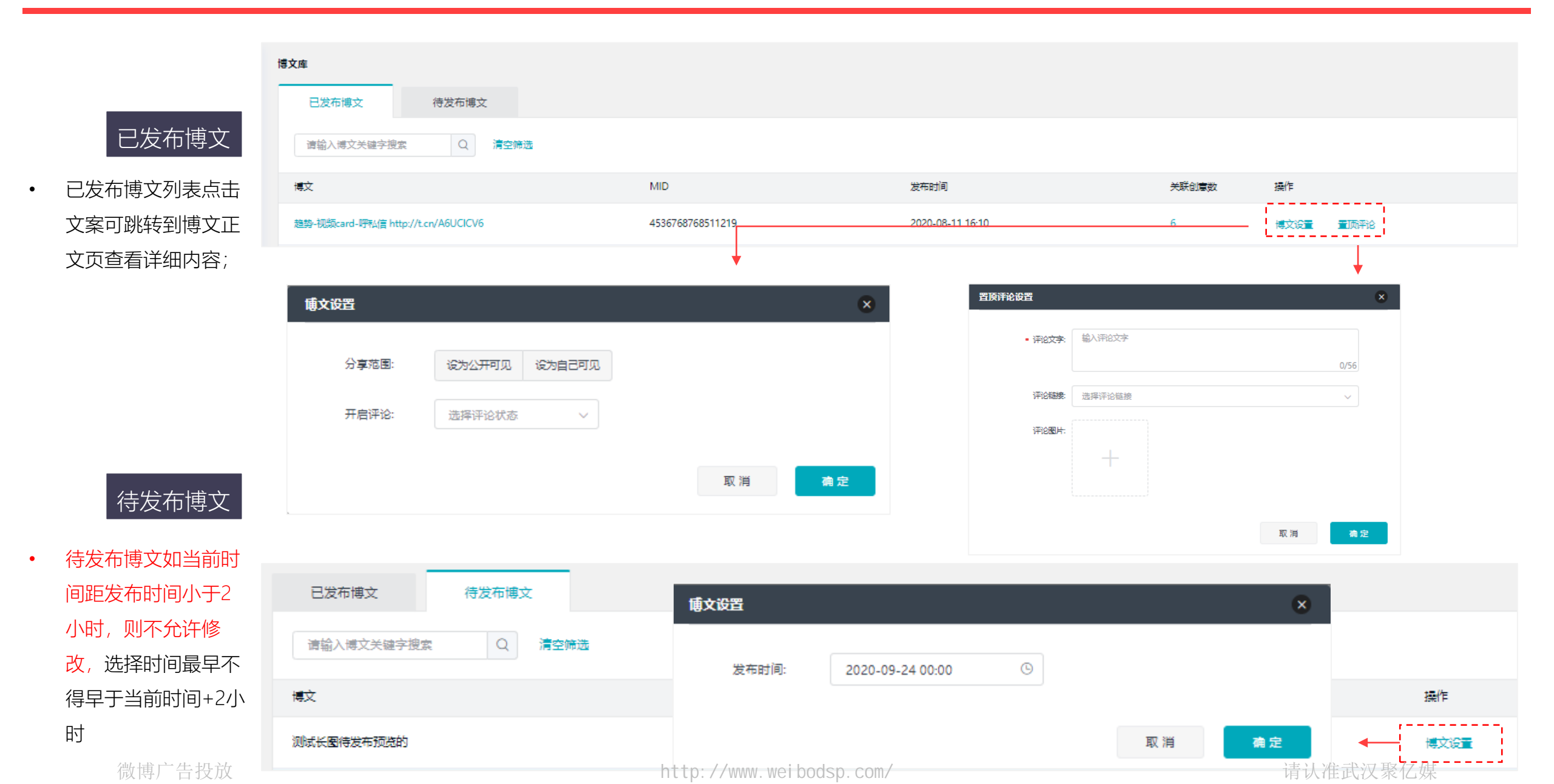

## 2.4 资产-推送管理

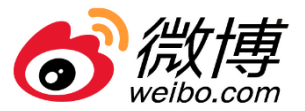

• 推送管理包括授权管理及推送记录

| ⑦微博广告 超级粉丝通 首页 推广 报表                     | 资产工具账户<br>一                           | ⊑ Q <sup>*</sup>                |
|------------------------------------------|---------------------------------------|---------------------------------|
| 数据资产                                     |                                       |                                 |
| 定向模版<br>将常用的定向设置保存成定向模版,在创建<br>广告计划时直接复用 | 自定义人群包<br>数据包一站式管理,用于广告主投放广告时<br>精准定向 |                                 |
| 创意资产                                     |                                       |                                 |
| 图片库<br>管理广告创意中使用的图片素材                    | 视频库<br>管理广告创意中使用的视频素材                 | 博文库<br>管理博文的分享范围,评论状态及置顶评论<br>等 |
| 推送管理                                     |                                       | 1                               |
| 授权管理<br>授权其他账号,可在资产中心向其共享你的<br>资产        | 推送记录<br>对已推送给其他账号的资产进行冻结/解冻           |                                 |
|                                          |                                       | -                               |

# 2.4 推送管理-授权管理

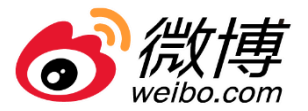

#### • 仅同主体代理商/同通路的账户可以开通推送授权

| · · · · · · · · · · · · · · · · · · · |                                 |                    |                        |             |                                |
|---------------------------------------|---------------------------------|--------------------|------------------------|-------------|--------------------------------|
| 授权管理                                  |                                 |                    |                        |             | <ul> <li>新功能</li> </ul>        |
| 请输入UID搜索 Q 清≦                         | 空筛选 仅同主体的                       | 代理商/同通路的账户可以开通推送授权 |                        |             |                                |
| UID                                   | 用户昵称                            |                    | 授权状态                   | 主体资质        | 代理商/通路名称 操作                    |
| 5603240433                            | jucai adv                       | vertiser s53       | 未授权                    | 上海微梦广告有限公司A | EBS测试代理商公司/EBS 授权              |
| 5603240436                            | jucai adv                       | vertiser s58       | 未授权                    | 上海微梦广告有限公司A | EBS测试代理商公司/EBS 授权              |
| 5603240434                            | 5603240434 jucai advertiser s55 |                    |                        | 上海微梦广告有限公司A | EBS测试代理商公司/EBS 授权              |
| 5604138897                            | jucai adv                       | vertiser s54       | 未授权                    | 上海微梦广告有限公司A | EBS波航代建商公司/EBS 授权              |
| 5604138895                            | jucai adv                       | vertiser s52       | 已授权                    | 上海微梦广告有限公司A | EBS测试代理商公司/EBS 编辑 解除法          |
|                                       |                                 |                    | •                      |             |                                |
|                                       |                                 | 授权                 |                        | ×           |                                |
| 受权:选择四类资产进行                           | 推送                              | 数据资产               |                        |             |                                |
| 確除授权:取消授权后将无法                         |                                 |                    | <b>和意《</b> 定向模板推送授权协议》 |             | 取消授权后将无法继续推送该类资产给其他账户使用,同时冻结所有 |
|                                       |                                 |                    |                        |             | 口推活资产,请谨慎操作。                   |
| 使用,同时冻结所有已推进                          | 送资                              | 创意资产               |                        |             |                                |
|                                       |                                 | 回止幸.               |                        |             | 成开探作 相定                        |

产,请谨慎操作。

http://www.weibodsp.com/

取消

视频库:

٠

•

# 2.4 推送管理-推送记录

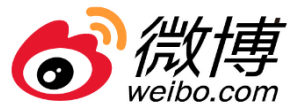

- 推送记录包括定向模板、自定人群包、图片和视频四类资产;
- 操作上可以实现冻结和取消冻结

| 推送记录                |        |           |                      |            |                     |                     | ⊙ 新功能引导 |
|---------------------|--------|-----------|----------------------|------------|---------------------|---------------------|---------|
| 定向模板                | 自定义人群包 | 图片        | 视频                   |            | • 若需要对已推送的资         | 资产进行保护,可以在推         | 主送记录中对单 |
| 请输入UID搜索            | Q选     |           |                      |            | 条资产进行冻结,为           | 东结的资产不可以新建即         | す使用<br> |
| 资产ID                | 资产名称   |           | 接收方昵称                | 接收方UID     | 推送时间                | 冻结时间                | 操作      |
| 1299602936175341570 | 定向模板   | 测试0829001 | jucai advertiser s52 | 5604138895 | 2020-08-29 19:12:35 |                     | 冻结      |
| 1299549379208228865 | 推送-正文  | ζ         | jucai advertiser s52 | 5604138895 | 2020-08-29 15:59:50 | 2020-08-29 16:09:52 | 冻结      |
| 1299550046006095873 | 推送-正文  | 7-车       | jucai advertiser s52 | 5604138895 | 2020-08-29 15:58:54 | 2020-08-29 16:09:52 | 冻结      |
| 1299584676461621250 | 推送-正文  | 7-车-复制    | jucai advertiser s55 | 5603240434 | 2020-08-29 14:13:14 | 2020-08-31 10:54:01 | 取消冻结    |
| 1299549379208228865 | 推送-正文  | ζ         | jucai advertiser s55 | 5603240434 | 2020-08-29 11:28:19 | 2020-08-31 10:54:01 | 取消冻结    |
| 1299543814948073474 | 推送-正文  | ζ         | jucai advertiser s55 | 5603240434 | 2020-08-29 11:09:59 | 2020-08-31 10:54:01 | 取消冻结    |
| 1299533213001658370 | 推送-无动  | b         | jucai advertiser s55 | 5603240434 | 2020-08-29 10:58:50 | 2020-08-31 10:54:01 | ▶ 取消法结  |

为保障双方的权益,一旦解除授权平台会冻结该授权
 类型下所有已推送的资产

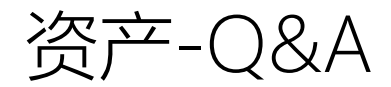

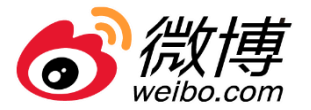

• Q: 可共享资产的规则是什么?

A:本次资产可授权范围是同主体资质+同通路/同代理商下的账户间进行资产共享。

以UID维度进行四类资产的授权, 需满足

- 1) 归属同一公司主体
- 2) 归属同一家代理商或者同一通路下
- Q: 为什么冻结的资产可以解冻吗?
  - A:冻结的资产支持解冻,但以下三种情况的出现会导致资产的冻结,不支持恢复。
    - 1) 账户A和账户B不再属于同一家公司,即主体资质发生变化
    - 2) 账户A和账户B不再属于同一通路

3) 账户A和账户B不再属于同一代理商

- Q:恢复授权后资产会自动解冻么?
  - A: 会解冻因解除授权而冻结的那些资产,不会对手动冻结的资产进行解冻。
- 问:为什么明明别人给我推送了图片,并且接受成功了但是我的图片资产里没有?
  - 答:我们会对您的创意资产库做去重处理,如果您没有看到接受的资产,很可能是因为该图片您已拥有。
- 问:别人推送给我的资产,我还可以再推送给第三人使用么?
  - 答:不支持,接收的资产不支持二次推送,仅支持推送自己的资产。

2.5 报表——概述

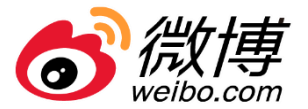

- 新版报表由"效果数据"和"人群分析"两大板块组成(微博数据下线);
- 页面包括:导航栏,筛选条件,数据趋势,明细数据

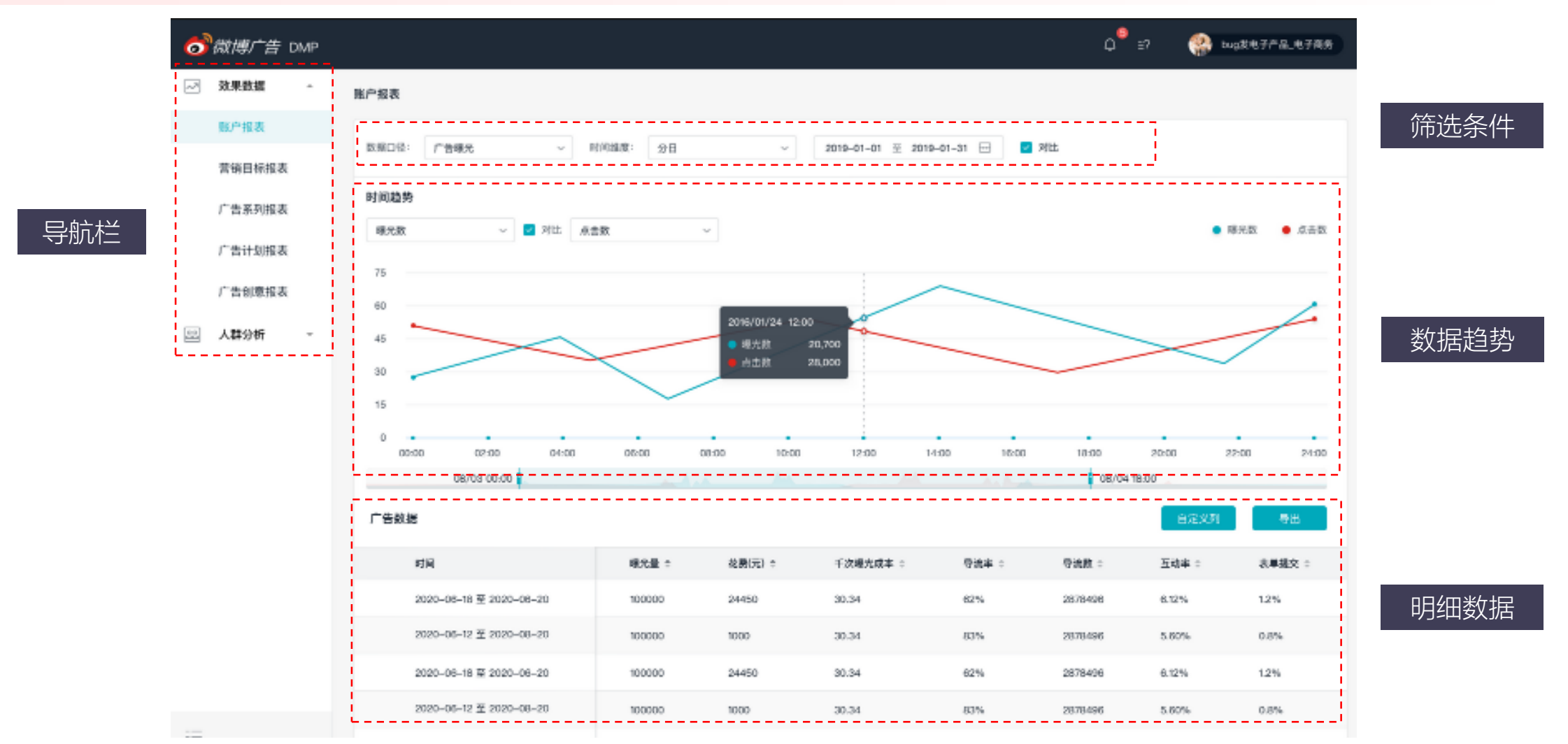

http://www.weibodsp.com/

2.5 报表——效果数据

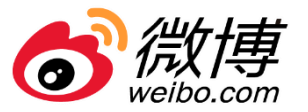

效果数据支持账户报表,营销目标,广告系列,广
 告计划,广告创意5个维度报表展示;

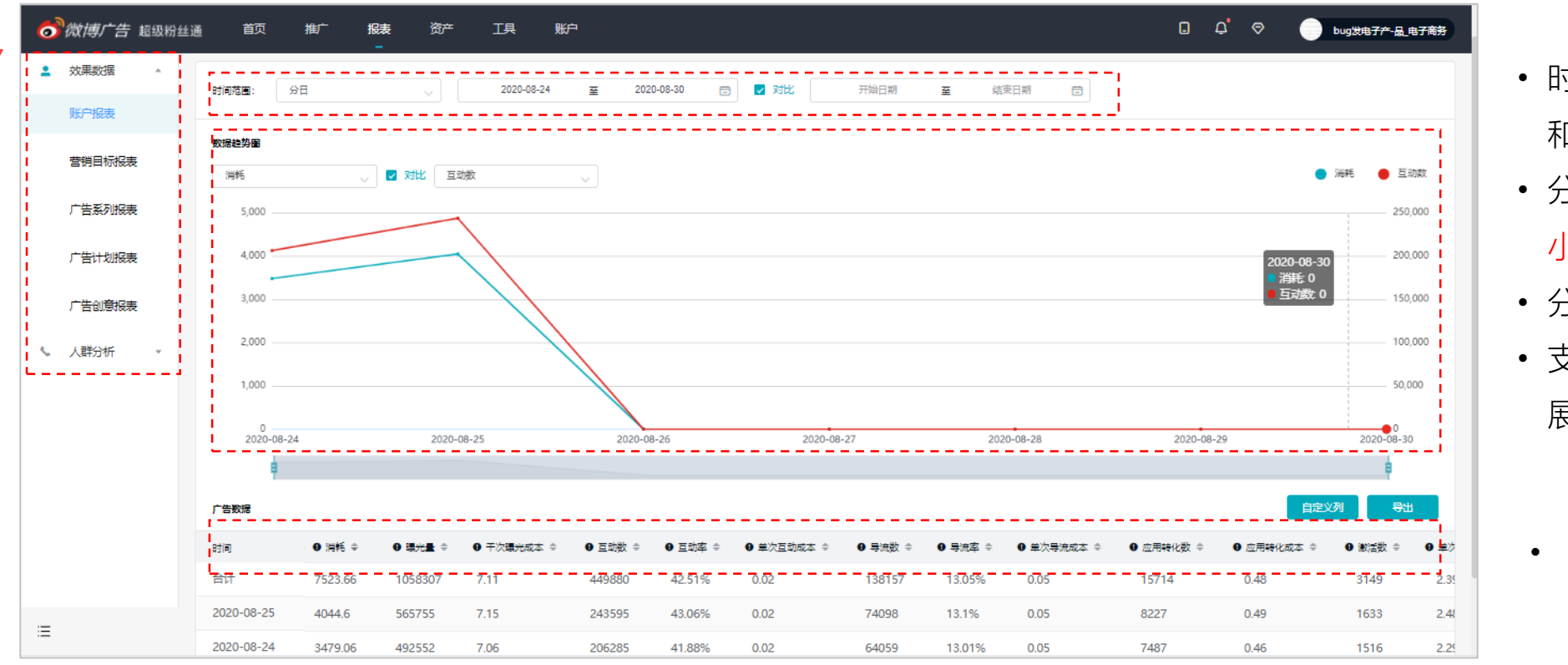

- 时间范围: 支持分日、分时 和合计
- 分时: 支持单天或7天内24 小时的数据展示;
- 分日:最长可查询一年数据;
- 支持按时间段对比数据; 且 展示指标数据变化率;
  - 支持合计前置

2.5 报表——效果数据

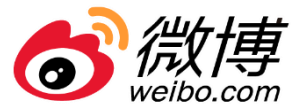

#### • 支持全量模糊搜索营销目标/广告系列/广告计划/广告创意,并支持多选;

|                                       |                                                                                                    | 输入数据指标名称                | Q                                             |                     |   |
|---------------------------------------|----------------------------------------------------------------------------------------------------|-------------------------|-----------------------------------------------|---------------------|---|
|                                       |                                                                                                    | 表头内容                    | 表头内容                                          | 已选(9/70) 清空         | Ŷ |
| ooooooooooooooooooooooooooooooooooooo | · · · · · · · · · · · · · · · · · · ·                                                                          | 展示数据                    |                                               | ≡ 鴻純 ×              |   |
| ▲ 效果数据 ▲                              | 营销目标报表                                                                                                    | 産地页线案数据                 | 展示数据 计算方式:单次互动成本=消耗/互动数                       | ≡ Щ.光量. ×           |   |
| 账户报表                                  |                                                                                                    | 私信咨询转化数                 | 消耗 💟 環光量 💟 干次環光成本 💟 互动数 🗹 互动学 💟 单次互动成本        | ■ 干次 <b>曝光</b> 成本 × |   |
|                                       | 宮親目録: 推广品牌活动 ● +1 へ                                                                                            | (微信+++12,803)<br>社交互动数据 | 应用转化数据                                        | ≡ 互动数 ×             |   |
| 营销目标报表                                | 封间范围: 推广品牌活动 ✓ 2020-08-24 至 2020-08-30 言 〕 对比                                                                  | 视频播放数据                  | 应用特化数 🗌 应用特化成本 🗌 激活数 🗌 单次激活成本 📄 注册数 🗌 注册成本    | ≡ 互动率 ×             |   |
| 广告系列报表                                | 推广APP V -                                                                                                    | 周读旦动数据<br>负反馈数据         | 首次付费数   首次付费成本   付费数   单次付费成本   付费全额          | ■単次互动成本 ×           |   |
|                                       |                                                                                                    |                         | 安卓下载完成成本                                      | ≡ 导流数 ×             |   |
| ) 告计划报表                               |                                                                                                    |                         | 落地页线索数据                                       | = 寺流率 ×             |   |
| 广告创意报表                                | 1,500                                                                                                    |                         | 落地茨特化数 高速茨特化成本 表字提交数 表字提交成本 电活泼打              | - = =               |   |
| < 人群分析 ▼                              | 1,200                                                                                                    |                         | andra meters istrat internation approximation |                     |   |
|                                       | 900 2020-08-26                                                                                                 |                         |                                               | 取消 <b>确定</b>        |   |
|                                       | ● 消耗 0<br>600                                                                                                  | 40,000                  |                                               |                     | - |
|                                       |                                                                                                    |                         |                                               |                     |   |
|                                       | 300                                                                                                    | 20,000                  | • 支持自定义数据指标                                   | ;可选指标               |   |
|                                       | 0<br>2020-08-24 2020-08-25 2020-08-26 2020-08-27 2020-08-28 2020-08-29                                         | 0 2020-08-30            |                                               |                     |   |
|                                       |                                                                                                    | ė.                      | 田原米的/个扩展内区                                    | 3~1~;               |   |
|                                       | 广告数据                                                                                                    | 自定义列 导出                 |                                               | Fロtビtテ              |   |
|                                       | 0.121% ≙ 0.12.14% ≜ 0.7.145% ನ ಎ 0.53% ಕ 0.53% ಕ 0.53% ಕ 0.53% ಕ 0.53% ಕ 0.53% ಕ 0.53% ಕ 0.53% ಕ 0.53% ಕ 0.53% |                         | • 又村守山日庄又衣大                                   | 们日们小                |   |
|                                       |                                                                                                    |                         |                                               |                     |   |

自定义列

- 完善数据指标;如:次留数据, 首次付费数据等;
- 支持当天T+0数据查询;
- 增加字段注释和计算逻辑

请认准武汉聚亿媒

2.5 报表——人群分析

軍庆

其他

上海

浙江

江苏

山东

福建

四川

1507 51

744

0

0

2026.22

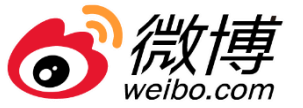

导航栏 支持账户受众、营销 目标受众,广告系列 受众,广告计划受众, 广告创意受众、指定 账号受众6个维度报 表展示;

٠

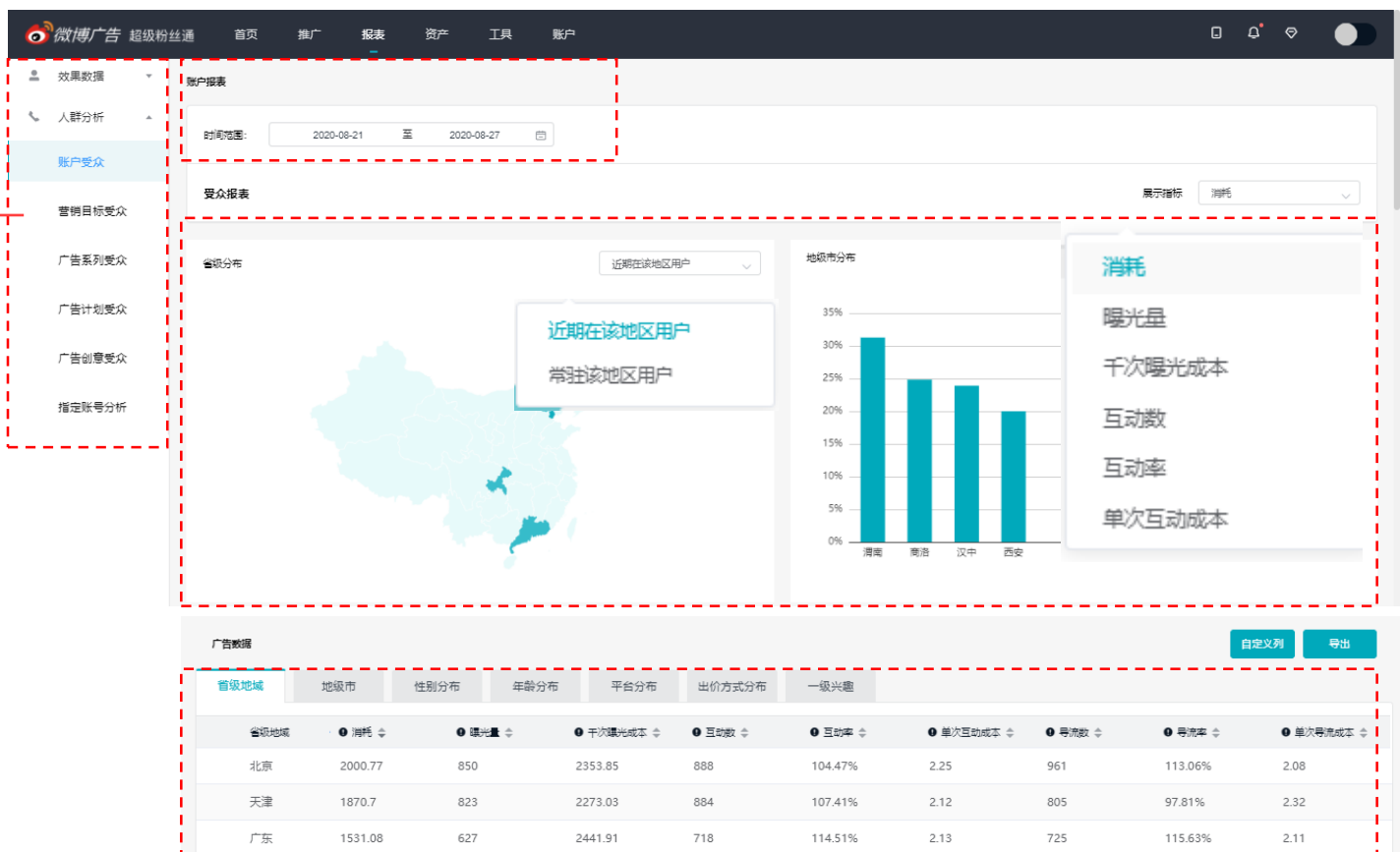

750

100.81%

0%

096

0%

0%

0%

0%

0%

2.01

0

0

0

0

0

682

0

0

91.67%

0%

0%

0%

0%

0%

0%

0%

2.21

0

0

0

0

#### 筛选条件

٠

- 支持最长可查询一年数据
   展示指标包括:消耗、曝光、
   千次曝光成本、互动数、互
   动率、单次互动成本
  - 受众分布图和明细数据:支 持省级地域(支持选择"近期 在该地区的用户"(默认)或"常 驻该地区的用户")、地级市、 性别分布、年龄分布、平台 分布、出价方式分布、一级 兴趣(人生状态、社交关系 下线)

http://www.weibodsp.com/

2.5 报表——指定账号分析

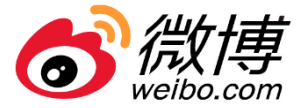

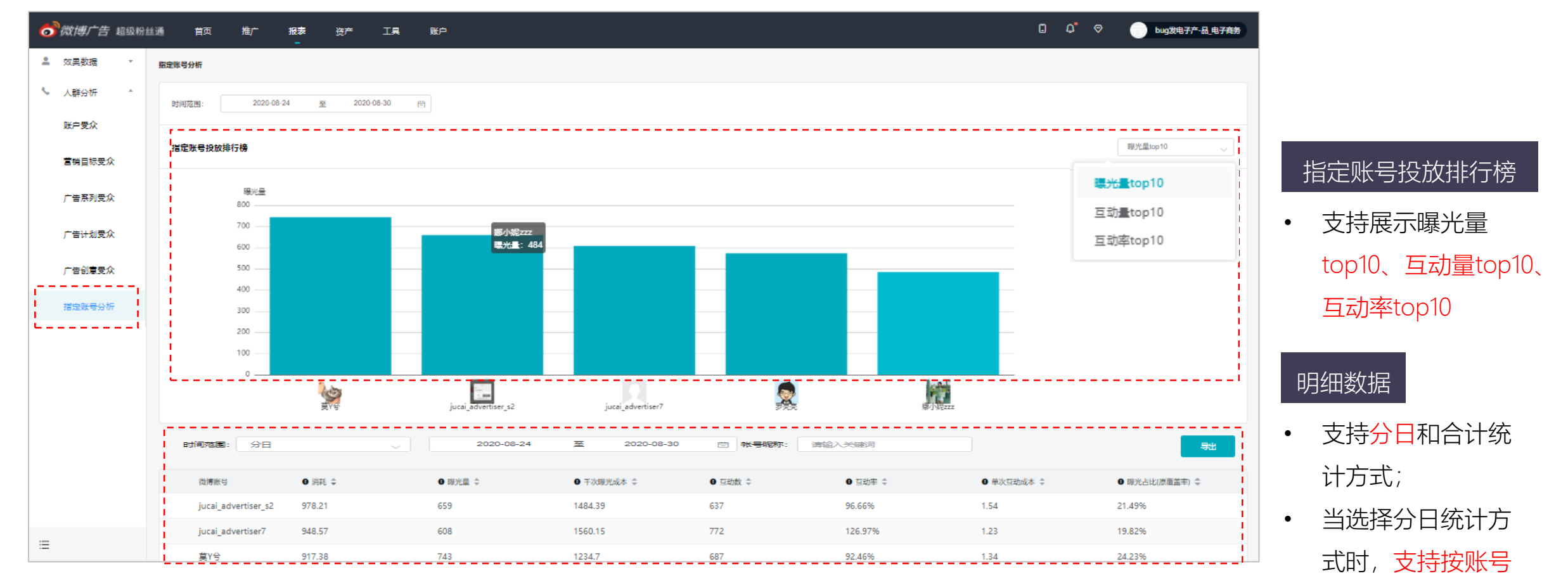
报表—Q&A

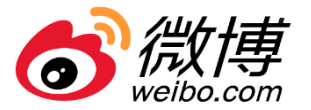

• 问: 互动数定义和统计口径是什么?

答: 用户主动与广告博文产生互动的行为均计入互动数;

互动数=社交互动数+导流数+有效播放数+阅读互动数;

• 问:为什么广告曝光量较少?

答: 广告曝光与投放相关, 建议排查是否存在投放问题, 如可先自查设置的计划定向是否过窄;

• 问:为什么广告效果数据变差了?

答: 广告效果与当天曝光用户或素材效果消退有关;

• 问:为什么在查看各个模块当天指标数据不完全一致?

答: 在有广告持续消耗的状态下, 因刷新页面请求展示指标数据时间不同, 所以展示数据有可能不完全一

致, 次数数据趋于稳定;

微博广告投放

报表—Q&A

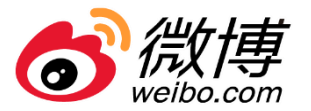

- 问:为什么有互动/转化数据没有消耗?
  - 答: 没有消耗的互动/转化数据可能是因为数据回传延迟, 或是之前投放的余量产生的;
- 问:为什么有下载数无激活数据?

答: 请检查激活回传链路数据接入或发送是否正常;

- 问:为什么报表展示转化数据和监测数据不一致?
  - 答: 报表展示转化数据会有部分去重过滤规则;
- 问:为什么广告不在投放时段还有消耗?

答:广告平台对于停止投放的定义是停止服务器到用户手机端的广告发送,而在广告停投之前已经发送的 广告会继续展示和计费,如果用户出现手机断网或链接不稳状态,之前发送的广告会有延时展示的情况,广告 平台的计费也会有延迟;

报表—Q&A

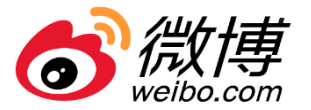

- 问:报表能查多久的数据?
  - 答:目前报表支持查看2017年1月1日至今的报表数据,单次查询跨度不超过一年;

分小时报表单次查询跨度不超过7天;

- 问:对比数据变化率计算规则是什么?
  - 答:对比数据变化率=(后一个时间段数据-前一个时间段数据)/前一个时间段数据\*100%
- 问:为什么没有定向的属性会出现在人群分析报表里?
  - 答: 首先请自查是否更改过计划定向属性; 若无, 需排查投放侧定向问题;

报表数据包括二次传播和自然量数据,也可能造成人群分析属性数据与定向不一致的问题;

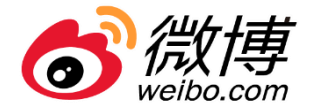

#### • 包括优化工具、投放工具、创意工具、转化工具四大类, 支持点击跳转

| 👩 微博广告 超级粉丝通 | 首页  | 推广   | 报表       | 资产                                                                                                    | 工具                           | 账户       |                               |      |            |          |               |
|--------------|-----|------|----------|----------------------------------------------------------------------------------------------------|------------------------------|----------|-------------------------------|------|------------|----------|---------------|
|              |     |      |          |                                                                                                    |                              |          |                               |      |            |          |               |
| 四 优化工具       | ₩ ł | 设放工具 |          | 4                                                                                                    | 3 创意工具                       |          | 125 转化工具                      |      |            |          |               |
| 藩地页质量检测      | ۶.  | 如用管理 |          |                                                                                                    | 动态词包                         |          | 应用监测                          |      |            |          |               |
|              | 5   | 司建站  |          |                                                                                                    | 私信素材管                        | 理        | 微信监测                          |      |            |          |               |
| DMP平台        |     | MP平台 |          | 云剪初                                                                                                    |                              |          | 落地页监测                         |      |            |          |               |
|              |     |      |          | 國微博广台                                                                                                    | ▶ 💭 🗢 ↔<br>古 │ DMP<br>数据管理平台 |          |                               |      |            | <u> </u> | bug发电子产-品电子商务 |
|              |     |      |          | <ul> <li>■ 我的人群包     <li>■     <li>■     <li>■     <li>■     <li>■     <li>■     <li>■     <li>■     <li>■     <li>■     <li>■     <li>■     <li>■     <li>■     <li>■     <li>■     <li>■     <li>■     <li>■     <li>■     </li> <li>■     </li> <li>■     </li> <li>■     </li> <li>■     </li> <li>■     </li> <li>■     </li> <li>■     </li> <li>■     </li> <li>■      </li> <li>■     </li> <li>■     </li> <li>■     </li> <li>■      </li> <li>■      </li> <li>■      </li> <li>■      </li> <li>■      </li> <li>■     </li> <li>■      </li> <li>■     </li> <li>■      </li> <li>■      </li> <lp>■     </lp></li> <lp>■      </lp></li></li></li></li></li></li></li></li></li></li></li></li></li></li></li></li></li></li></li></ul> | 我的人                          | 詳包       |                               |      |            |          |               |
|              |     |      | 8        |                                                                                                    | l                            | 青輸入名称或ID | Q 展开筛选 ~                      |      |            | 上传人群     | 新建人群    运算人群  |
|              |     |      | <u> </u> |                                                                                                    |                              | <b>,</b> | 名称                            | 类型   | 创建时间 💠     | 覆盖人群数 ⇔  | 操作            |
|              |     |      |          |                                                                                                    | 1                            | 0000238  | test 操作日志                     | 上传   | 2020-09-09 | 369      | 推送 > 扩展 删除    |
|              |     |      |          |                                                                                                    | 1                            | 0000232  | imei1110000215 10000232       | 付费人群 | 2020-09-07 | 0        | 推送 扩展 删除      |
|              |     |      |          |                                                                                                    | 1                            | 0000231  | test 推送 超7天                   | 上传   | 2020-09-07 | 0        | 推送 ~ 扩展 删除    |
|              |     |      |          |                                                                                                    | 1                            | 0000229  | 粉丝大于10万微博人群 test 10000229     | 付费人群 | 2020-09-04 | 0        | 推送 扩展 删除      |
|              |     |      |          |                                                                                                    | 1                            | 0000226  | 附身 上传                         | 上传   | 2020-09-04 | 369      | 推送 ~ 扩展 删除    |
|              |     |      |          |                                                                                                    | 1                            | 0000225  | dmp2.0上传包测试410000210 10000225 | 付费人群 | 2020-09-04 | 0        | 已推送扩展 删除      |

## 2.6 工具-DMP平台

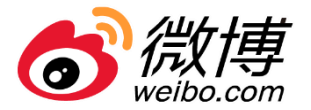

列表导航

 包括我的人群包 (原自定义人群包、
 系统优选包和数据
 市场包)、数据市
 场、任务中

人群列表

支持ID、名称、类
 型、创建时间和覆
 盖人群数

|      | <b>o</b> )微博广台                        | <b>ち</b>   DMP<br>  数据管理 | 望平台      |                               |      |            | [] <u> </u> | bug发电子产-品电子商务 | ) |         |
|------|---------------------------------------|--------------------------|----------|-------------------------------|------|------------|-------------|---------------|---|---------|
| >    | 我的人群包                                 | Ð                        | 的人群包     |                               |      |            |             |               |   |         |
| 、群包  | ───────────────────────────────────── |                          | 请输入名称或ID | Q 展开筛选 ~                      |      |            | 上传人群        | 新建人群 运算人群     | - | · 人群操作  |
| 人群包、 | ば三) 任务中                               | Į                        | ID       | 名称                            | 类型   | 创建时间 💠     | 覆盖人群数 ≑     |               | • |         |
| 和数据  |                                       |                          | 10000238 | test 操作日志                     | 上传   | 2020-09-09 | 369         | 推送 ~ 扩展 删除    |   | 创建人群和运  |
| 数据市  |                                       |                          | 10000232 | imei1110000215 10000232       | 付费人群 | 2020-09-07 | 0           | 推送 扩展 删除      |   | 笛人群     |
|      |                                       |                          | 10000231 | test 推送 超7天                   | 上传   | 2020-09-07 | 0           | 推送 > 扩展 删除    |   | 异八叶     |
| •    |                                       |                          | 10000229 | 粉丝大于10万微博人群 test 10000229     | 付费人群 | 2020-09-04 | 0           | 推送 扩展 删除      |   |         |
|      |                                       | →                        | 10000226 | 附身 上传                         | 上传   | 2020-09-04 | 369         | 推送 > 扩展 删除    |   |         |
|      |                                       |                          | 10000225 | dmp2.0上传包测试410000210 10000225 | 付费人群 | 2020-09-04 | 0           | 已推送扩展到删除      |   | 1宋1下    |
| 称类   |                                       |                          | 10000219 | test 上传 uid 日志                | 上传   | 2020-09-04 | 387         | 推送 ~ 扩展 删除    | • | 支持推送.   |
|      |                                       |                          | 10000218 | 联调type5-外部非限定 10000218        | 付费人群 | 2020-09-03 | 12,356,272  | 已推送扩展。删除      |   | 大田和町町   |
| 川믜州復 | :=                                    |                          | 10000213 | 测试3 10000213                  | 付费人群 | 2020-08-31 | 0           | 已推送扩展。删除      |   | 们在个目前小学 |
|      |                                       |                          | 10000212 | test 别删                       | 行业推荐 | 2020-08-28 | 0           | 日推送 扩展 删除     |   |         |

### DMP平台-推送

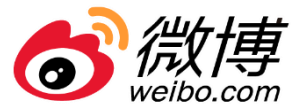

| 🧒 微博广告│ 黝 | P<br>居管理平台 |                           |      |              |          | <u>,</u> | bug发电子产-品电子商务 |
|-----------|------------|---------------------------|------|--------------|----------|----------|---------------|
| え 我的人群包   | 我的人群包      |                           |      |              |          |          |               |
|           | 请输入名称或ID   | Q 展开筛选 ~                  |      |              | 上传人群     | 新建人群     | 运算人群          |
| <u> </u>  | ID         | 名称                        | 类型   | - 🖌 推送成功, 已推 | 送至超粉投放平台 | 操作       |               |
|           | 10000238   | test 操作日志                 | 上传   | 2020-09-09   | 369      | 推送 ~     | 扩展 删除         |
|           | 10000232   | imei1110000215 10000232   | 付费人群 | 2020-09-07   | 0        | 推送本账户    | 扩展 <b>删除</b>  |
|           | 10000231   | test 推送 超7天               | 上传   | 2020-09-07   | 0        |          | 扩展 删除         |
|           | 10000229   | 粉丝大于10万微博人群 test 10000229 | 付费人群 | 2020-09-04   | 0        | 推送       | 扩展 删除         |

### (1) 推送本账户:已生效人群包,点击"推送",可将该人群包推送至超粉 计划层,用于人群定向;

(2) 推送其他账户:已生效上传人群包,点击"推送其他账户",可将数据包推送至指定(经过资产中心授权)账户的计划中去,实现数据包定向。

| 3选数据包: 附身_上传<br>请输入搜索账户UID |            | Q | 已选 ( 0/50) | 清空 |
|----------------------------|------------|---|------------|----|
| 全选                         | UID        |   |            |    |
|                            | 5604138901 |   |            |    |
|                            | 5604138900 |   |            |    |
|                            | 5604138899 |   |            |    |
|                            | 5603240437 |   |            |    |
|                            |            |   |            |    |
|                            |            |   |            |    |

取消

请认准武汉聚亿媒

http://www.weibodsp.com/

## DMP平台-扩展

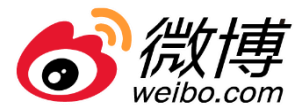

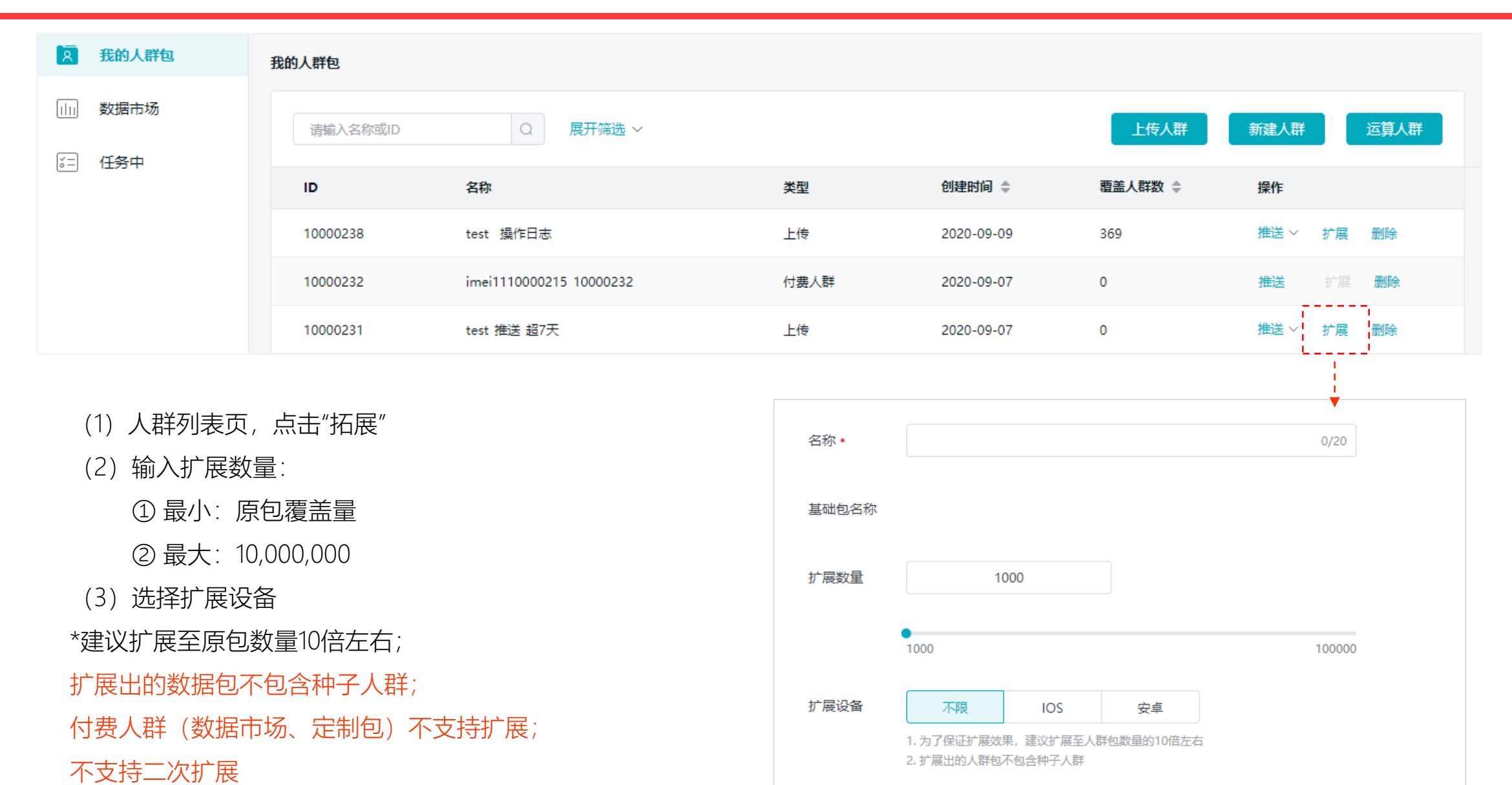

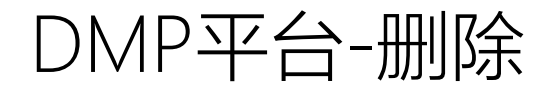

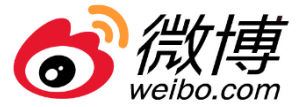

|                             | <b>。</b><br>居管理平台 |                               |               |            |            | bug发电子产-品电子商务 |
|-----------------------------|-------------------|-------------------------------|---------------|------------|------------|---------------|
| <b>风</b> 我的人群包              | 我的人群包             |                               |               |            |            |               |
|                             | 请输入名称或ID          | Q         展开筛选 ~              |               |            | 上传人群       | 新建人群 运算人群     |
| <u>⊶</u> 1± <del>35</del> ₩ | ID                | 名称                            | 类型            | 创建时间 💠     | 覆盖人群数 ⇔    | 操作            |
|                             | 10000238          | test 摄 提示                     |               | ×          | 369        | 推送 > 扩展 删除    |
|                             | 10000232          | imei11                        |               |            | 0          | 推送 扩展 删除      |
|                             | 10000231          | 是否删除人群包"附身<br>test 推          | ·_上传",删除后不可恢复 | 夏          | 0          | 推送 ~ 扩展 删除    |
|                             | 10000229          | 粉丝大                           | 取消            | 删除         | 0          | 推送前展删除        |
|                             | 10000226          | 附身上                           |               | _          | 369        | 推送 > 扩展 删除    |
|                             | 10000225          | dmp2.0上传包测试410000210 10000225 | 付费人群          | 2020-09-04 | 0          | 已推送扩展删除       |
|                             | 10000219          | test 上传 uid 日志                | 上传            | 2020-09-04 | 387        | 推送 ~ 扩展 删除    |
|                             | 10000218          | 联调tvpe5-外部非限定 10000218        | 付费人群          | 2020-09-03 | 12,356,272 | 已推送扩展删除       |

#### (1) 点击"删除"可删除该数据包

#### (2) 使用该数据包在投计划不受影响。

微博广告投放

## 上传自有人群-人群包上传(自定义数据包)

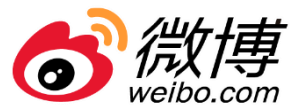

| 2 我的人群包   | 我的人群包    |                         |      |            |         |            |
|-----------|----------|-------------------------|------|------------|---------|------------|
| 1111 数据市场 | 请输入名称或ID | Q 展开筛选 ~                |      |            | 上传人群    | 新建人群 运算人群  |
| i 1±戎Ψ    | ID       | 名称                      | 类型   | 创建时间 🗅     | 覆盖人群数 ⇔ | 操作         |
|           | 10000238 | test 操作日志               | 上传   | 2020-09-09 | 369     | 推送 ~ 扩展 删除 |
|           | 10000232 | imei1110000215 10000232 | 付费人群 | 2020-09-07 | 0       | 推送扩展删除     |

UID、手机号、手机号MD5、设备号 (IMEI/IDFA)原值、设备号 (IMEI/IDFA)MD5、OAID原值、 OAID-MD5

- 上传文件最小行数1,000
- 上传文件最大: 1G

| 群包                             |                          |                          |                        |               |                 |        |          |     |
|--------------------------------|--------------------------|--------------------------|------------------------|---------------|-----------------|--------|----------|-----|
|                                |                          |                          |                        |               |                 |        |          |     |
| 名称•                            |                          |                          |                        |               | 0/20            |        |          |     |
| 数据类型                           | UID                      | 手机号                      | 手机号md5                 | IMEI / IDFA原值 | IMEI / IDFA-md5 | OAID原值 | OAID-md5 |     |
|                                |                          |                          |                        |               |                 |        |          |     |
| _1 <del>\</del> \ <u>X</u> 1+• |                          | ① 选择                     | / 拖抽上传文件               |               |                 |        |          |     |
|                                |                          |                          |                        | •             |                 |        |          |     |
|                                | 1. 文件格式:支持上              | 传txt格式文件,上传              | 文件中每行只能包               | 含一条数据,且不能有标   |                 |        |          |     |
|                                | 上传文件中的数据,<br>2. 文件大小:用户数 | 必须和所选数据类型<br>据不少于1000条,单 | 型保持一致,否则会<br>绝个文件最大1G。 | 导致解析失败。       |                 |        |          |     |
|                                | ✓ 我已同意并阅读                | 授权声明                     |                        |               |                 |        |          |     |
|                                |                          |                          |                        |               |                 |        |          |     |
|                                |                          |                          |                        |               |                 |        |          | 取活  |
| tp://www                       | v. wei bodsp             | . com/                   |                        |               |                 |        | 请认准武汉    | 聚亿媒 |

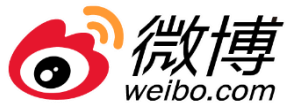

| <b>A</b> 我的人群包 | 我的人群包     | 入口:                                     |
|----------------|-----------|-----------------------------------------|
| 山山 数据市场        | 法检λ 经农司ID | ►// · · · · · · · · · · · · · · · · · · |
| [≥=] 任务中       | Ham (Ham) |                                         |

| 新建人群包 |      |      |      |  |
|-------|------|------|------|--|
| 广告行为  | 行业推荐 | 用户行为 | 用户属性 |  |
|       |      |      |      |  |

支持4类二方数据创建:

- 1、广告互动:广告主可对某段时间内对该账户所产的互动人群,进行打包
- 2、行业推荐:针对各行业所生成的数据包
- 3、用户行为:对话题、博文产生过互动行为的用户
- 4、用户属性: 对处于不同人生状态的用户进行打包

## 新建人群包-广告互动

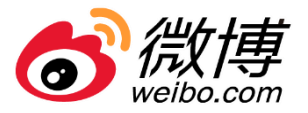

| 广告行为  | 行业推荐        | 用户行为      | 用户属性   |                                                                                   |
|-------|-------------|-----------|--------|-----------------------------------------------------------------------------------|
| 名称•   |             |           | 0/20   | <ul> <li>支持两个粒度的互动人群抓取:广告计划(支持多选)、</li> <li>账户(本账户)</li> </ul>                    |
| 数据粒度  | 广告计划 账户     |           |        | <ul> <li>时间维度:最近30天(日更)、最近90天(日更)、</li> <li>自定义(最多可选90天,数据不更新)</li> </ul>         |
| 时间    | 最近30天 最近90天 | そ 自定义     |        | <ul> <li>支持互动类型:</li> <li>社交: 点赞、评论、转发等</li> </ul>                                |
| 互动类型• | 🔽 社交 🔽 互动 🔽 | 导流   ☑ 转化 | ✔ 视频播放 | 互动:点击图文、banner等<br>导流:边看边X H5、视频详情、图文详情等<br>转化:表单提交、电话拨打,微信咨询等<br>视频播放:边看边X、点击播放等 |
|       |             |           |        | 取消 确定                                                                             |

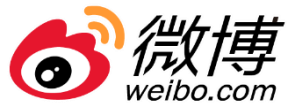

| 广告行为                        | 行业推荐                    | 用户行为                    | 用户属性      |
|-----------------------------|-------------------------|-------------------------|-----------|
| 名称•                         |                         |                         | 0/20      |
|                             |                         |                         |           |
| 选择行业包。                      | 请输入搜索行业包名称              | 西兰人群                    | 百兴日期      |
|                             |                         | <b>祖血八年</b><br>1,836.2万 | 2020-07-2 |
|                             |                         |                         |           |
|                             |                         |                         |           |
| • 支持多选                      | 烧行业数据包选择 多 <sup>;</sup> | 先做并生外理                  |           |
| <ul> <li>"系统推荐";</li> </ul> | 为当前广告主所在行业数             |                         |           |

确定

取消

## 新建人群包-用户行为

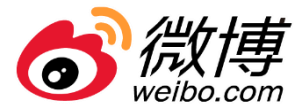

| 名称•      |               | 0/20   |                               |                           |
|----------|---------------|--------|-------------------------------|---------------------------|
| 行为类型     | 话题互动用户 博文互动用户 |        |                               |                           |
| 话题互动用户。  | 请输入搜索话题名称     | Q      | 已选 ( 0/50) 清空                 | 当前支持两类用户行为:               |
|          | 全选            | 覆盖人群   |                               |                           |
|          | □ 王源          | 100.0万 |                               | • 话题互动用户·                 |
|          | □ 王俊凯         | 10.0万  |                               |                           |
|          | 中国移动          | 90.0万  |                               | (1)刈当則与话题最近「个月有过互动的用户进行打算 |
|          | 996           | 90.0万  |                               | (2) 支持多选, 最多可选50个, 取并集    |
|          | □ 新冠          | 120.0万 |                               | (3) 过滤掉当前失效话题             |
| 名称•      | 1             | 1/20   |                               |                           |
| 行为类型     | 话题互动用户 雌文互动用户 |        |                               | • 博文互动用户                  |
|          |               |        |                               | (1) 对输入博文最近90天互动用户讲行打包。   |
| 博文互动用户 • | 请输入博文链接       |        | 已选 (1/10) 清空                  |                           |
|          |               |        | https://weibo.com/2608812381, | (2) 又持多远, 取多り远心心, 取开集     |
|          |               |        |                               | (3) 过滤掉当前失效博文             |
|          |               |        |                               | (4) 支持web m端链接解析。         |
|          |               |        |                               |                           |
|          |               |        |                               |                           |
|          |               |        |                               |                           |

微博广告投放

请认准武汉聚亿媒

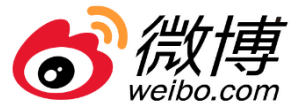

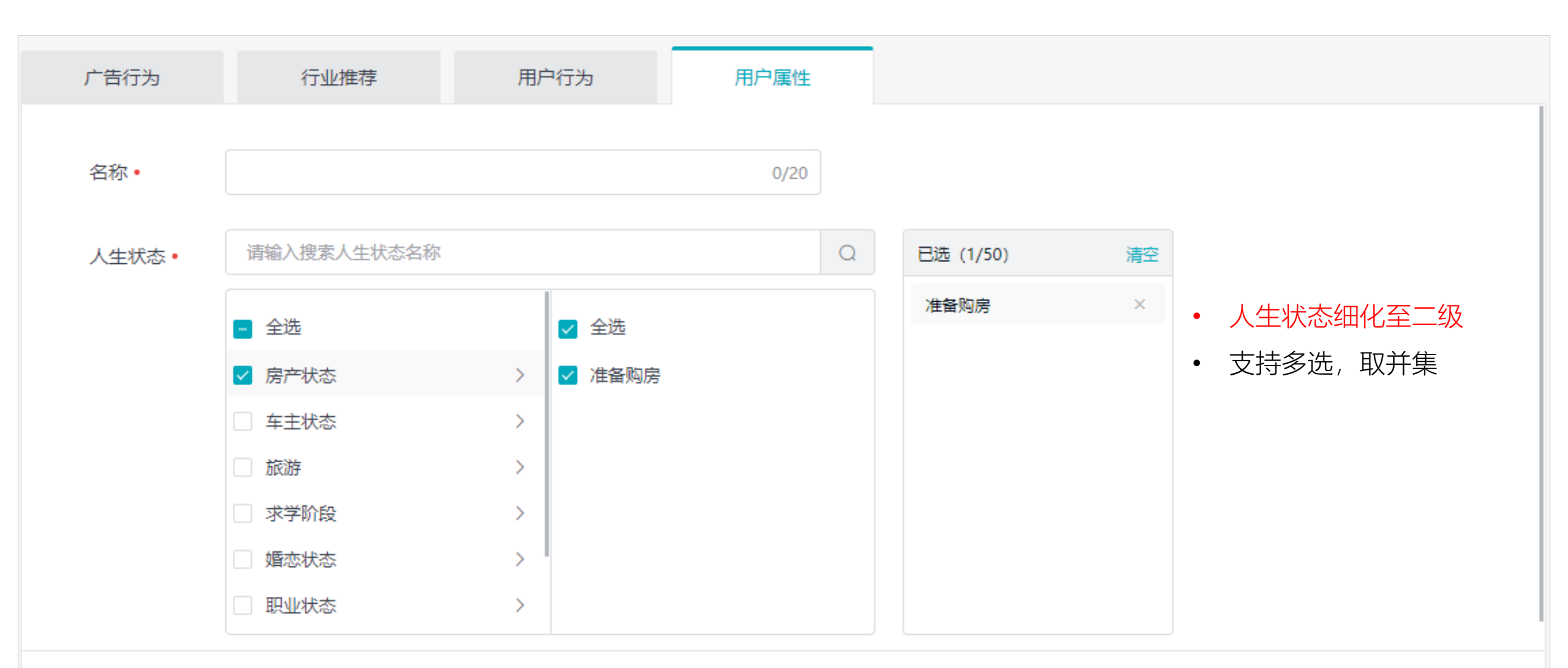

确定

取消

## 新建人群包-运算人群

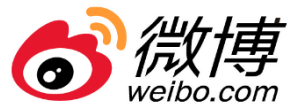

| <b>え</b> 我的人群包 |         | 1                | 我的人群包             |      |                                   | 入口:                                        |  |  |
|----------------|---------|------------------|-------------------|------|-----------------------------------|--------------------------------------------|--|--|
| 1111           | 山山 数据市场 |                  | 请输入名称或ID Q 展开筛选 > |      |                                   | 上传人群 新建人群 运算人群                             |  |  |
| ŏ              | 任务中     |                  |                   |      |                                   |                                            |  |  |
| 运算人群           | 2       |                  |                   |      |                                   | (1) 取交集:                                   |  |  |
|                |         |                  |                   |      |                                   | ①点击"合并/交叉"tab,                             |  |  |
| Ĥ              | 名称•     | 111111           |                   | 7/20 |                                   | ②点击"交集"button,                             |  |  |
| ì              | 选择数据包•  | 数据包名称            | 3称 覆盖人群           |      | 已选 (0)                            | ③选取数据包。                                    |  |  |
|                |         |                  |                   |      | 合并/交叉 (0) 排除 (0) +交集              | (2) 取并集                                    |  |  |
|                |         | test_new规则       | ٨J                | 0.0万 | 请从左侧添加                            | ①点击"合并/交叉"tab,                             |  |  |
|                |         | test_职业          |                   | 0.0万 | <b>交</b> 集                        | ②洗取数据句                                     |  |  |
|                |         | □ test_车主        |                   | 0.0万 | 请从左侧添加                            |                                            |  |  |
|                |         | test_求学          |                   | 0.0万 |                                   |                                            |  |  |
|                |         | test_编辑包a        | 名                 | 0.0万 |                                   | ①点击"合并/交叉"tab,                             |  |  |
|                |         | test_账户点额        | <b>株</b><br>史     | 0.0万 |                                   | ②选取需要被排除的数据包,                              |  |  |
|                |         | test_atest43     | 3123              | 0.0万 |                                   | ◎ 上 #### 0 ## ## 0 ## ## ## ## ## ## ## ## |  |  |
|                |         | test_已选为         | 空<br>空            | 0.0万 |                                   | の<br>元<br>井<br>味<br>LaD                    |  |  |
|                |         | test_运算          |                   | 0.0万 |                                   | ④选取需要排除的数据包。                               |  |  |
|                |         | test_扩展and       | droid             | 0.0万 |                                   | (4) 支持复合运算, 每种运算条件最多选取10个包,                |  |  |
|                |         | □ test_扩展01      |                   | 0.0万 |                                   |                                            |  |  |
|                | (山)     | <del>使一告投注</del> | 汝                 |      | 取消 确定<br>http://www.weibodsp.com/ | ·····································      |  |  |

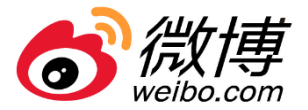

| R          | 我的人群包 | 数据市场   |       |                    |            |         |           |        |       |       |        |         |
|------------|-------|--------|-------|--------------------|------------|---------|-----------|--------|-------|-------|--------|---------|
| du.        | 数据市场  | 推荐     | 全部    |                    |            |         |           | 请输入搜索数 | 如据包名称 |       |        | Q 定制数据包 |
| )<br>)<br> | 任务中   | 名称     | 推荐行业  | 活跃用户 ≑             | 更新时间 ≑     | 加价比例 ≑  | 供应商▼      | 使用次数 🗢 | 互动率 ≑ | 导流率 ≑ | 加关注率 🗢 | 操作      |
|            |       | 111222 | 將饰箱包, | <mark>0.0</mark> 万 | 2020-08-11 | 20%     | 测试供应商     | 0      | 0%    | 0%    | 0%     | 已添加     |
|            |       | 测试4    | 服饰箱包, | <mark>0.0</mark> Л | 2019-07-02 | 0%      | 测试供应商     | 0      | 0%    | 0%    | 0%     | 添加至人群列表 |
|            |       | 测试.3   | 服饰箱包, | 12.0 <b>万</b>      | 2019-07-02 | 0%      | 测试供应商     | 6      | 3.6%  | 3.7%  | 3.8%   | 添加至人群列表 |
|            |       | 测试.    | 服饰箱包, | 0.0 <i>h</i>       | 2019-06-06 | 0%      | 测试供应商     | 0      | 0%    | 0%    | 0%     | 已添加     |
|            |       |        |       |                    | <          | 1 > 10条 | /页 ~ 前往 1 | 页      |       |       |        |         |

(1) 推荐tab: 展示该广告主所属行业的数据包, 根据数据包投放效果、活跃用户数量等指标默认排序, 排名越前的数据包效果越好。

(2) 全部tab: 展示数据市场数据包, 支持按行业、供应商筛选

(3) 点击"添加至人群列表",数据包可使用。

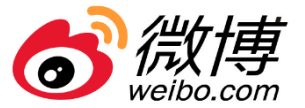

|             | <b>oo</b> 微博广告   } |          |                 |                | C   | []             |  |  |
|-------------|--------------------|----------|-----------------|----------------|-----|----------------|--|--|
|             | (文) 我的人群包          | 任务中      |                 |                |     |                |  |  |
|             | 別の数据市场             | ID       | 名称              | 类型 ▽           | 状态  | 操作             |  |  |
|             | €= 任务中             | 10000119 | test 上传复现       | 上传             | 解析中 | 膨除             |  |  |
|             |                    | 10000118 | test 上传 01      | 上传             | 解析中 |                |  |  |
|             |                    | 10000117 | test 错误01       | 上传             | 解析中 | 只古 删除 按钮,停止刈该入 |  |  |
| 状态为运算中的人群包, |                    | 10000116 | test error      | 上传             | 解析中 | 群包进行运算,并删除记录。  |  |  |
| 会出现在该列表中;运  |                    | 10000115 | test 上传 error   | 上传             | 解析中 | 删除             |  |  |
| 算完成后,数据包出现  | ►                  | 10000112 | test 上传 oaid    | 上传             | 解析中 | 删除             |  |  |
| 在我的人群句人群列   |                    | 10000111 | test 上传 idfamd5 | 上传             | 解析中 | <b>报</b> 期余    |  |  |
|             |                    | 10000110 | test 上传 idfa    | 上传             | 解析中 | 删除             |  |  |
| 衣内。         |                    | 10000109 | test 上传 imei    | 上传             | 解析中 | 删除             |  |  |
|             |                    | 10000108 | test 上传 手机号md5  | 上传             | 解析中 | 删除             |  |  |
|             |                    |          | < 1             | 2 > 10条/页 > 前往 | 1 页 |                |  |  |

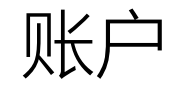

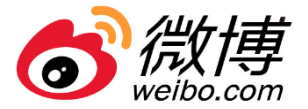

#### • 包含三部分: 账户信息、授权关系、账户工具

| oo)微博广告 超级粉丝通 | ■                             |                                                 | □ ¢ <                              | bug发电子产-最_电子商务 |
|---------------|-------------------------------|-------------------------------------------------|------------------------------------|----------------|
| (2) 账户信息      |                               |                                                 |                                    |                |
| @ 授权关系        | 0.00 0.00%<br>今日消耗(元) 已消耗占比 • | (注) 不限 企<br>账件日初算(示)                            | <b>0.00</b><br><sub>账户余额</sub> 氘 ● |                |
|               |                               |                                                 |                                    |                |
| 消息中心          |                               |                                                 |                                    |                |
| 操作日志          | 主体资质                          | 行业                                              | 资质                                 |                |
| 账户流水          | 按照投放主体资质类型                    | 查看详情 →     当所属行     当所属行                        | 业分类为特殊行业时                          | 查看详情 →         |
|               | 提供资质信息                        | - 100mmでの「一日日日日日日日日日日日日日日日日日日日日日日日日日日日日日日日日日日日日 | 要求上传行业资质                           |                |
|               |                               |                                                 |                                    |                |
|               |                               |                                                 |                                    |                |
|               |                               |                                                 |                                    |                |
|               |                               |                                                 |                                    |                |
|               |                               |                                                 |                                    |                |
|               |                               |                                                 |                                    |                |
|               |                               |                                                 |                                    |                |

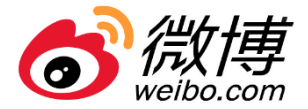

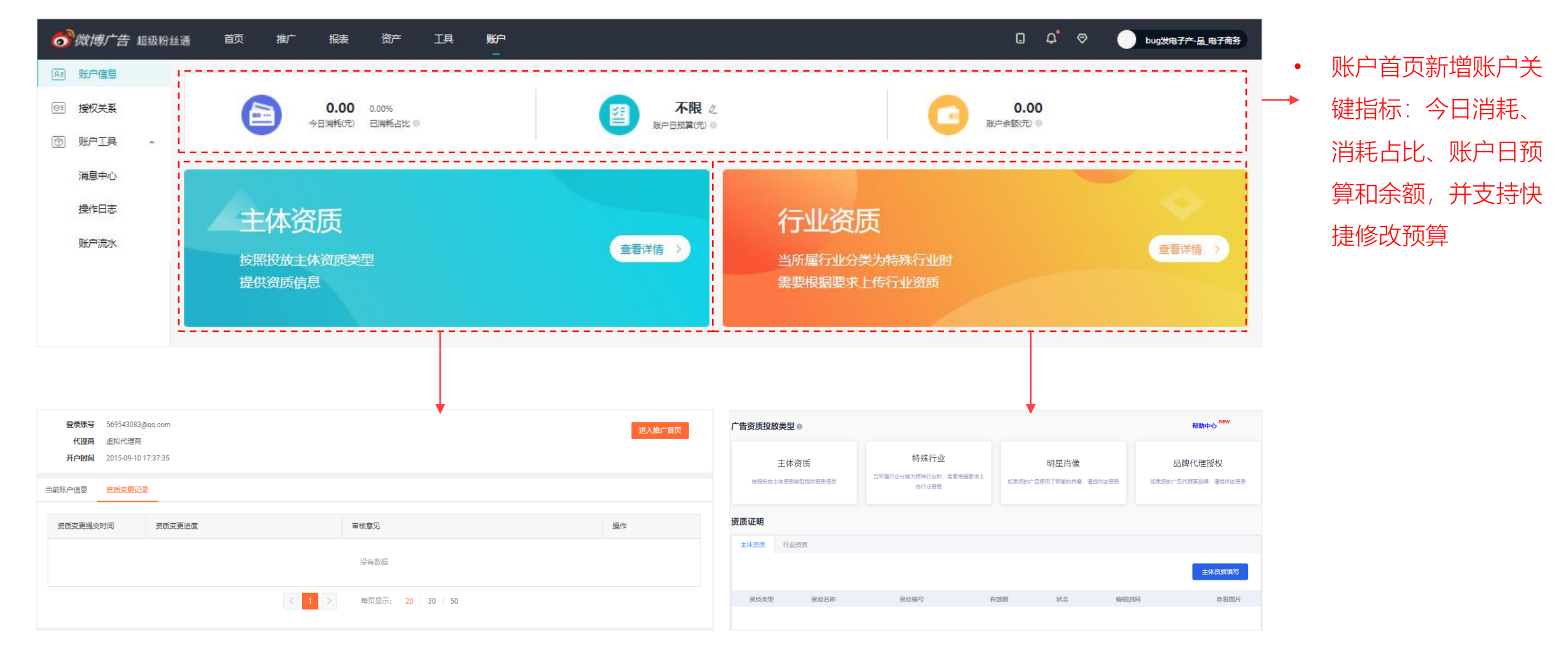

#### "主体资质"(账户信息管理)

#### "行业资质"(原资质证明)

微博广告投放

http://www.weibodsp.com/

请认准武汉聚亿媒

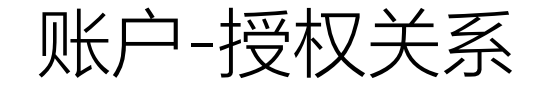

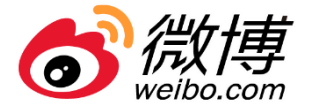

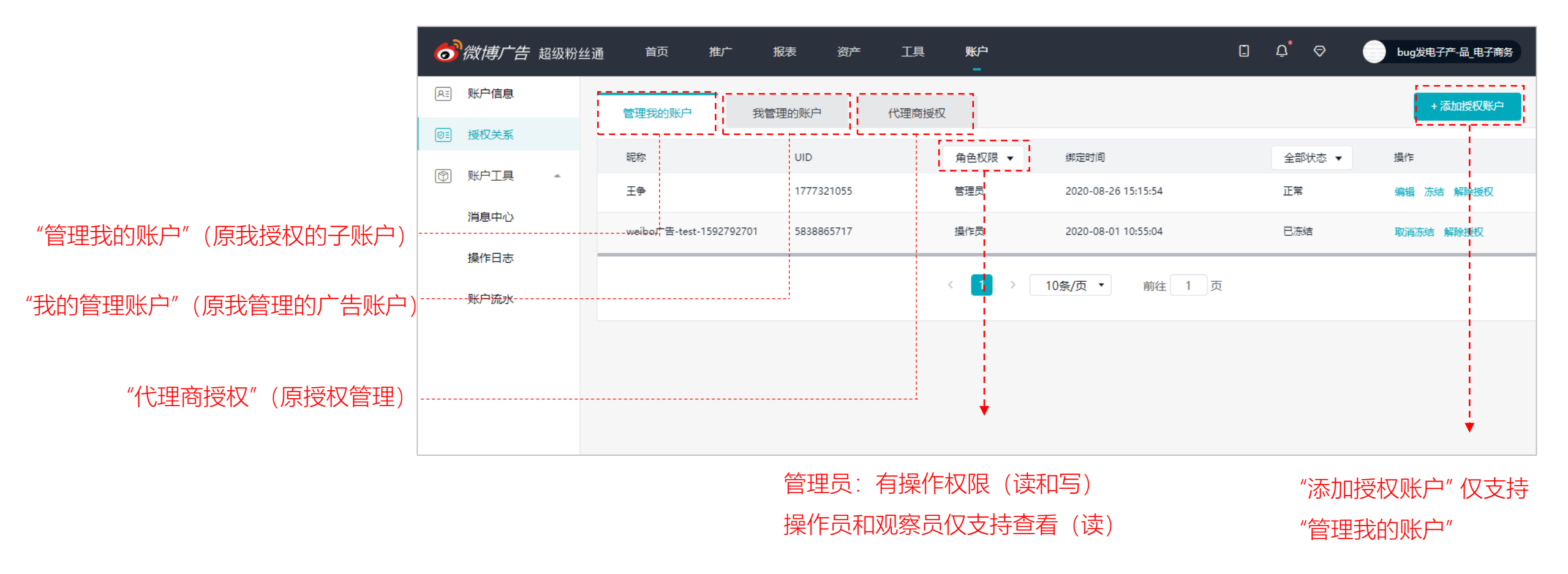

## 账户-账户工具

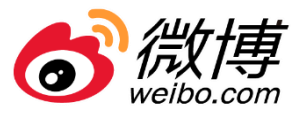

#### 消息中心

- 新增两类资质通知和资产消息
- 右侧看板展开支持查看图文类 消息详情

#### 操作日志

账户流水

•

 右侧看板展开支持查看操作前 和操作后详情

总支出及存入数据前置

| 肖息中心                                                                    |                          |                     |              |                    | 广告投放           | : 创意审核通过                                 |
|-------------------------------------------------------------------------|--------------------------|---------------------|--------------|--------------------|----------------|------------------------------------------|
| 全部消息 平台公告                                                               | 资质通知 广告                  | 投放 资产消息 !           | 财务消息    账户消息 |                    | 创意_159<br>计划啦! | 8516862827_820广告审核通过,可以开始推广相关的<br>【开始推广】 |
| <ul> <li>全选标记为已读</li> <li>广告投放:创意审核</li> <li>创意_159851686282</li> </ul> | 刻通过<br>7_820广告审核通过,可以开始推 | 旷相关的计划啦! 【开始推广】     |              | •                  |                |                                          |
|                                                                         |                          |                     | > 20余/页 ▼    | 則往_1_页             |                |                                          |
| 操作日志                                                                    | 操作人:                     | 输入昵称                | Q 操作对象名称:    | 操作对象名称或ID          | Q              | 新建计划<br>202<br>操作前:                      |
| 操作时间                                                                    | 操作IP地域                   | 操作人                 | 操作内容         | 操作类型 ▼             | 操作对象ID         | 操作后:                                     |
| 2020-08-27 22:57:15                                                     | 10.41.41.197             | bug发电子产-品_电子        | 新建计划 详情      | 广告计 <mark>数</mark> | 3945834        | 广告计划名称: 推广品牌活动_1598540254308_86          |
| 2020-08-27 22:33:42                                                     | 10.41.41.197             | bug发电子产-品_电子        | 修改计划 详情      | 广告计划               | 23945809       | 當時目标: 推一品牌活动<br>日預算: 不限                  |
| 2020-08-27 21:48:13                                                     | 10.41.41.197             | bug发电子产-品_电子        | 编辑创意名称 详情    | 广告创意               | 9080           | 及放射期: 即日起长期投放<br>投放方式: 优先跑量              |
| <b>账户流水</b> 所选日期内                                                       | )数据加总支出: <b>0.00</b> 元   | i,存入: <b>0.00</b> 元 |              |                    |                | 2020-07-27 至 2020-08-27 芭                |
| 日期                                                                      | 支出                       | 存入                  | 日终结余         |                    |                | 备注                                       |
|                                                                         |                          |                     | 暂无数据         |                    |                |                                          |
|                                                                         |                          | < 1                 | 〉 10条/页 ▼    | 前往 1 页             |                |                                          |
|                                                                         | http://v                 | ww.weibodsp.com     | /            |                    |                | 请认准武汉聚亿媒                                 |

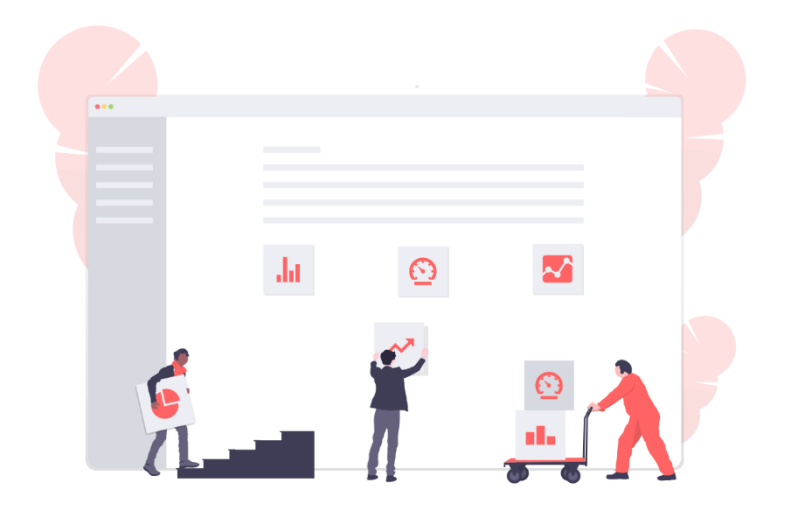

感谢阅读

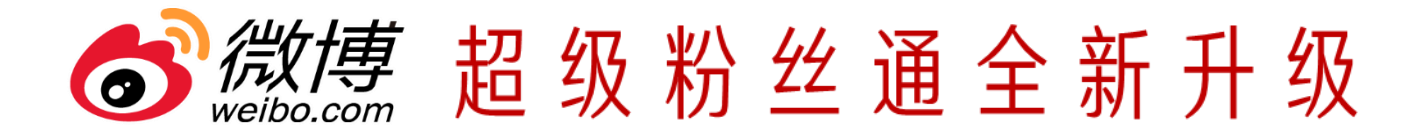

# 产品说明与操作手册 PRODUCT DESCRIPTION AND OPERATION MANUAL

2020.09.01.

微博推荐与广告产品部 | 出品

微博广告投放

http://www.weibodsp.com/

请认准武汉聚亿媒